M8004 2415FI 12 huhtikuuta 2024 34793603

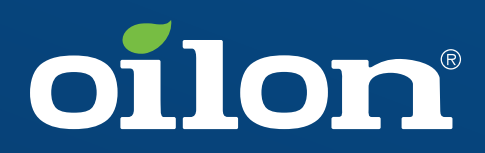

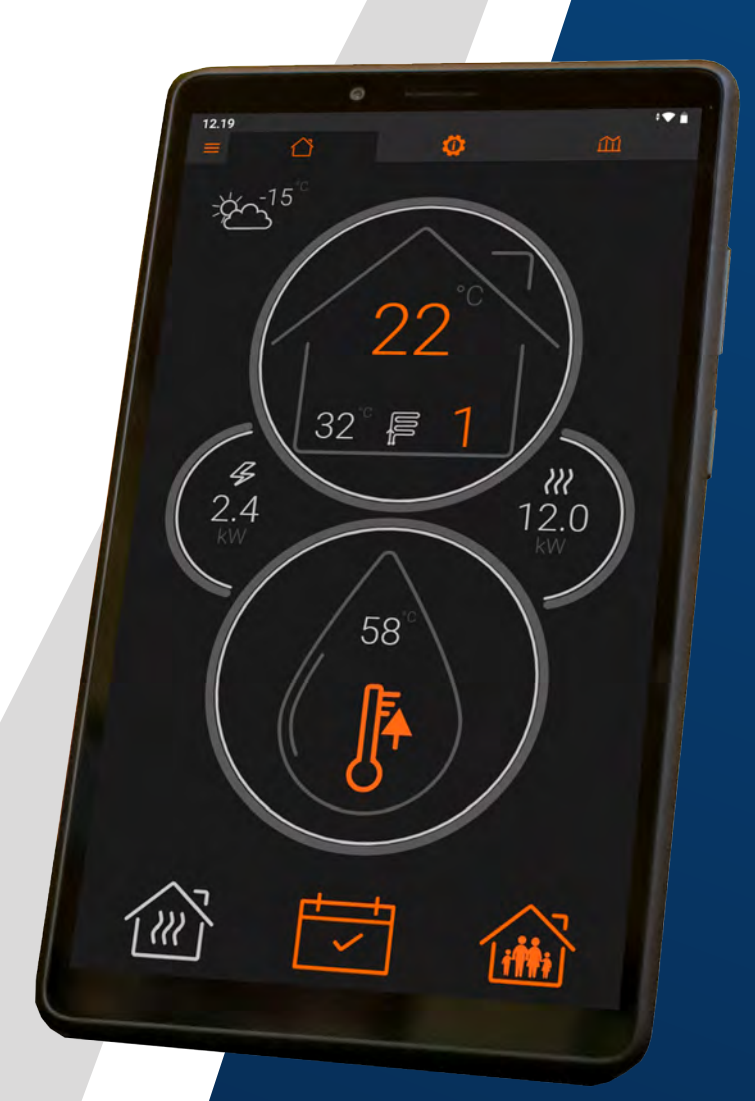

Käyttöohje

Lämpöpumput, joissa on EasyAce-ohjaus

## Sisältö

### 1 Johdanto

| 1.1 | EasyAce-lämpöpumput | .5 |
|-----|---------------------|----|
| 1.2 | Ohjeet ja kaaviot   | 5  |
| 1.3 | Peruskäsitteitä     | 5  |
| 1.4 | Kielen vaihtaminen  | 6  |

## 2 Päänäkymä

| 8  |
|----|
| 9  |
| 11 |
| 12 |
|    |

## 3 Asetukset ja tilatiedot

| 3.1   | Tilanäkymän yleiskatsaus                     |    |
|-------|----------------------------------------------|----|
| 3.2   | Asetusvalikot                                |    |
| 3.3   | Lämmitys                                     | 17 |
| 3.3.1 | Lämmityskäyrän säätäminen                    |    |
| 3.3.2 | Betonilattioiden kuivattaminen lämpöpumpulla | 21 |
| 3.4   | Lämmin käyttövesi                            |    |
| 3.5   | Muut asetukset                               |    |
| 3.5.1 | Kello                                        |    |

## 4 Huoltoasetukset

| 4.1 | Huoltotasolle kirjautuminen            |    |
|-----|----------------------------------------|----|
| 4.2 | Lämmitysasetukset                      |    |
| 4.3 | Lisälämmitys tilojen lämmityksessä     | 27 |
| 4.4 | Lämmityspiirit                         |    |
| 4.5 | Käyttövesiasetukset                    |    |
| 4.6 | Lisälämmitys käyttöveden lämmityksessä |    |
| 4.7 | Pumppuasetukset                        |    |
| 4.8 | Yleiset asetukset                      |    |

### 5 Trendit

| 5.1 | Trendinäkymän | yleiskatsaus | 36 | ì |
|-----|---------------|--------------|----|---|
|-----|---------------|--------------|----|---|

## 6 Lämpöpumpun kytkeminen mobiililaitteeseen

| 6.1 | EasyAce-sovellus                          | 37 |
|-----|-------------------------------------------|----|
| 6.2 | EasyAce Hub                               | 38 |
| 6.3 | Lämpöpumpun kytkeminen mobiililaitteeseen | 38 |
| 6.4 | Paikallisyhteyden muodostaminen           | 39 |

| 6.5  | Internetyhteyden muodostaminen pilvikäyttöä varten | 43  |
|------|----------------------------------------------------|-----|
| 6.6  | Paikallis- ja pilviyhteystila                      | .47 |
| 6.7  | Lämpöpumpun käyttö paikallisesti                   | 48  |
| 6.8  | Yhteystavan vaihtaminen                            | 50  |
| 6.9  | Yhteyssalasanan vaihtaminen                        | .51 |
| 6.10 | Uuden lämpöpumpun lisääminen                       | .53 |
| 6.11 | EasyAce Hubin WAN IP -osoitteen vaihtaminen        | 54  |

## 7 Vianetsintä

| 7.1 | Hälytykset ja hälytyshistoria | . 58 |
|-----|-------------------------------|------|
| 7.2 | Hälytysluettelo               | .59  |
| 7.3 | Yhteysongelmien vianetsintä   | .62  |

## 1 Johdanto

## 1.1 EasyAce-lämpöpumput

EasyAce-lämpöpumpuissa on langaton yhteys, jonka välityksellä lämpöpumppua voi valvoa ja hallita joko paikallisesti tai etänä. Lämpöpumpun käyttöä varten toimitetaan näyttölaite, minkä lisäksi pumppua voi käyttää älypuhelimella tai tabletilla lataamalla laitteeseen helppokäyttöisen EasyAce-sovelluksen.

Tässä ohjekirjassa on yksityiskohtaiset ohjeet lämpöpumpun käyttöön. Mukana ovat myös ohjeet lämpöpumpun kytkemiseen mobiililaitteeseen.

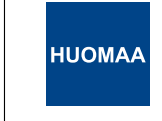

Laitteen muu käyttö saattaa johtaa automaation käytön vaikeutumiseen, hidastumiseen tai estymiseen.

## 1.2 Ohjeet ja kaaviot

| Asiakirja              | Tunnus (nimike)      |
|------------------------|----------------------|
| Lämpöpumpun pikaohje   | M8007<br>(34793602*) |
| Lämpöpumpun käyttöohje | M8004<br>(34793603*) |

\*Vain suomenkielinen versio.

## 1.3 Peruskäsitteitä

| Lämmitysvaraaja             | Lämmityspiirin varaaja.                                                                                                    |  |
|-----------------------------|----------------------------------------------------------------------------------------------------|--|
| Keruuliuos                  | Neste, joka kiertää keruupiirissä (höyrystinpiirissä). Yleensä veden ja etanolin seos.                                                                                    |  |
| Keruupiiri                  | Keruupiiri on pitkä, maahan upotettu putkisilmukka, jossa kiertää kylmää<br>vesi–etanoliliuosta (keruuliuosta). Keruupiiri ottaa lämpöä maasta.                           |  |
| Keruupumppu,<br>liuospumppu | Keruupumppu kierrättää keruuliuosta keruupiirin ja lämpöpumpun välillä ja<br>sisällä.                                                                                     |  |
| Lämpökerroin (COP)          | Lämpöpumpun käyttämän sähkön ja sen tuottaman lämmön suhde. Jos<br>lämpöpumpun lämpökerroin on 3,5, lämpöpumppu tuottaa 3,5 wattia lämpöä<br>jokaista sähköwattia kohden. |  |
| Lauhdepumppu                | Lauhdepumppu kierrättää lämmönjakonestettä (lämmitysvettä)<br>lauhduttimeen lämpenemään ja lauhduttimelta lämmityskiertoon.                                               |  |

| Asteminuutit                          | <ul> <li>Lämpöpumpussa on asteminuuttilaskuri, joka määrittää, milloin toimintoja käynnistetään ja kuinka kauan ne pysyvät käynnissä. Mitä enemmän mitattu arvo eroaa asetusarvoa, sitä nopeammin siihen liittyvä toiminto käynnistyy.</li> <li>Esimerkki: Läpivirtausvastuksen käynnistysviive on 90 °Cmin.<br/>Menoveden lämpötila-asetus on 60 °C, ja menolämpötila on 45 °C.<br/>Lämpötilaero on 15 °C. Laskurista vähennetään joka minuutti 15 °Cmin.<br/>Läpivirtavastus kytkeytyy päälle 6 minuutissa.</li> </ul> |
|---------------------------------------|----------------------------------------------------------------------------------------------------|
| Lämmin käyttövesi                     | Esimerkiksi hanasta tuleva kuuma vesi.                                                                                                    |
| Sähkövastus                           | Lämmityspatruuna, joka on asennettu esimerkiksi käyttövesivaraajaan tai<br>lämmitysvaraajaan. Toimii lisälämmönlähteenä tai varalämpövastuksena.                                                                                                    |
| Meno, menovesi                        | Lämmityspiireissä 'meno' ja 'menovesi' viittaavat veteen, jonka<br>lämpöpumppu on lämmittänyt ja jota se syöttää lämmityspiiriin. Keruupiirissä<br>'meno' viittaa lämpöpumpusta keruupiiriin palaavaan keruuliuokseen.                                                                                                    |
| Menoveden lämpötila,<br>menolämpötila | Piiriin syötettävän nesteen lämpötila. Lämmityspiireissä neste on vesi,<br>keruupiirissä keruuliuos.                                                                                                    |
| Lämmityspiiri                         | Piiri, joka siirtää lämpöpumpun tuottaman lämmön lämpöpattereihin tai<br>lattialämmitysputkiin. Rakennuksessa voi olla useita lämmityspiirejä,<br>esimerkiksi yksi oleskelutiloille ja toinen märkätiloille.                                                                                                    |
| Lämmityskäyrä                         | Kuusipisteinen käyrä, joka määrittää, kuinka paljon lämpöpumppu tuottaa<br>lämpöä eri ulkolämpötiloissa.                                                                                                    |
| Lämmitysvesi                          | Lämpöpumpun lämmittämä vesi, jolla lämmitetään käyttövesivaraajaa tai<br>lämmitysvaraajaa. Jos lämpöpumppu on kytketty suoraan lämmityspiiriin<br>(ilman lämmitysvaraajaa), lämmitysvedellä lämmitetään lämmityspiiriä<br>(jolloin se on 'menovettä').                                                                                                    |
| Läpivirtausvastus                     | Lämmityspatruuna, joka on rakennettu tai kytketty nestelinjaan. Oilonin<br>lämpöpumpuissa läpivirtausvastus on usein rakennettu lauhdutinputkeen.<br>Vastusta voidaan käyttää lisälämmönlähteenä tai varalämpövastuksena.                                                                                                    |
| Ulkolämpötila                         | Ulkolämpötila on tilojen lämmityksessä tärkein säätösuure. Ulkolämpötila määrittää, kuinka paljon lämpöä lämpöpumppu tuottaa.                                                                                                    |
| Huoneoptimointi                       | Toiminto, joka säätää lämpöpumpun toimintaa mitatun huonelämpötilan<br>perusteella. Lämpöpumpun toiminta riippuu edelleen ulkolämpötilasta ja<br>lämmityskäyristä.                                                                                                    |

## 1.4 Kielen vaihtaminen

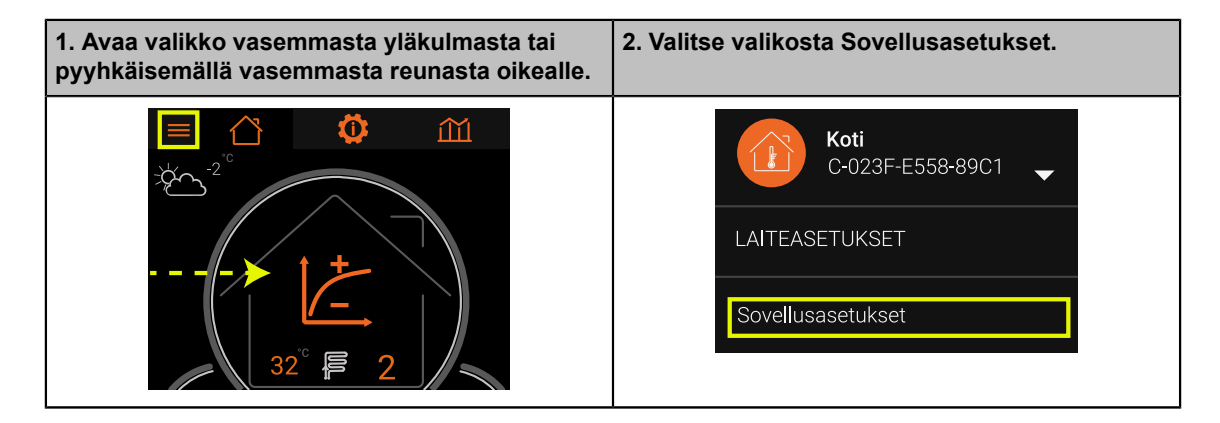

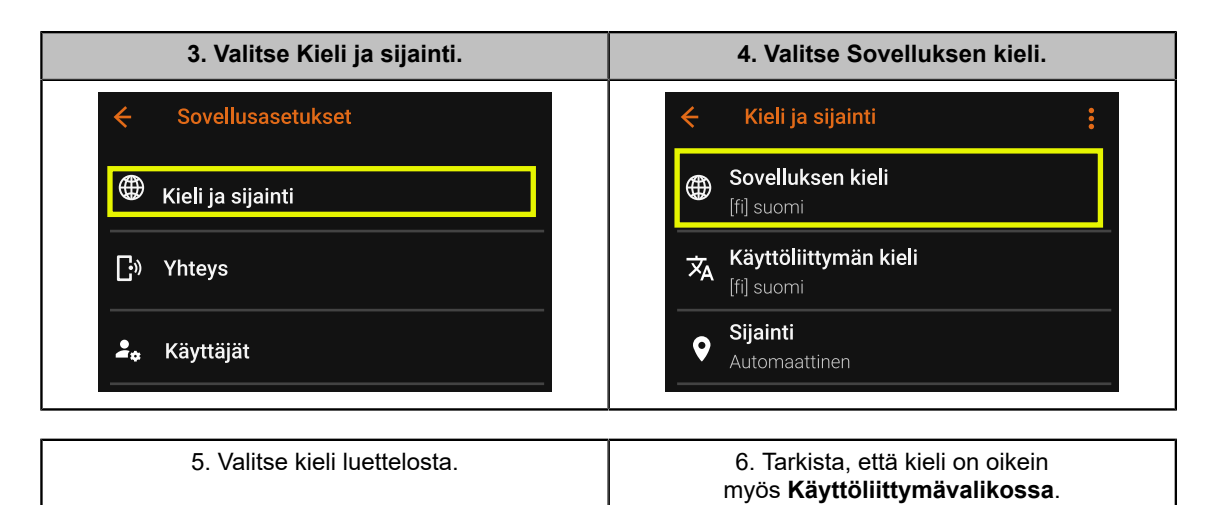

### Näyttötekstit eri kielillä

| Englanti | App settings $\rightarrow$ Language and location $\rightarrow$ | Application<br>language | User interface<br>language     |
|----------|----------------------------------------------------------------|-------------------------|--------------------------------|
| Suomi    | Sovellusasetukset $ ightarrow$ Kieli ja sijainti               | Sovelluksen kieli       | Käyttöliittymän kieli          |
| Ruotsi   | Appinställningar →<br>Språk och position                       | Applikationens språk    | Användargränssnittets<br>språk |
| Viro     | Rakenduse seaded<br>→ Keel ja asukoht                          | Rakenduse keel          | Kasutajaliidese keel           |

## 2 Päänäkymä

### 2.1 Päänäkymän yleiskatsaus

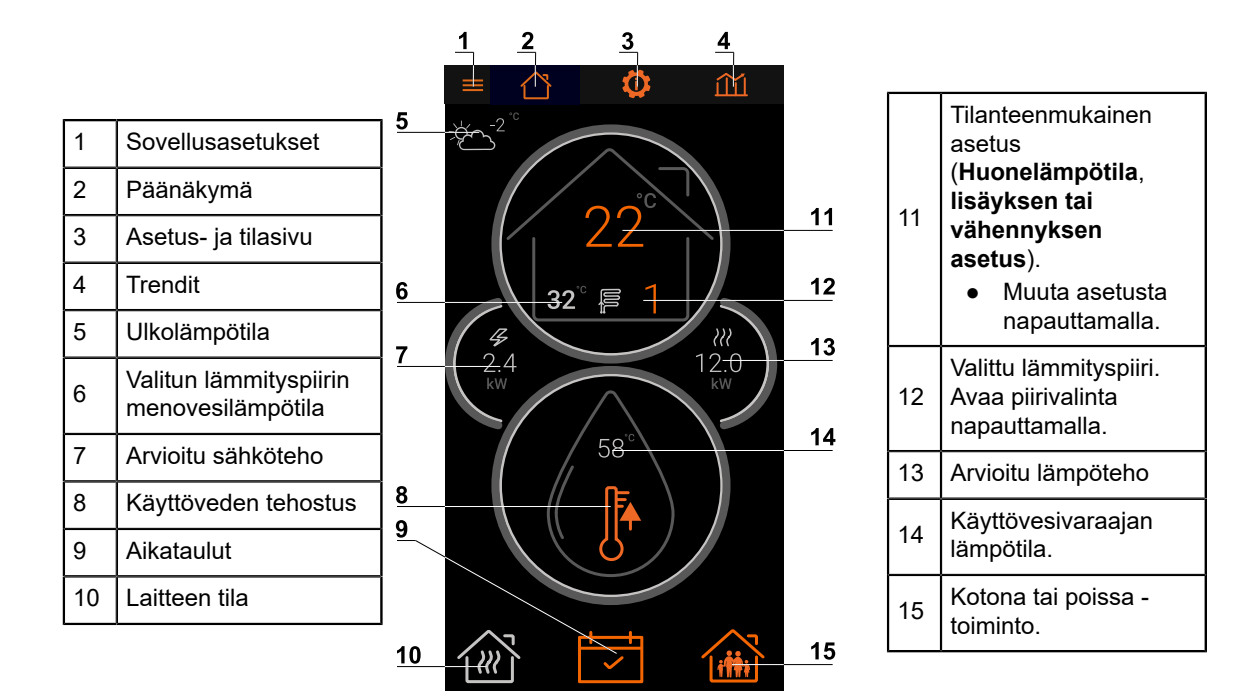

| Käyttötil | ojen värikoodit |  |
|-----------|-----------------|--|
|           |                 |  |

EasyAce Home view ver. 3

| Käyttötila | Väri     |
|------------|----------|
| Säästö     | Vihreä   |
| Normaali   | Harmaa   |
| Tehostus   | Punainen |

### Päänäkymän kuvakkeet

| Tilojen lämmitys                                                                                                    | Käyttöveden lämmitys         | Laite on valmiustilassa ja<br>odottaa käynnistymistä |
|----------------------------------------------------------------------------------------------------|------------------------------|------------------------------------------------------|
|                                                                                                    |                              |                                                      |
| Läpivirtausvastus päällä                                                                                                    | Lisää tai vähennä lämmitystä | Virhetilanne                                         |
| 4                                                                                                    | ↓                            | $\bigwedge$                                          |
| Virhetilanteessa tarkista hälytykset painamalla virhekuvaketta. Ota tarvittaessa yhteys huoltoliikkeeseen tai Oilonin asiakaspalveluun. |                              |                                                      |

## 2.2 Lämmitys

### Lämmityspiirit ja lämpötilat

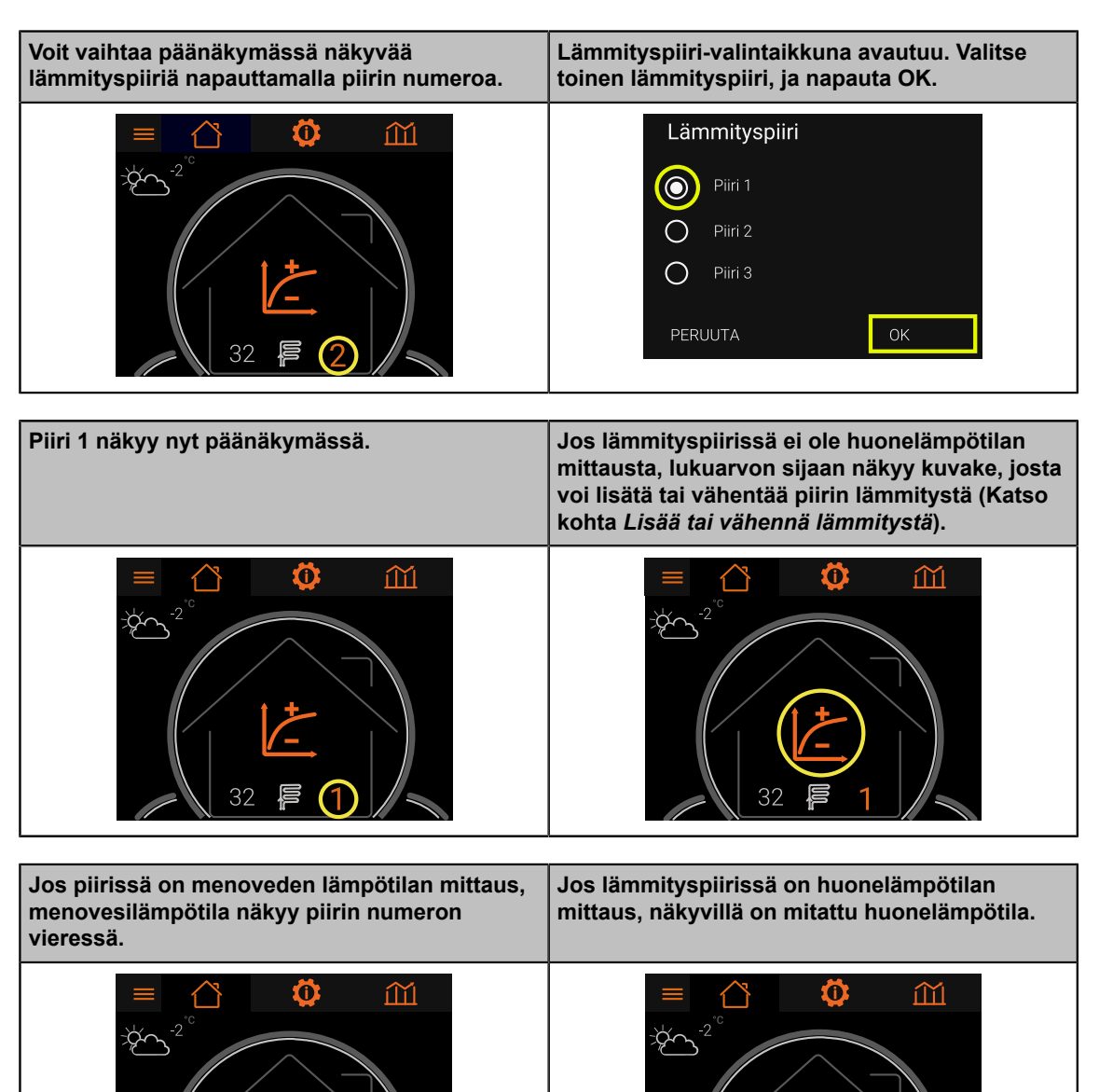

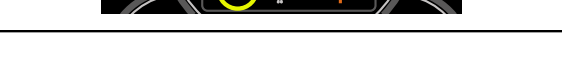

### Lisää tai vähennä lämmitystä

Päänäkymässä on kuvake, jota painamalla voi lisätä tai vähentää lämmityspiirin lämmitystä. Kuvaketta ei näytetä, jos piirissä ei ole huonelämpötilan mittausta tai huonelämpötilaoptimointi on pois päältä.

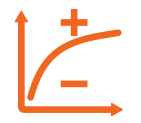

Asetus vaikuttaa piirin lämmityskäyrään nostamalla tai laskemalla käyrän jokaista pistettä valitun muutoksen verran. Muutos vastaa käyrän siirtoa sivusuunnassa. Käyrän muuttaminen käsin nollaa lisäyksen ja vähennyksen.

Huonelämpötilan muutokset ovat hitaita, joten muuta asetusta aste tai kaksi kerrallaan. Odota päivä tai kaksi muutoksen vaikutuksen tuntumista huoneiden lämpötilassa.

| Käyttötilanteet                                                            |  |
|----------------------------------------------------------------------------|--|
| Liian kylmä → Lisää lämmitystä (+)<br>Liian kuuma → Vähennä lämmitystä (–) |  |

| Patterilämmitys, ohjeellinen arvo    | Lattialämmitys, ohjeellinen arvo     |
|--------------------------------------|--------------------------------------|
| Huonelämpötila +1 °C Lisäys 6 (+6)   | Huonelämpötila +1 °C Lisäys 3 (+3)   |
| Huonelämpötila –1 °C Vähennys 6 (–6) | Huonelämpötila –1 °C Vähennys 3 (–3) |

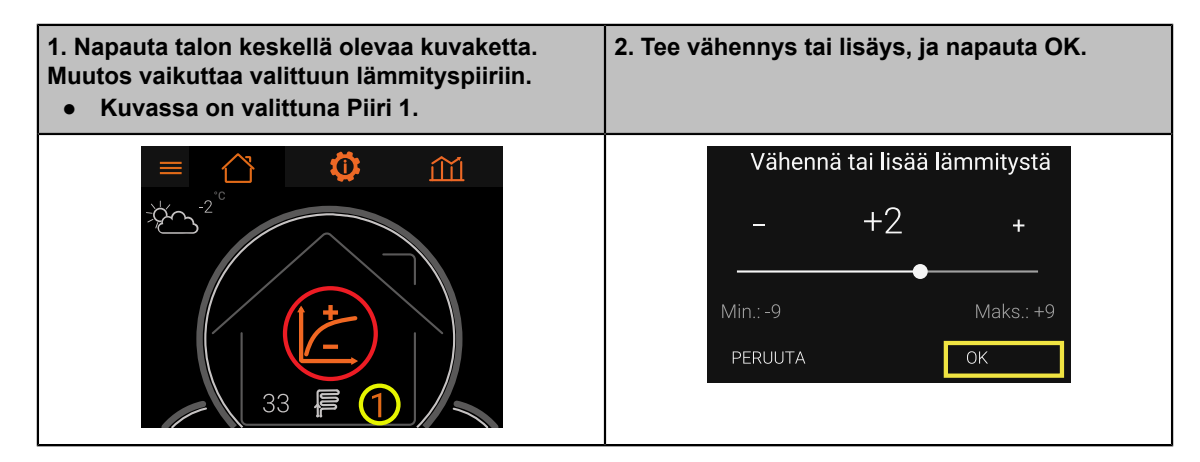

### Lämmityspiirit, huonelämpötilamittaus käytössä

Jos lämmityspiirissä on huonelämpötilan mittaus, päänäkymässä näkyy piirin huonelämpötila. Jos lisäksi huoneoptimointi on päällä, voit muuttaa **Huonelämpötilan asetusta** (tavoitearvoa). Muutos vaikuttaa piirin menovesilämpötilaan epäsuorasti.

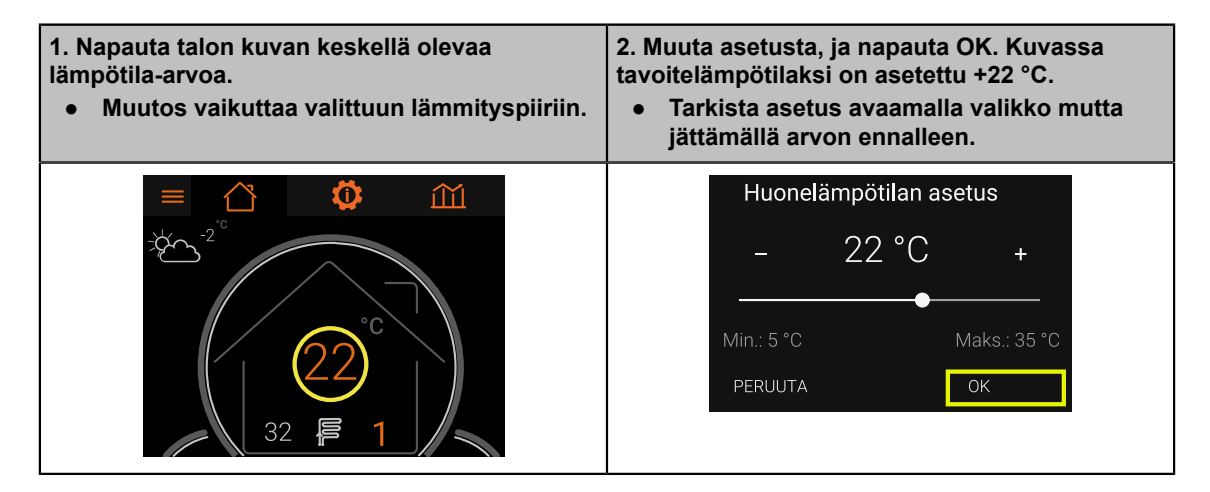

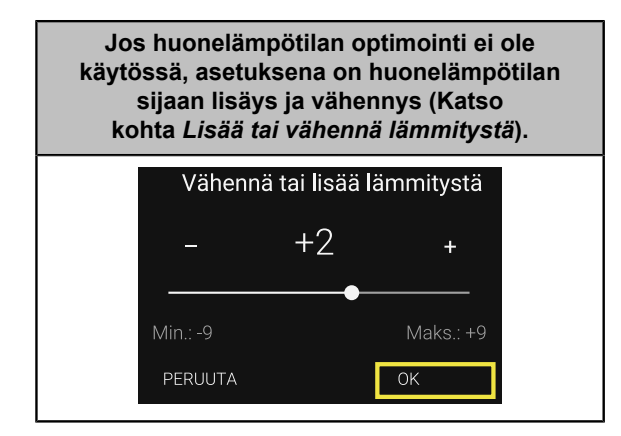

## 2.3 Käyttövesinäkymä ja tehostustoiminto

Käyttöveden tehotus nostaa käyttöveden tavoitelämpötilan valituksi ajaksi tehostuslämpötilaan. Tehostus lisää lämpimän käyttöveden riittävyyttä. Tehostusjakson jälkeen tavoitelämpötila palautuu normaalitasolle.

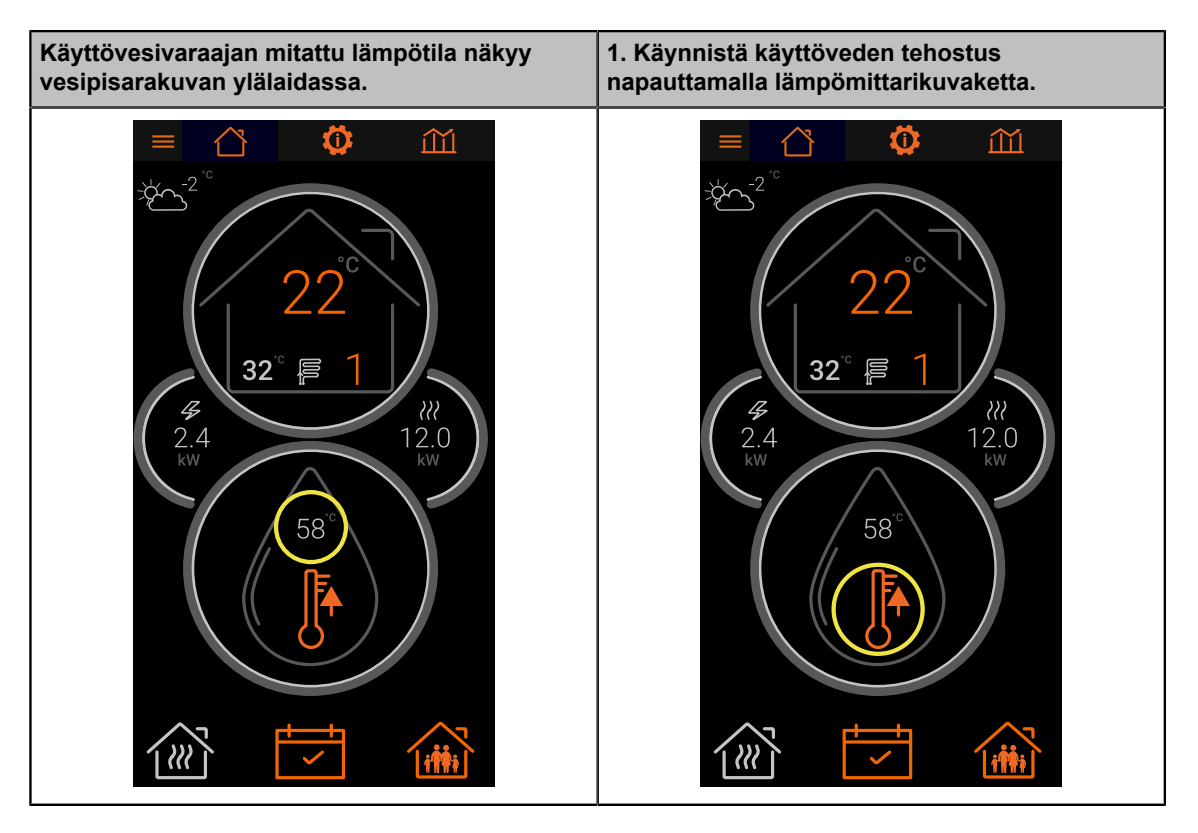

| 2. Valitse, kuinka kauan käyttöveden tuotantoa<br>tehostetaan ja napauta OK. | <ul> <li>Tarkista, kuinka kauan tehostusta on jäljellä<br/>napauttamalla tehostustoiminnon kuvaketta.</li> <li>Poistu asetusikkunasta napauttamalla<br/>Peruuta.</li> </ul> |
|------------------------------------------------------------------------------|----------------------------------------------------------------------------------------------------|
| Korotettu vedenlämpötila käytössä                                            | Korotettu vedenlämpötila käytössä                                                                                                    |
| - 2.0 h +                                                                    | - 1.0 h +                                                                                                    |
| Min. 0.0 h Maks. 6.0 h<br>PERUUTA OK                                         | Min. 0.0 h Maks. 6.0 h PERUUTA OK                                                                                                    |

| Lopeta tehostus etuajassa asettamalla ajaksi 0                                         | Kun tehostus on käynnissä, käyttövesiosion |
|----------------------------------------------------------------------------------------|--------------------------------------------|
| tuntia ja napauttamalla OK.                                                            | ympärillä on punainen ympyrä.              |
| Korotettu vedenlämpötila käytössä<br>- 0.0 h +<br>Min. 0.0 h Maks. 6.0 h<br>PERUUTA OK | 2.4<br>kw<br>59°                           |

### 2.4 Kotona tai poissa -toiminto ja aikataulut

Tilojen ja käyttöveden lämmitystä varten on kolme käyttötilaa: **normaali**, **tehostus** ja **säästö**.

**Kotona tai poissa** -toiminnolla voit valita **normaalitilan** ja **säästötilan** välillä. Aikatauluilla voit luoda viikko-ohjelman, jonka perusteella lämmitys siirtyy automaattisesti normaalitilan, tehostuksen ja säästötilan välillä viikonpäivästä ja kellonajasta riippuen.

Voit muuttaa käyttötilojen asetusarvoja **Asetusvalikosta** (katso kappale Asetus- ja tilatiedot).

| Käyttötilojen värikoodit |          |  |
|--------------------------|----------|--|
| Käyttötila Väri          |          |  |
| Säästö                   | Vihreä   |  |
| Normaali                 | Harmaa   |  |
| Tehostus                 | Punainen |  |

### Kotona tai poissa -toiminto

| Kotona                                                                                                    | Poissa                                                                                         |
|----------------------------------------------------------------------------------------------------|------------------------------------------------------------------------------------------------|
| Normaalit aikaohjelman mukaiset asetukset ovat<br>käytössä. Jos aikataulua ei ole asetettu, käytössä<br>on <b>normaalitila.</b> | Tilojen ja käyttöveden lämmitys toimii<br><b>säästötilassa.</b> Aikataulut eivät ole käytössä. |
| itti                                                                                                    |                                                                                                |

| 1. Muuta asetusta napauttamalla talokuvaketta. | 2. Valitse Kotona tai Poissa, ja napauta OK. |
|------------------------------------------------|----------------------------------------------|
| Î ÎÎÎÎÎ                                        | Kotona/Poissa<br>O Kotona<br>O Poissa        |
|                                                | PERUUTA OK                                   |

### Aikataulut

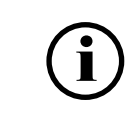

Kalenterinäkymään pääsee myös lämmityspiirin tai käyttöveden asetuksista (katso kappale *Asetus- ja tilatiedot*).

Aikataulutoiminnolla voit määrittää viikkoaikataulun tilojen lämmitykselle, käyttöveden lämmitykselle tai kummallekin. Lämpöpumpun sähkönkulutusta kulutushuippujen aikana voi pienentää, jolloin myös sähkölasku pienenee.

Avaa aikataulunäkymä napauttamalla päänäkymän kalenterikuvaketta.

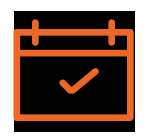

Luo aikataulu lisäämällä aikatauluun merkintä ja valitsemalla, mihin tilaan lämmitys siirtyy merkinnän kohdalla. Lisää merkintä painamalla aikataulua hetken valitusta kohdasta. Muuta merkintää tai poista merkintä painamalla hetken merkinnän kohdalta.

Jos kalenterissa ei ole merkintöjä, käytössä on Normaalitila.

| Käyttötilojen värikoodit |          |  |
|--------------------------|----------|--|
| Käyttötila               | Väri     |  |
| Säästö                   | Vihreä   |  |
| Normaali                 | Harmaa   |  |
| Tehostus                 | Punainen |  |

### **Tapahtuman luominen**

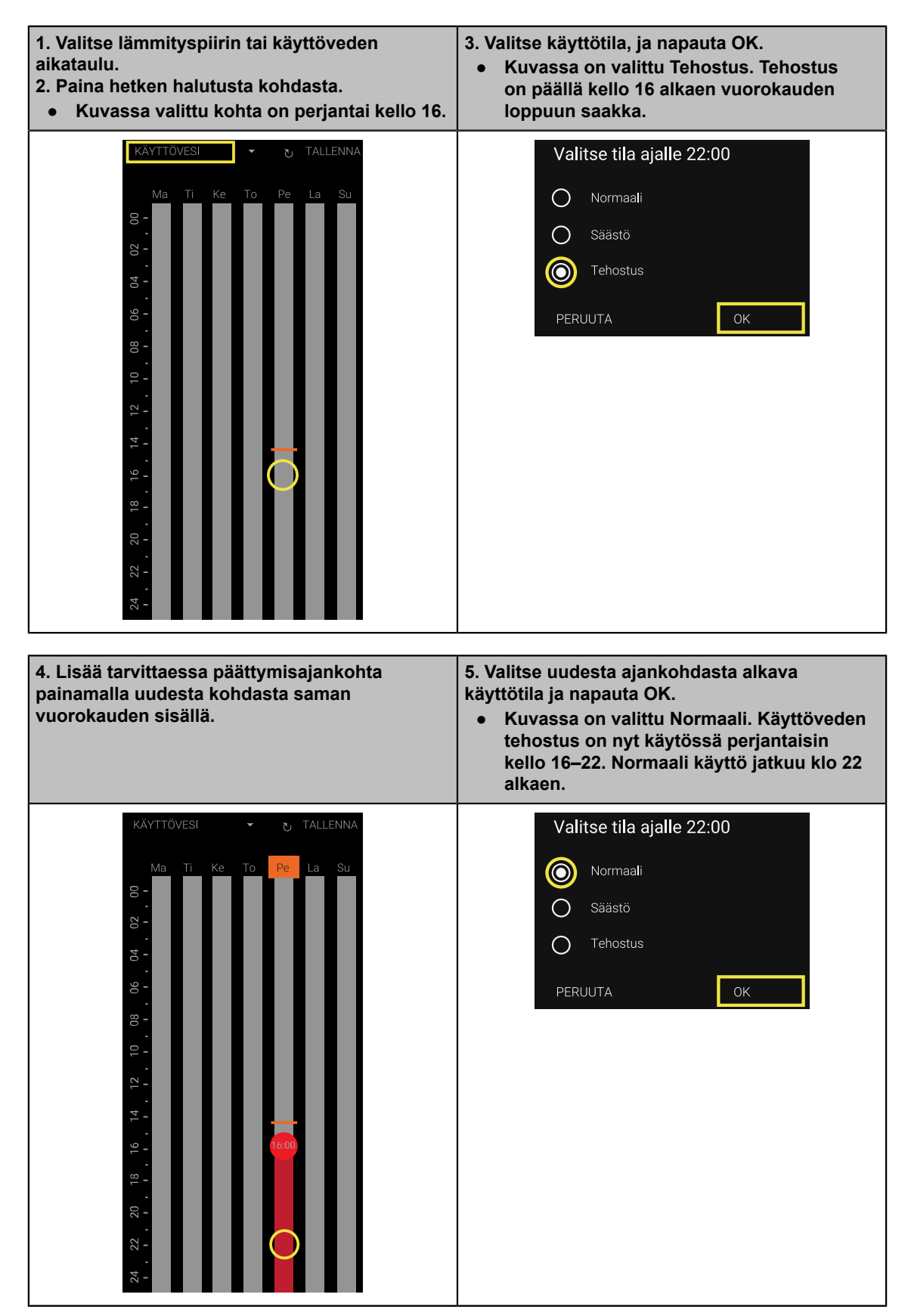

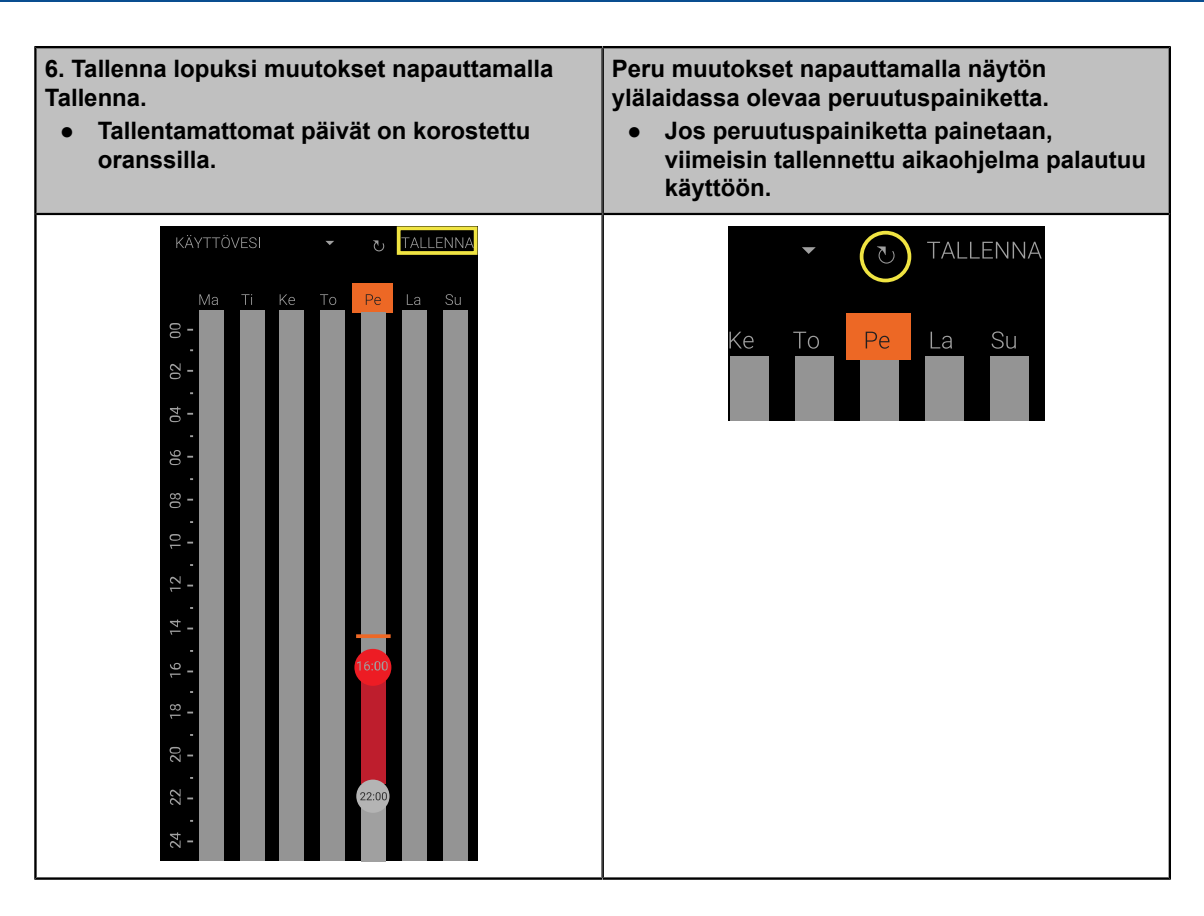

### Luodun tapahtuman muokkaaminen ja poistaminen

| <ol> <li>Paina hetki muokattavan tai poistettavan<br/>merkinnän kohdalta.</li> <li>Kuvassa on valittu kello 22:n kohdalla<br/>oleva merkintä.</li> </ol>                                                                                                    | <ol> <li>Valitse uusi käyttötila, tai valitse Poista tämä<br/>piste.</li> <li>Kuvassa on valittu Poista tämä piste.</li> <li>Vahvista napauttamalla OK.</li> <li>Kello 22:n piste on poistettu aikataulusta.<br/>Poista toinen piste (päättymisaika) samalla<br/>tavalla.</li> <li>Paina lopuksi Tallenna.</li> </ol> |
|----------------------------------------------------------------------------------------------------|----------------------------------------------------------------------------------------------------|
| KÄYTTÖVESI       TALLENNA         Ma       Ti         Ke       To         Pe       La         Su       0         0       70         1       1         Ke       To         Pe       La         Su       1         1       1         1       1         1       1         1       1         1       1         1       1         1       1         1       1         1       1         1       1         1       1         1       1         1       1         1       1         1       1         1       1         1       1         1       1         1       1         1       1         1       1         1       1         1       1         1       1         1       1         1       1         1       1         1       1 | Valitse tila ajalle 22:00<br>Poista tämä piste<br>Normaali<br>Säästö<br>Tehostus<br>PERUUTA OK                                                                                                    |

## 3 Asetukset ja tilatiedot

### 3.1 Tilanäkymän yleiskatsaus

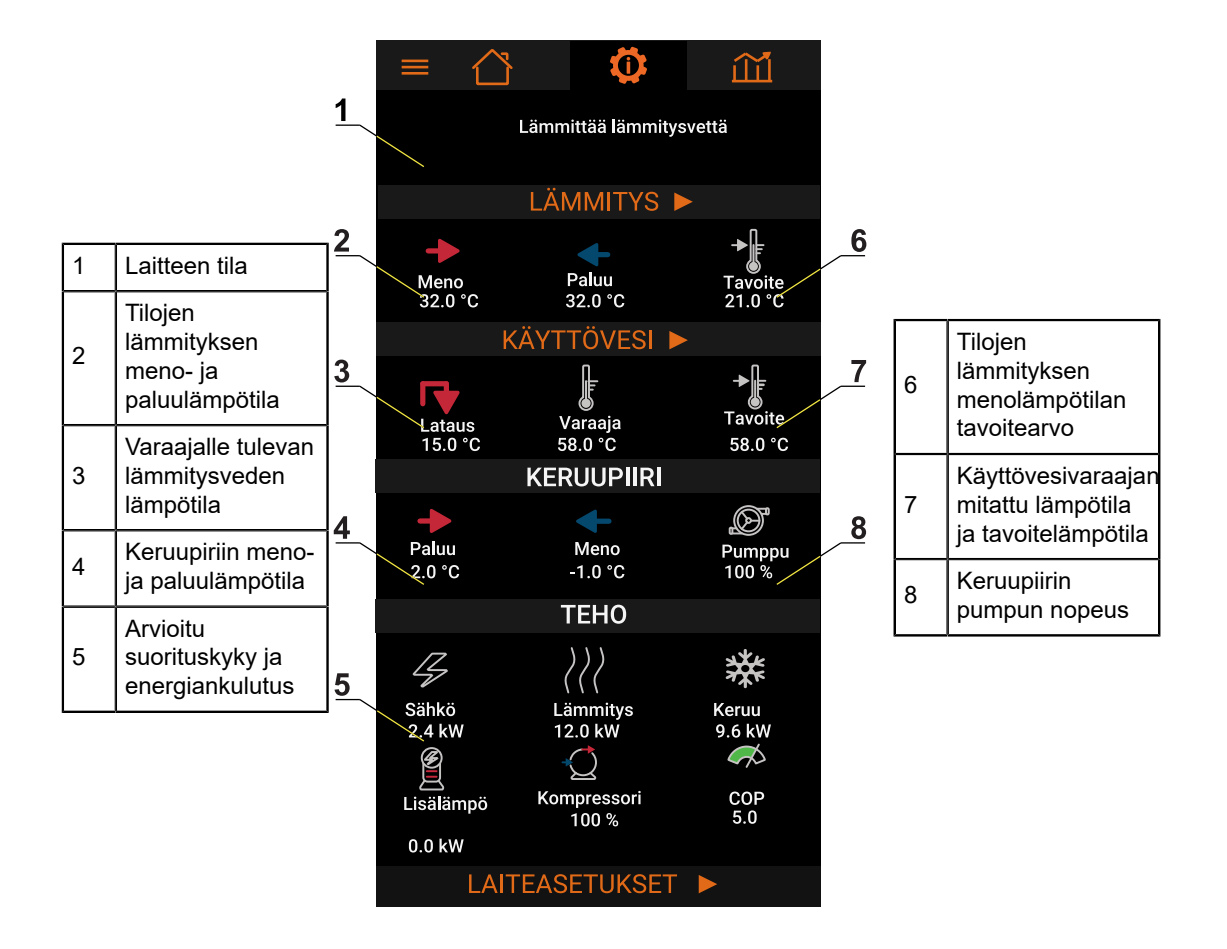

## 3.2 Asetusvalikot

Asetuksiin pääsee mistä tahansa näkymästä.

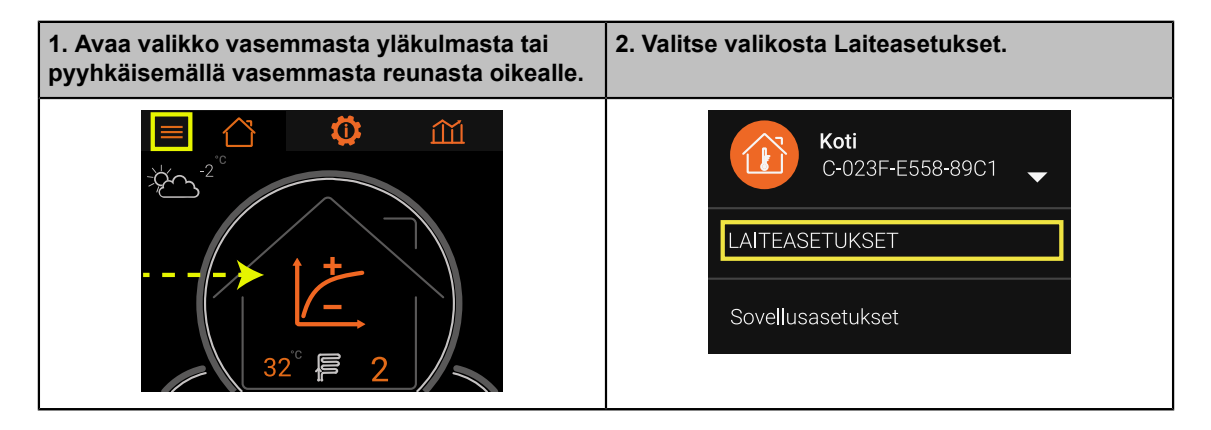

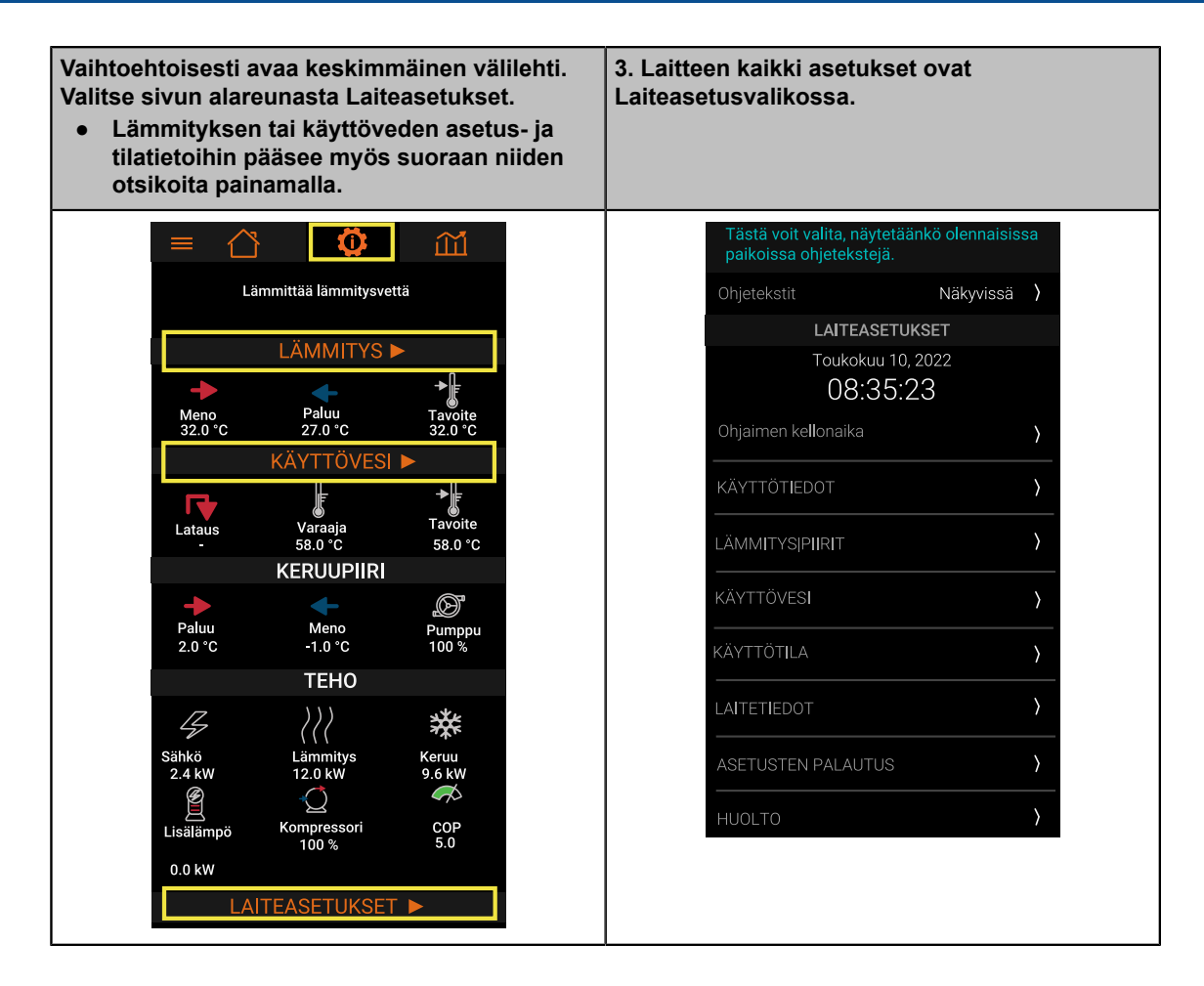

### 3.3 Lämmitys

Jos huonelämpötilaoptimointi ei ole käytössä, lämmitysnäkymässä näkyy käyttötilojen vaikutus lämmityskäyrän antamaan menovesilämpötilaan.

Jos käytössä on suora kytkentä, näkymässä näkyy myös paluuveden lämpötila (lauhdutin sisään). Lämpöpumppu lämmittää lämmityspiiriä suoraan, eli piirissä ei ole erillistä lämmitysvaraajaa.

### Lämmityspiirien näkymät

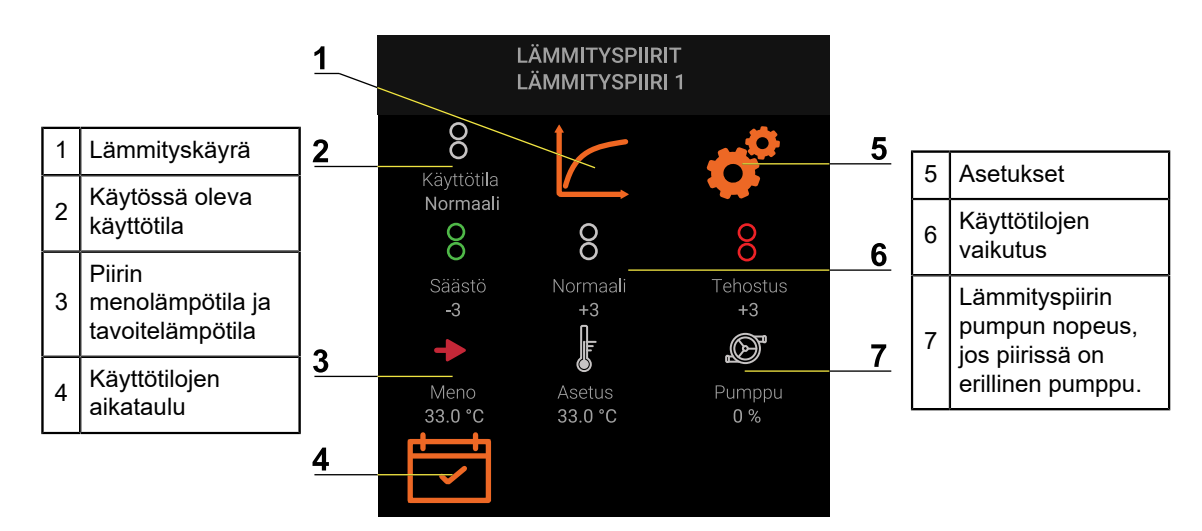

Jos huoneoptimointi on käytössä, näkyvillä on huonelämpötila ja huonelämpötilan asetusarvo eri käyttötiloissa.

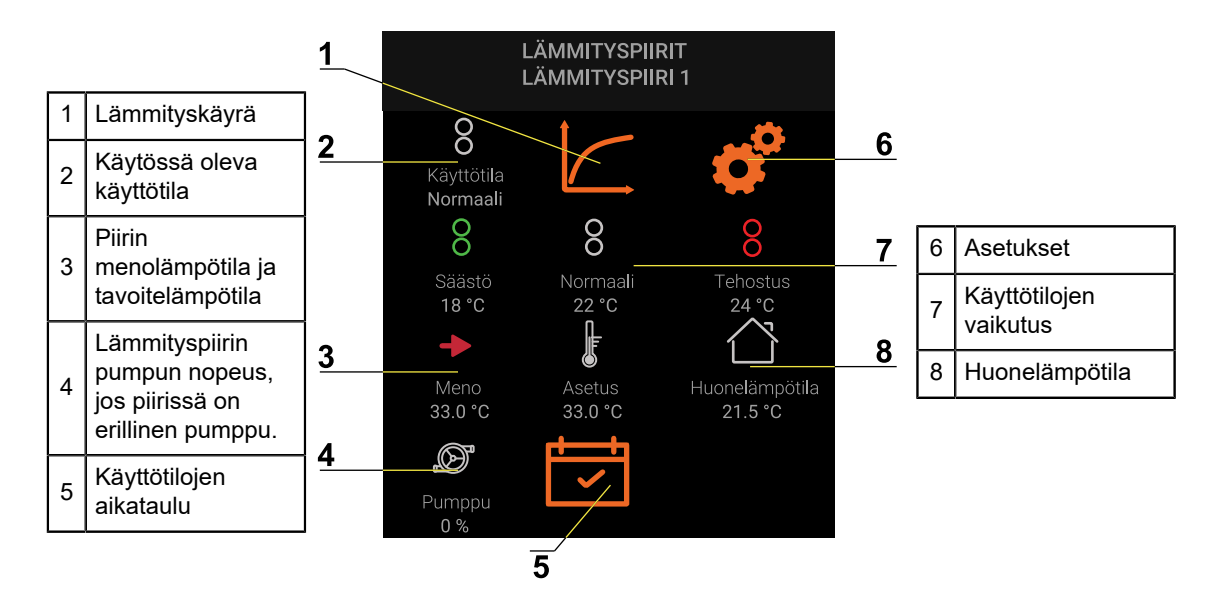

### Lämmityskäyrä

Lämmityskäyrä määrittää lämmitykseen menevän menoveden lämpötilan eri ulkolämpötiloissa. Asennusliike on yleensä asettanut lämmityskäyrän valmiiksi.

Lämmityskäyrä koostuu kuudesta säädettävästä pisteestä. Katso Lämmityskäyrän säätäminen.

#### Käyttötilojen vaikutus

Tilojen lämmitystä varten on kolme käyttötilaa: **normaali**, **tehostus** ja **alennettu** (Katso kohta *Kotona tai poissa -toiminto ja aikataulut*).

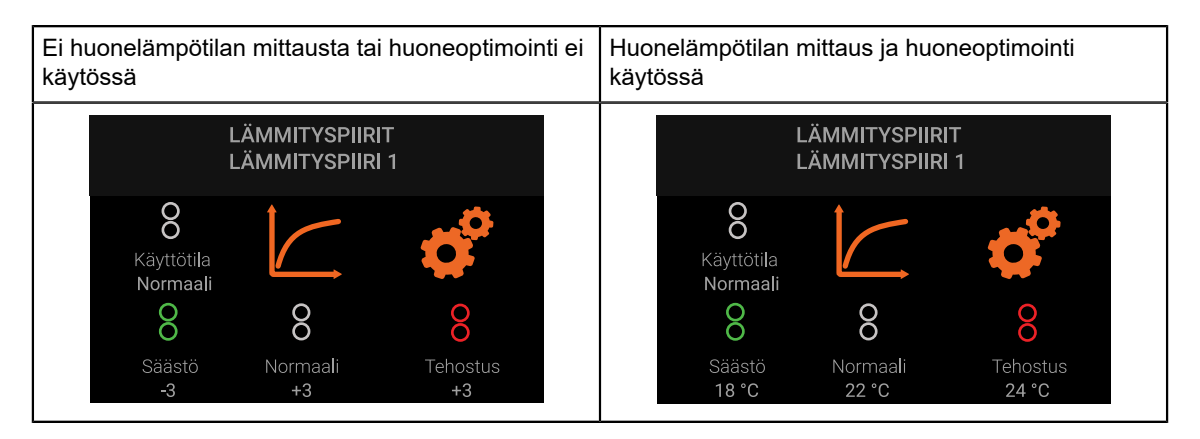

#### Huoneoptimointi pois käytöstä

Käyttötila nostaa (+) tai laskee (-) lämmityskäyrältä tulevaa menoveden tavoitelämpötilaa asetuksen verran. Käyttötila vaikuttaa huonelämpötilaan epäsuorasti, katso taulukko alla.

| Patterilämmitys, ohjeellinen arvo    | Lattialämmitys, ohjeellinen arvo     |  |
|--------------------------------------|--------------------------------------|--|
| Huonelämpötila +1 °C Lisäys 6 (+6)   | Huonelämpötila +1 °C Lisäys 3 (+3)   |  |
| Huonelämpötila –1 °C Vähennys 6 (–6) | Huonelämpötila –1 °C Vähennys 3 (–3) |  |

Esimerkiksi kun käyrältä tuleva menovesilämpötila on +35 °C ja **Säästöasetus** on −3 °C, niin menoveden tavoitelämpötila on +32 °C.

Seuraa muutoksen vaikutusta vähintään kaksi, kolme vuorokautta. **Normaalin** käyttötilan asetus näkyy myös päänäkymässä.

#### Huoneoptimointi käytössä

Kun käytössä on huonelämpötilan mittaus ja huoneoptimointi on käytössä, käyttötilojen asetusarvoja käytetään suoraan huonelämpötilan asetusarvona.

- Käyttötilan muutos kasvattaa tai pienentää huonelämpötilan asetusarvoa suoraan.
- Huonelämpötilan asetusarvo vaikuttaa menovesilämpötilaan huoneoptimoinnin kautta.

Seuraa muutoksen vaikutusta vähintään kaksi, kolme vuorokautta.

#### Asetukset

| Laiteasetukset → Lämmityspiirit<br>Tilanäkymä → Lämmitys |                                                                  |
|----------------------------------------------------------|------------------------------------------------------------------|
| Lämmityskäyrä                                            | Katso kohta <i>Lämmityskäyrä.</i>                                |
| Käyttötilojen<br>vaikutus                                | Katso kohta Käyttötilojen vaikutus.                              |
| Käyttötilojen<br>aikataulu                               | Katso kappale <i>Kotona tai poissa -toiminto ja aikataulut</i> . |

| Laiteasetukset $\rightarrow$ Lämmityspiiri 1 $\rightarrow$ Asetukset |                                                                                                    |
|----------------------------------------------------------------------|----------------------------------------------------------------------------------------------------|
| Lämmityksen<br>pysäytyslämpötila<br>(kesäpysäytys)                   | Lämmitys katkaistaan, kun ulkolämpötilan pitkän ajan keskiarvo ylittää tämän<br>lämpötilan. Lämmitys kytketään jälleen, kun ulkolämpötilan keskiarvo laskee<br>asetusarvon alapuolelle.<br>• Tyypillinen asetus: +10+15 °C<br>• Aseta arvo hieman toivotun huonelämpötilan alapuolelle.                                                                                |
| Ulkolämpötilan<br>keskiarvo                                          | Automaattisesti laskettu ulkolämpötilan pitkän ajan keskiarvo                                                                                                    |
| Suurin menoveden<br>lämpötila                                        | <ul> <li>Suurin menoveden lämpötila, kun ulkolämpötila vastaa Mitoittavan ulkolämpötilan asetusta. Lämmityskäyrän pyytämä menovesilämpötila ei ylitä tätä lämpötilaa.</li> <li>Tyypillinen asetus lattialämmityksessä: betonilattiat +35 °C, puulattiat +45 °C</li> <li>Varmista lämpötilat lattian tai lattialämmityksen toimittajalta tai suunnitelmista.</li> </ul> |
| Pienin menoveden<br>lämpötila                                        | <ul> <li>Lämmityskäyrän pyytämä menovesilämpötila ei alita tätä lämpötilaa.</li> <li>Tyypillinen asetus: +20+25 °C</li> <li>Käytä asetuksena toivottua huonelämpötilaa tai hieman suurempaa arvoa.</li> </ul>                                                                                                    |

#### Laiteasetukset $\rightarrow$ Lämmityspiiri 1 $\rightarrow$ Asetukset $\rightarrow$ Huonelämpötila

Menoveden lämpötila määräytyy pääosin lämmityskäyrän perusteella. Lämpötilaoptimointi muuttaa menoveden lämpötilaa huonelämpötilan mittauksen ja asetusarvon perusteella. Optimointi edellyttää huonelämpötilan mittausta sekä lämmitysjärjestelmää, jossa lämpöpumpun automaatio voi vaikuttaa huonelämpötilaan.

Lämpötilaoptimoinnin edellytykset

- Lattialämmitys: poista lämmityksen jakotukin itsenäinen säätö käytöstä (jos on).
- Patterilämmitys: varmista, että patteriventtiilit (termostaatti ja esisäätö) ovat aina täysin auki.

| Lämpätilaantimainti | <b>Pois</b><br>Lämpötilaoptimointi ei ole käytössä. |                                                                                                    |
|---------------------|-----------------------------------------------------|----------------------------------------------------------------------------------------------------|
|                     | Lampoliaoplimointi                                  | <b>Käytössä</b><br>Lämpötilaoptimointi on käytössä.                                                                                                    |
|                     | Vahvistuskerroin                                    | <ul> <li>Ohjain muuttaa menoveden lämpötilaa huonelämpötilan mittauksen perusteella.</li> <li>Mitä suurempi vahvistuskerroin, sitä suurempi on muutos.</li> <li>Seuraa muutoksen vaikutusta vähintään kaksi, kolme vuorokautta.</li> </ul> |

Lämmityspiirien 2 ja 3 asetukset vastaavat lämmityspiirin 1 asetuksia.

### 3.3.1 Lämmityskäyrän säätäminen

Lämmityskäyrä koostuu kuudesta lämpötilapisteestä, jotka vastaavat tiettyjä ulkolämpötiloja. Kullakin lämpötilapisteellä on sitä vastaava menolämpötilan tavoiteasetus.

• Kullakin lämmityspiirillä on oma lämmityskäyränsä.

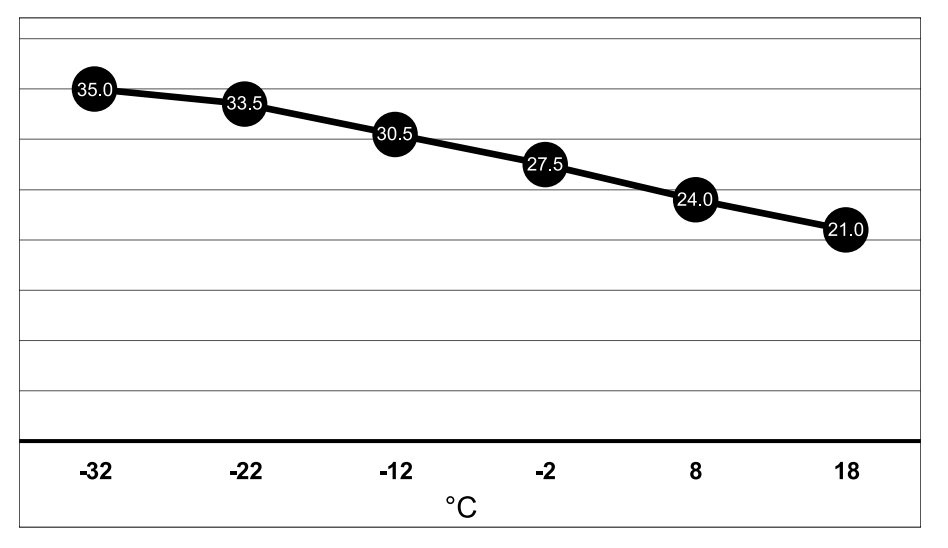

Oletuslämmityskäyrä. X-akseli: ulkolämpötila. Käyrällä näkyvät menolämpötilan asetusarvot kussakin ulkolämpötilapisteessä.

1. Avaa tilanäkymä, ja valitse Lämmitys.

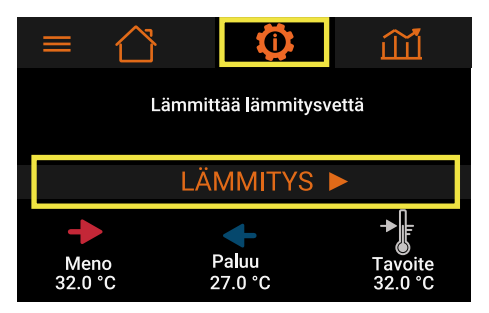

2. Napauta kyseisen lämmityspiirin lämmityskäyräkuvaketta.

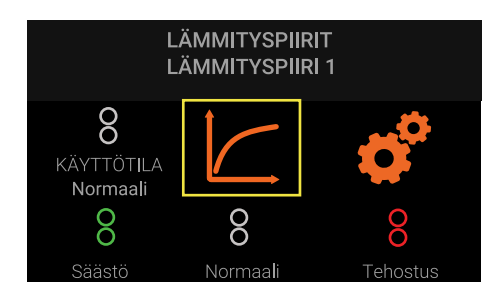

3. Muokkaa käyräpisteitä liukusäätimillä, ja paina OK.

| LAWIWITTSKATKAN SAATO                         | Pos. | Kohde                         |
|-----------------------------------------------|------|-------------------------------|
| Min. 21,0 °C -32: <b>35.0°C</b> Maks. 35,0 °C | 1    | Ulkolämpötilapiste            |
| 22:33.5°C +                                   | 2    | Menoveden<br>lämpötilatavoite |
| -2:27,5 °C                                    | 3    | Liukusäädin                   |
|                                               |      |                               |

### Lämmityskäyrän säätösuositus

Lämmityskäyrän arvoja kannattaa tarkentaa ensimmäisten lämmityskausien aikana.

- 1. Jos huonelämpötila tuntuu liian kylmältä ulkolämpötilan ollessa 0 °C, nosta menoveden asetusarvoa hieman ulkolämpötilan pisteissä –2 °C ja +8 °C.
- 2. Seuraa muutoksen vaikutusta vähintään kaksi, kolme vuorokautta.
- 3. Toista tarvittaessa.

### 3.3.2 Betonilattioiden kuivattaminen lämpöpumpulla

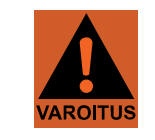

Lattiarakenteiden kuivattamista lämpöpumpulla ei suositella.

- Ennen betonilaatan kuivumista sekä lattian laatoittamisen jälkeen käytä huomattavasti tavallista pienempää lämpötilaa (maksimi: +20 °C).
- Nosta lämpötilaa hitaasti pidemmän ajan kuluessa.
- Pidä lämpötila tasaisena.
- Varmista lämpötilat ja aikavälit lattian tai lattialämmityksen toimittajalta tai suunnitelmista.

## 3.4 Lämmin käyttövesi

### Käyttövesinäkymä

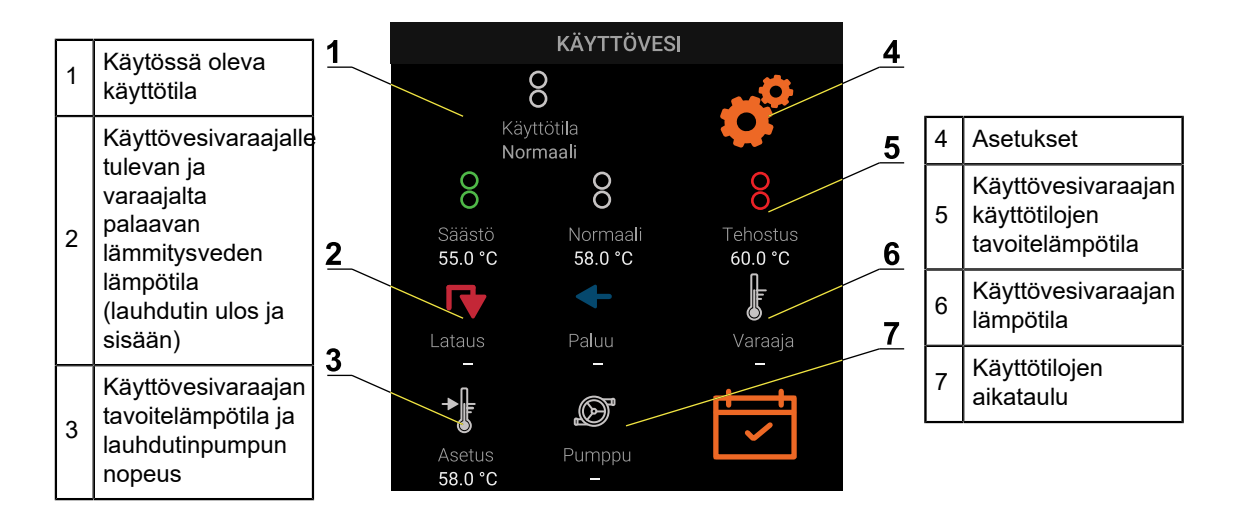

### Käyttövesiasetukset

| Laiteasetukset → Käyttövesi<br>Tilasivu → Käyttövesi |                                                                                                    |
|------------------------------------------------------|----------------------------------------------------------------------------------------------------|
| Käyttötilojen<br>asetusarvot (pos.<br>5)             | Käyttöveden lämmitystä varten on kolme käyttötilaa: <b>Normaali</b> , <b>Tehostus</b> ja<br><b>Säästö</b> . Katso kappale <i>Kotona tai poissa -toiminto ja aikataulut</i> .<br><b>Tehostustoimintoa</b> voi käyttää vain, jos läpivirtausvastuksen käyttö käyttöveden<br>lämmitykseen on sallittu (eli lisälämmön käyttötila käyttövedelle) on <b>Kompressorin</b><br><b>jälkeen</b> tai <b>Kompressorin ohella</b> ). |
| Käyttötilojen<br>aikataulu (pos. 7)                  | Katso kappale Kotona tai poissa -toiminto ja aikataulut.                                                                                                    |

| Laiteasetukset → Käyttövesi → Asetukset<br>Tilasivu → Käyttövesi -> Asetukset |                                                      |
|-------------------------------------------------------------------------------|------------------------------------------------------|
| Käyttöveden<br>lämmitys                                                       | <b>Käytössä</b><br>Käyttöveden lämmitys on käytössä. |
|                                                                               | <b>Pois</b><br>Käyttöveden lämmitys ei ole käytössä. |

## Laiteasetukset $\to$ Käyttövesi $\to$ Asetukset $\to$ Legionellan esto Tilasivu $\to$ Käyttövesi -> Asetukset $\to$ Legionellan esto

Toiminto estää bakteerien kasvua kuumentamalla käyttöveden ajoittain korkeaan lämpötilaan. Korkeaa lämpötilaa pidetään yllä tietyn ajan (puhdistusaika). Käyttöveden kuumentamiseen saatetaan käyttää kompressorin lisäksi sähkövastusta.

- Toiminto ei yleensä ole tarpeen, jos käyttöveden lämpötila on pääosin +55 °C tai korkeampi.
- Tehostusta voi käyttää vain, jos sähkövastuksen käyttö käyttöveden lämmitykseen on sallittu (eli lisälämmön käyttötila käyttöveden lämmityksessä on Estotoiminto, Kompressorin jälkeen tai Kompressorin rinnalla).

| Estotoiminto | Pois<br>Legionellan esto on pois päältä.       |
|--------------|------------------------------------------------|
|              | <b>Käytössä</b><br>Legionellan esto on päällä. |

| Laiteasetukset $\rightarrow$ Käyttövesi $\rightarrow$ Asetukset $\rightarrow$ Legionellan esto<br>Tilasivu $\rightarrow$ Käyttövesi -> Asetukset $\rightarrow$ Legionellan esto |                                                                                                    |
|----------------------------------------------------------------------------------------------------|----------------------------------------------------------------------------------------------------|
| Aika käynnistysten<br>välillä                                                                                                    | <ul> <li>Aikaväli kuumennuksien välissä. Aikaväli riippuu käyttöveden lämpötilan asetuksesta.</li> <li>Tyypillinen asetus: 3–7 päivää</li> <li>Jos käyttövesi pidetään haaleana, tihennä aikaväliä.</li> </ul> |
| Käynnistys-<br>ajankohta                                                                                                    | Kellonaika, jona toiminto käynnistyy. Valitse kellonaika, jona käyttövettä ei kuluteta.<br>Yleensä sopiva kellonaika on yöllä.                                                                                 |
| Aikaa seuraavaan<br>käynnistykseen                                                                                                    | Jäljellä oleva aika seuraavaan kuumennukseen päivinä (d).                                                                                                    |

### 3.5 Muut asetukset

| Laiteasetukset → Käyttötiedot                                                                                   |                                                            |  |
|----------------------------------------------------------------------------------------------------|------------------------------------------------------------|--|
| Käyttötiedot laitteen koko käyttöajalta sekä jaoteltuna kuluvaan vuoteen ja kolmeen edelliseen täyteen vuoteen. |                                                            |  |
| Lämmitys                                                                                                    | Arvio tilojen lämmitykseen tuotetusta energiasta.          |  |
| Käyttövesi                                                                                                    | Arvio käyttöveden lämmitykseen tuotetusta energiasta.      |  |
| Sähkö                                                                                                    | Arvio kompressorin ja sähkövastuksen käyttämästä sähköstä. |  |
| Lisälämpö                                                                                                    | Arvio sähkövastuksen käyttämästä sähköstä.                 |  |
| Kompressorin<br>käyntitunnit                                                                                    | Kompressorin käyttötunnit.                                 |  |
| Kompressorin<br>käynnistykset                                                                                   | Kompressorin käynnistyskerrat.                             |  |

|            | Laiteasetukset $ ightarrow$ Käyttötiedot $ ightarrow$ Kuluva vuosi               |
|------------|----------------------------------------------------------------------------------|
| Lämmitys   | Arvio tilojen lämmitykseen tuotetusta energiasta kuluvan vuoden aikana.          |
| Käyttövesi | Arvio käyttöveden lämmitykseen tuotetusta energiasta kuluvan vuoden aikana.      |
| Sähkö      | Arvio kompressorin ja sähkövastuksen käyttämästä sähköstä kuluvan vuoden aikana. |
| Historia   |                                                                                  |

Edellä esitetyt tiedot jaoteltuna kolmeen edelliseen täyteen vuoteen.

### $\textbf{Laiteasetukset} \rightarrow \textbf{L\ddot{a}mmityspiirit}$

Katso kohta Lämmitys.

#### Laiteasetukset → Käyttövesi

Katso kohta Käyttövesi.

| Laiteasetukset → Käyttötila   |                                                                                                    |  |
|-------------------------------|----------------------------------------------------------------------------------------------------|--|
| Lämpöpumpun<br>käynnistäminen | <b>Pois</b><br>Lämpöpumpun kompressori ja sähkövastus ovat pois päältä.                                        |  |
|                               | <b>Käytössä</b><br>Lämpöpumppu on päällä. Myös sähkövastus on käytettävissä valitun käyttötilan<br>puitteissa. |  |

#### $\textbf{Laiteasetukset} \rightarrow \textbf{K} \\ \textbf{äyttötila}$

| <b>Vain lisälämpö</b><br>Ainoastaan sisäistä sähkövastusta käytetään lämmitykseen. Kompressori ja<br>keruupiiri eivät ole käytössä. |  |
|----------------------------------------------------------------------------------------------------|--|
|----------------------------------------------------------------------------------------------------|--|

#### $\textbf{Laiteasetukset} \rightarrow \textbf{Laitetiedot}$

Laitteen ja ohjelman tiedot.

### $\textbf{Laiteasetukset} \rightarrow \textbf{Asetusten palautus}$

Toiminto palauttaa kaikki salasanasuojaamattomat asetukset tehdasasetuksiin. **Huoltovalikossa** olevat salasanasuojatut asetukset eivät palaudu.

### 3.5.1 Kello

| Laiteasetukset → Kello                                                                                                |                                                        |  |
|----------------------------------------------------------------------------------------------------|--------------------------------------------------------|--|
| Kellonaika haetaan automaattisesti, jos laitteella on internetyhteys. Jos yhteyttä ei ole, aseta kellonaika<br>käsin. |                                                        |  |
| Aikavyöhyke                                                                                                    | Suomessa 2 h                                           |  |
| $\rightarrow$ Automaattinen ke                                                                                        | → Automaattinen kesäaika                               |  |
| Kesäaika                                                                                                    | <b>Pois</b><br>Automaattinen kesäaika ei ole käytössä. |  |
|                                                                                                    | <b>Käytössä</b><br>Automaattinen kesäaika on käytössä. |  |
| Käytetty aika                                                                                                    | <b>Normaali</b><br>Talviaika on käytössä.              |  |
|                                                                                                    | <b>Kesäaika</b><br>Kesäaika on käytössä.               |  |

## 4 Huoltoasetukset

### 4.1 Huoltotasolle kirjautuminen

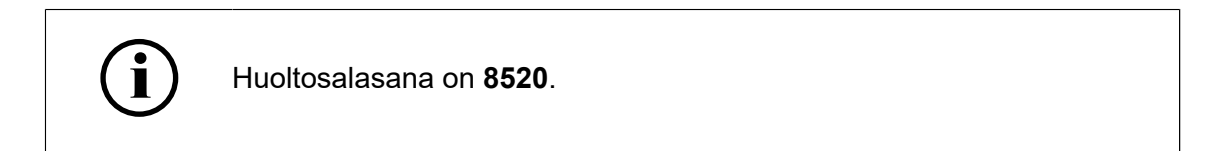

Kirjaudu huoltotasolle, jolloin voit muuttaa kaikkia asetuksia.

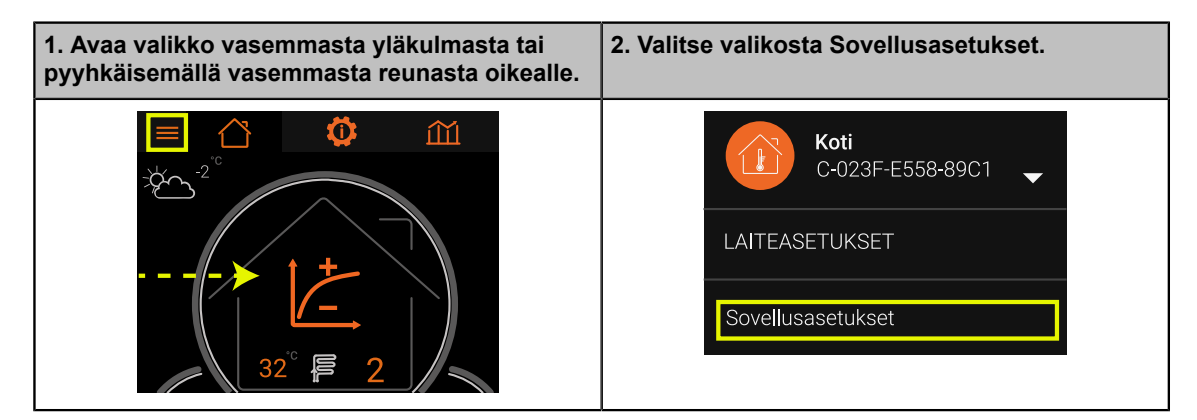

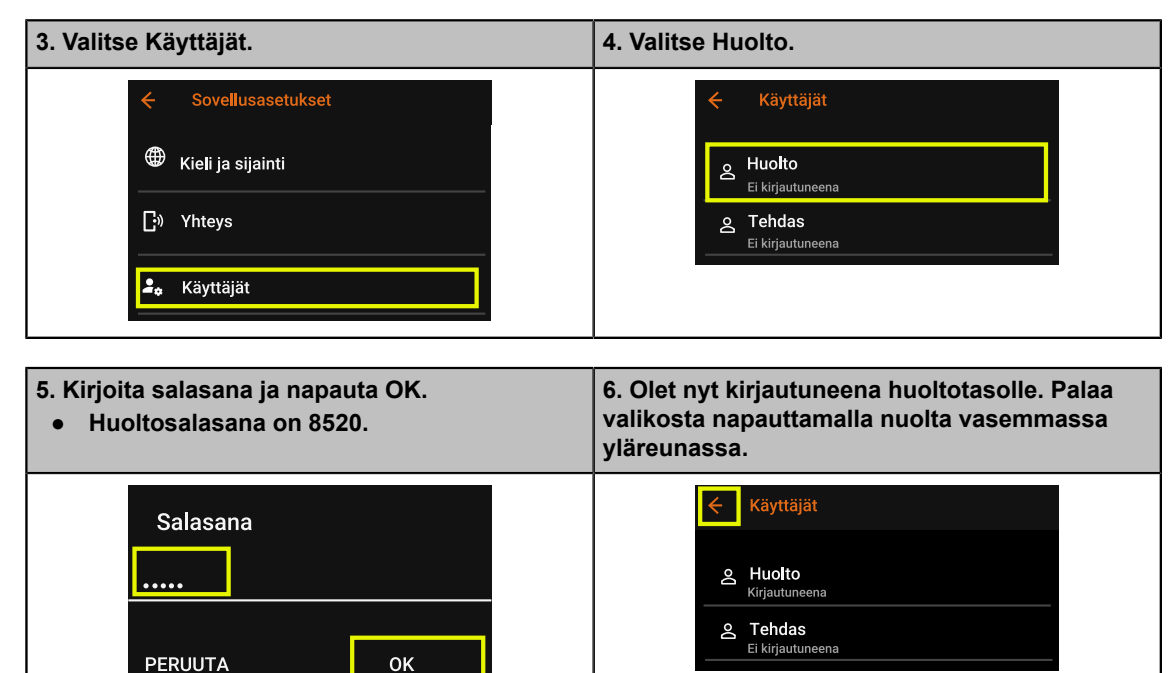

## 4.2 Lämmitysasetukset

| Laiteasetukset → Huolto → Lämmitys                                                                                                    |                                                                                                    |
|----------------------------------------------------------------------------------------------------|----------------------------------------------------------------------------------------------------|
| <b>Varaajan anturi</b> -asetus määrittää lämmityspiirien lämmönlähteen, joka on joko lämpöpumpun lauhdutin tai lämmitysvaraaja. Valitse piirin muut varusteet kunkin piirin asetuksista. |                                                                                                    |
| Varaajan anturi                                                                                                    | <b>Ei kytketty</b><br>Lämpöpumppu on kytketty rakennuksen lämmitykseen ilman lämmitysvaraajaa.<br>Varaaja-anturia ei ole kytketty. Kytkennässä voi olla läpivirtausvaraaja (johon ei ole<br>kytketty sähköä), mutta ei lämpöpumpun säätämää lämmitysvaraajaa. |
|                                                                                                    | <b>Kytketty</b><br>Lämpöpumppu on kytketty lämpöpumpun säätämään lämmitysvaraajaan.<br>Varaajassa on lämpöpumppuun kytketty lämpötila-anturi. Lämmityspiirit kytketään<br>varaajaan.                                                                          |
| Varaaja                                                                                                    | Lämmitysvaraajan lämpötila.                                                                                                    |

| Laiteasetukset $ ightarrow$ Huolto $ ightarrow$ Lämmitys $ ightarrow$ Kompressori (ei lämmitysvaraajaa) |                                                                                                    |
|----------------------------------------------------------------------------------------------------|----------------------------------------------------------------------------------------------------|
| Käynnistysviive                                                                                         | <ul> <li>Kompressorin käynnistysviive tilojen lämmityksessä. Kun viive on kulunut, kompressori käynnistyy.</li> <li>Tyypillinen asetus lattialämmityksessä: betonilattiat 120, puulattiat 80–60</li> <li>Tyypillinen asetus patterilämmityksessä: 80–40</li> <li>Suurenna viivettä, jos kompressorin pitää käynnistyä harvemmin ja käyvän pidempään.</li> <li>Viive on sopiva, kun huonelämpötila pysyy tasaisena ja kompressori käynnistyy kaksi, kolme kertaa tunnissa.</li> <li>Viive perustuu asteminuutteihin. Viivettä sovelletaan, kun menoveden lämpötila alittaa asetusarvon. Viive nollaantuu, kun mitattu lämpötila ylittää asetusarvon.</li> <li>Viivelaskelma: menoveden asetus – menoveden lämpötila.</li> </ul> |
| Pysäytysviive                                                                                           | <ul> <li>Kompressorin pysäytysviive tilojen lämmityksessä. Kun viive on kulunut, kompressori pysähtyy.</li> <li>Tyypillinen asetus: noin 5</li> <li>Suurenna viivettä, jos kompressorin pitää käydä pitempään.</li> <li>Jos viive on yli 0, menoveden lämpötila saa ylittää asetusarvon.</li> <li>Viive perustuu asteminuutteihin. Viivettä sovelletaan, kun menoveden lämpötila ylittää asetusarvon. Viive nollaantuu, kun mitattu lämpötila alittaa asetusarvon.</li> <li>Viivelaskelma: menoveden asetus – menoveden lämpötila.</li> </ul>                                                                                                    |

| Laiteasetukset $ ightarrow$ Huolto $ ightarrow$ Lämmitys $ ightarrow$ Kompressori (lämmitysvaraaja käytössä) |                                                                                                    |
|----------------------------------------------------------------------------------------------------|----------------------------------------------------------------------------------------------------|
| Lämmitysasetus                                                                                               | Lämmityskäyrältä tuleva menoveden lämpötila.                                                                                                    |
| Käynnistyseroarvo                                                                                            | <ul> <li>Tällä asetuksella valitaan käynnistysraja suhteessa lämmitysasetukseen.</li> <li>Negatiivinen arvo: Asetus määrittää, kuinka paljon varaajan lämpötilan on laskettava lämmitysasetuksen alapuolelle ennen kuin lämmitys käynnistyy.</li> <li>Positiivinen arvo: Asetus määrittää, kuinka paljon varaajan lämpötila voi ylittää lämmitysasetuksen ennen kuin lämmitys käynnistyy.</li> </ul> |
| Käynnistysraja                                                                                               | Varaajan lämmitys käynnistyy, kun varaajan lämpötila alittaa tämän lämpötilan<br>(lämmitysasetus – käynnistyseroarvo).                                                                                                    |
| Pysäytyseroarvo                                                                                              | Varaajaa lämmitetään tämän asetusarvon verran käynnistysrajaa lämpimämmäksi.                                                                                                    |
| Pysäytysraja                                                                                                 | Varaajan lämmitys lopetetaan, kun varaajan lämpötila ylittää tämän lämpötilan<br>(käynnistysraja + pysäytyseroarvo).                                                                                                    |
| Latauseroarvo                                                                                                | Varaajaa lämmittävän lämmitysveden asetusarvon korotus suhteessa pysäytysrajaan.                                                                                                    |
| Latausasetus                                                                                                 | Varaajaa lämmittävän lämmitysveden asetusarvo.                                                                                                    |
| Minimilämpötila                                                                                              | Varaajan vähimmäislämpötila muista asetuksista ja lämmityskäyrästä riippumatta.                                                                                                    |

## 4.3 Lisälämmitys tilojen lämmityksessä

|                                                                    | Laiteasetukset → Huolto → Lämmitys → Lisälämpö                                                                                                    |  |
|--------------------------------------------------------------------|----------------------------------------------------------------------------------------------------|--|
| Sähkövastus (läpivir<br>samoja asetusarvoja<br>tehonlaskuviivettä. | tausvastus) toimii kompressorin tavoin, ja vastuksen ohjaamiseen käytetään<br>a. Sähkövastuksen ja sen tehoportaiden kytkentään sovelletaan tehonlisäys- ja                                                                                                    |  |
|                                                                    | Sähkövastuksen viive tilojen lämmityksessä. Kun viive on kulunut, sähkövastuksen ensimmäinen tehoporras kytkeytyy päälle. <ul> <li>Typical setting: 120–600</li> </ul>                                                                                                    |  |
| Käynnistysviive,<br>kompressorin                                   | <ul> <li>Suurenna viivettä, jos haluat sähkövastuksen kytkeytyvän myöhemmin<br/>kompressorin rinnalle lisälämmöksi.</li> </ul>                                                                                                    |  |
| ohella                                                             | Viive perustuu asteminuutteihin. Viivettä sovelletaan, kun kompressori on<br>käynnissä ja menoveden lämpötila alittaa asetusarvon. Viive nollaantuu, kun mitattu<br>lämpötila ylittää asetusarvon.                                                                                                    |  |
|                                                                    | <ul> <li>Viivelaskelma: menoveden asetus – menoveden lämpötila.</li> <li>Seuraaviin portaisiin sovelletaan Tehonlisäysviivettä.</li> </ul>                                                                                                    |  |
|                                                                    | Ensimmäisen tehoportaan käynnistyessä <b>Tehonlisäysviive</b> tulee käyttöön. Kun viive on kulunut, sähkövastuksen ensimmäinen tehoporras kytkeytyy päälle.<br>• <b>Tyypillinen asetus: 40–120</b>                                                                                                    |  |
| Tehonlisäysviive                                                   | <ul> <li>Suurenna viivettä, jos haluat sähkövastuksen seuraavien portaiden<br/>kytkeytyvän myöhemmin kompressorin ja ensimmäisen portaan rinnalle<br/>lisälämmöksi.</li> </ul>                                                                                                    |  |
|                                                                    | <ul> <li>Viive perustuu asteminuutteihin. Viivettä sovelletaan, kun kompressori ja<br/>sähkövastuksen ensimmäinen tehoporras on käynnissä ja menoveden lämpötila<br/>alittaa asetusarvon. Viive nollaantuu, kun mitattu lämpötila ylittää asetusarvon.</li> <li>Viivelaskelma: menoveden asetus – menoveden lämpötila.</li> </ul> |  |
|                                                                    | Tehoportaat sammutetaan yksi kerrallaan, kukin tehonlaskuviiveen jälkeen.<br>Viimeiseksi kytketty porras kytketään pois päältä ensimmäiseksi.<br>• Tyypillinen asetus: 0–2                                                                                                    |  |
|                                                                    | <ul> <li>Pienennä viivettä, jos haluat vastusportaiden kytkeytyvän pois nopeammin<br/>menoveden lämpötilan ylittäessä asetusarvon.</li> </ul>                                                                                                    |  |
| Tehonlaskuviive                                                    | <ul> <li>Jos viive on yli 0, sähkövastukset pysyvät päällä menovesilämpötilan<br/>ylittäessä asetusarvon.</li> </ul>                                                                                                    |  |
|                                                                    | Tasoita menoveden lämpötilaa sallimalla pieni ylitys. Viive perustuu asteminuutteihin. Viivettä sovelletaan, kun kompressori ja                                                                                                    |  |
|                                                                    | sähkövastus on käynnissä ja menoveden lämpötila ylittää asetusarvon. Viive<br>nollaantuu, kun mitattu lämpötila alittaa asetusarvon.                                                                                                    |  |
|                                                                    | Vivelaskelma: menoveden asetus – menoveden lampotila.                                                                                                    |  |
|                                                                    | Vain hätäkäyttö (oletusasetus)<br>Valitse tämä vaihtoehto, jos lämpöpumpun syötön sulakekoko ei riitä kompressorin<br>ja sähkövastuksen yhteiskäytölle.<br>Sähkövastus kytkeytyy näälle seuraavissa tanauksissa:                                                                                                    |  |
|                                                                    | <ol> <li>Lämmitysveden lämpötila on alle +5 °C (jäätymissuoja).</li> </ol>                                                                                                    |  |
|                                                                    | 2. Hälytys estää kompressoria käynnistymästä (hätäkäyttö).                                                                                                    |  |
| Käyttötila<br>lämmitykselle                                        |                                                                                                    |  |
|                                                                    | Kompressorin ohella (yhteiskäyttö)<br>Valitse tämä vaihtoehto, jos lämpöpumpun syötön sulake on mitoitettu<br>kompressorin ja sähkövastuksen yhteiskäytölle.                                                                                                    |  |
|                                                                    | Sähkövastus kytkeytyy päälle seuraavissa tapauksissa:                                                                                                    |  |
|                                                                    | <ol> <li>2. Hälytys estää kompressoria käynnistymästä (hätäkäyttö).</li> </ol>                                                                                                    |  |
|                                                                    | <ol> <li>Lämpöpumpulta lähtevän lämmitysveden tavoitelämpötila ei täyty, ja<br/>sähkövastuksen käynnistysviive on kulunut.</li> </ol>                                                                                                    |  |

| Laiteasetukset $ ightarrow$ Huolto $ ightarrow$ Lämmitys $ ightarrow$ Lisälämpö |                   |                                                                                                    |
|---------------------------------------------------------------------------------|-------------------|----------------------------------------------------------------------------------------------------|
|                                                                                 |                   | Vain jäätymissuoja<br>Sähkövastus kytkeytyy päälle vain, jos lämmitysveden lämpötila on alle +5 °C.<br>Sähkövastus kytkeytyy pois päältä lämpötilan ylittäessä +10 °C.                                                                                                    |
|                                                                                 |                   | <ul> <li>Asetuksen ollessa käytössä sähkövastus kytkeytyy päälle kompressorin<br/>häiriötilanteessa vain, jos jäätymissuojan lämpötilaraja alittuu.</li> <li>Jäätymissuojatoiminto seuraa lauhduttimen, lämmitysvaraajan ja<br/>lämmityspiirien lämpötilaa.</li> <li>Jäätymissuojauksessa tilojen lämmitys on etusijalla suhteessa käyttöveden<br/>lämmitykseen.</li> </ul> |
| Tehopo<br>nimellis                                                              | ortaiden<br>steho | Lauhdutinpiiriin asennetun läpivirtausvastuksen portaiden teho. Portaita voi<br>olla kolme. Arvoa käytetään sähköenergian arvioinnissa sekä lämpöpumpun<br>sähkövirtaa rajoittavissa toiminnoissa.                                                                                                    |

### 4.4 Lämmityspiirit

- 1. Ota piiri käyttöön muuttamalla Piiri käytössä -asetusta.
  - Jos valitset ohjausasetukseksi Kolmitieventtiili, arvioi, tarvitseeko Käänteisen ohjauksen asetusta muuttaa. Katso Lämmityspiirin säätöventtiili.
- 2. Määritä suurin menoveden lämpötila ja tarvittaessa pienin menoveden lämpötila.
- 3. Valitse Alusta lämmityskäyrä.
- 4. Tarvittaessa säädä lämmityskäyrää valitsemalla Lämmityskäyrän säätö.

| Laiteasetukset $ ightarrow$ Huolto $ ightarrow$ Lämmitys $ ightarrow$ Lämmityspiirit |                                                                                                    |
|--------------------------------------------------------------------------------------|----------------------------------------------------------------------------------------------------|
| Lämmityskäyrä                                                                        | Aseta ensin pienin ja suurin lämpötila. Menoveden lämpötilaa voi säätää kuuden<br>pisteen lämmityskäyrällä. Tästä pääset muokkaamaan käyrän yksittäisiä pisteitä.<br>• Katso kohta <i>Lämmitys</i> .                                 |
| Alusta<br>lämmityskäyrä                                                              | Toiminnolla voit luoda automaattisesti suoran lämmityskäyrän lämmityspiirin<br>suurimman ja pienimmän menoveden lämpötilan välille. Valitse suurin ja pienin<br>lämpötila lämmityspiirin asetuksista (Katso kohta <i>Lämmitys</i> ). |

|                                                                                                    | Laiteasetukset $\rightarrow$ Huolto $\rightarrow$ Lämmitys $\rightarrow$ Lämmityspiiri 1                                                                                     |  |
|----------------------------------------------------------------------------------------------------|----------------------------------------------------------------------------------------------------|--|
| <ul> <li>Valitse piirin varusteet. Huomaa, että Varaajan anturi -asetus määrittää lämmityspiirien lämmönlähteen<br/>(lämpöpumpun lauhdutin tai lämmitysvaraaja).</li> <li>Jos kolmitieventtiili on otettu käyttöön, myös venttiilin käänteinen ohjaus on näkyvissä.</li> <li>Lämmityspiirien 2 ja 3 asetukset vastaavat lämmityspiirin 1 asetuksia.</li> </ul> |                                                                                                    |  |
| Lämmityskäyrä                                                                                                    | Katso Lämmityspiirit.                                                                                                    |  |
|                                                                                                    | <b>Ei</b><br>Piiri ei ole käytössä.                                                                                                    |  |
| Piiri käytössä                                                                                                    | Suora kytkentä<br>Lämpöpumppu on kytketty suoraan rakennuksen lämmitysjärjestelmään.<br>Järjestelmässä ei ole lämpöpumpun ohjaamaa lämpöjohtopumppua tai<br>säätöventtiiliä. |  |
|                                                                                                    | <b>Suora kytkentä lisäpumpulla (pääohjaimeen kytkettynä)</b><br>Piirissä on lämpöpumpun ohjaama lämpöjohtopumppu.                                                            |  |
|                                                                                                    | <b>Kolmitieventtiili (pääohjaimeen kytkettynä)</b><br>Piirissä on lämpöpumpun ohjaama lämpöjohtopumppu ja 3-tiesäätöventtiili.                                               |  |

| Käänteinen ohjaus | <ul> <li>Pois<br/><u>0–10 V</u></li> <li>Venttiilin säätöviesti kasvaa, kun lämmityspiiri tarvitsee lisää lämpöä.</li> <li>0 V: venttiili täysin kiinni, 10 V: venttiili täysin auki<br/><u>3-piste</u></li> <li>Venttiiliä auki ja kiinni ohjaavat lähdöt vastaavat sähkökaavion normaalia kytkentää.</li> <li>Lämmityspiiri 1: Q8 kiinni, Q9 auki.</li> </ul> |
|-------------------|----------------------------------------------------------------------------------------------------|
|                   | <ul> <li>Käytössä<br/>0–10 V</li> <li>Venttiilin säätöviesti pienenee, kun lämmityspiiri tarvitsee lisää lämpöä.</li> <li>0 V: venttiili täysin auki, 10 V: venttiili täysin kiinni.</li> <li><u>3-piste</u></li> <li>Venttiiliä auki ja kiinni ohjaavat lähdöt vaihtavat paikkaa.</li> <li>Lämmityspiiri 1: Q8 auki, Q9: kiinni.</li> </ul>                    |

| Pienin menoveden<br>lämpötila | <ul> <li>Lämmityskäyrän pyytämä menovesilämpötila ei alita tätä lämpötilaa.</li> <li>Tyypillinen asetus: +20+25 °C</li> <li>Käytä asetuksena toivottua huonelämpötilaa tai hieman suurempaa arvoa.</li> </ul>                                                                                                    |
|-------------------------------|----------------------------------------------------------------------------------------------------|
| Suurin menoveden<br>lämpötila | <ul> <li>Suurin menoveden lämpötila, kun ulkolämpötila vastaa Mitoittavan ulkolämpötilan asetusta. Lämmityskäyrän pyytämä menovesilämpötila ei ylitä tätä lämpötilaa.</li> <li>Tyypillinen asetus lattialämmityksessä: betonilattiat +35 °C, puulattiat +45 °C</li> <li>Varmista lämpötilat lattian tai lattialämmityksen toimittajalta tai suunnitelmista.</li> </ul> |
| Alusta<br>lämmityskäyrä       | Aseta ensin pienin ja suurin lämpötila. Menoveden lämpötilaa voi säätää kuuden<br>pisteen lämmityskäyrällä. Tästä pääset muokkaamaan käyrän yksittäisiä pisteitä.<br>Katso <i>Lämmityskäyrän säätäminen</i> .                                                                                                    |

| Venttiili             |                                                                                   |
|-----------------------|-----------------------------------------------------------------------------------|
| Ohjauksen yläraja     | Suurin venttiilin liikenopeus.<br>• Tyypillinen asetus: 100 %.                    |
| Ohjauksen alaraja     | <ul><li>Pienin venttiilin liikenopeus.</li><li>Tyypillinen asetus: 0 %.</li></ul> |
| Ohjaus                | Venttiilin avautuman käsiasetus, 0–100%                                           |
| Käsiajo               | Ota venttiilien käsiajo käyttöön tai poista se käytöstä                           |
| Ajoaika (auki/kiinni) | Aika, joka venttiililtä kestää siirtyä ääriasennosta toiseen.                     |

| Venttiiliohjain |                                                                                                    |
|-----------------|----------------------------------------------------------------------------------------------------|
| Piiri 1 meno    | Menoveden tämänhetkinen mitattu lämpötila                                                                                                 |
| Asetusarvo      | Käytössä oleva asetusarvo (perustuu huonelämpötilamittaukseen tai<br>lämmityskäyrään)                                                     |
| Vahvistus       | Venttiilin ohjauksen vahvistus. Määrittää, kuinka voimakkaasti venttiilin asetusta<br>muutetaan lämmityspiirin tulolämpötilan muuttuessa. |
| TI              | Integrointiaika. Määrittää venttiilin liikenopeuden siihen asti, kun tavoitelämpötila saavutetaan.                                        |
| Kuollut alue    | Asetusarvon ympärillä oleva alue, jolla säädin ei liiku.                                                                                  |

## 4.5 Käyttövesiasetukset

| Laiteasetukset $\rightarrow$ Huolto $\rightarrow$ Käyttövesi |                                                                                                    |
|--------------------------------------------------------------|----------------------------------------------------------------------------------------------------|
| Varaaja                                                      | Käyttövesivaraajan lämpötila                                                                                                    |
|                                                              |                                                                                                    |
| Laiteasetukset $\rightarrow$ H                               | luolto → Käyttövesi → Kompressori                                                                                                    |
| Asetusarvo                                                   | Käyttövesivaraajan lämpötilan tavoitearvo (asetusarvo)                                                                                                    |
| Käynnistyseroarvo                                            | Käyttöveden lämmitys käynnistyy käyttöveden lämpötilan alittaessa tämän verran<br>käyttöveden lämpötilan asetuksen.<br>• Tyypillinen asetus: 4–6 °C                              |
| Käynnistysraja                                               | Käyttövesivaraajan lämpötila, jossa käyttöveden lämmitys aloitetaan (tavoite – käynnistyseroarvo).                                                                               |
| Latauseroarvo                                                | Varaajaa lämmittävän lämmitysveden on oltava lämpimän käyttöveden asetusarvoa<br>lämpimämpää. Asetus määrittää, kuinka paljon asetusarvoa korotetaan varaajaa<br>lämmitettäessä. |
| Latausasetus                                                 | Varaajaa lämmittävän menoveden asetusarvo (tavoite + käynnistyseroarvo).                                                                                                    |

## 4.6 Lisälämmitys käyttöveden lämmityksessä

| Laiteasetukset → Huolto → Käyttövesi → Lisälämpö |                                                                                                    |
|--------------------------------------------------|----------------------------------------------------------------------------------------------------|
| Käynnistysviive,<br>kompressorin<br>ohella       | <ul> <li>Sähkövastuksen viive käyttöveden lämmityksessä. Kun viive on kulunut, sähkövastuksen ensimmäinen tehoporras kytkeytyy päälle.</li> <li>Tyypillinen asetus: 60–180</li> <li>Suurenna viivettä, jos haluat sähkövastuksen kytkeytyvän myöhemmin kompressorin rinnalle lisälämmöksi.</li> <li>Viive perustuu asteminuutteihin. Viivettä sovelletaan, kun kompressori on käynnissä ja menoveden lämpötila alittaa asetusarvon.</li> <li>Viivelaskelma: menoveden lämpötila-asetus – menoveden lämpötila.</li> <li>Menoveden lämpötila-asetus: Käyttöveden asetusarvo + latauseroarvo</li> <li>Seuraaviin portaisiin sovelletaan Tehonlisäysviivettä.</li> </ul>                                                                                                    |
| Tehonlisäysviive                                 | <ul> <li>Sähkövastuksen viive käyttöveden lämmityksessä ensimmäisen tehoportaan jälkeen. Kun viive on kulunut, seuraava tehoporras kytkeytyy päälle.</li> <li>Tyypillinen asetus: 20–40</li> <li>Suurenna viivettä, jos haluat sähkövastuksen seuraavien portaiden kytkeytyvän myöhemmin kompressorin ja ensimmäisen portaan rinnalle lisälämmöksi.</li> <li>Viive perustuu asteminuutteihin. Viivettä sovelletaan, kun kompressori ja sähkövastuksen ensimmäinen tehoporras on käynnissä ja menoveden lämpötila alittaa asetusarvon. Viive nollaantuu, kun mitattu lämpötila ylittää asetusarvon.</li> <li>Viivelaskelma: menoveden lämpötila-asetus – menoveden lämpötila.</li> <li>Menoveden lämpötila-asetus: Käyttöveden asetusarvo + latauseroarvo</li> </ul>                                                                                                    |
| Tehonlaskuviive                                  | <ul> <li>Tehoportaat sammutetaan yksi kerrallaan, kukin tehonlaskuviiveen jälkeen.</li> <li>Viimeiseksi kytketty porras kytketään pois päältä ensimmäiseksi.</li> <li>Tyypillinen asetus: 0–2</li> <li>Pienennä viivettä, jos haluat vastusportaiden kytkeytyvän pois nopeammin menoveden lämpötilan ylittäessä asetusarvon.</li> <li>Jos viive on yli 0, sähkövastukset pysyvät päällä menovesilämpötilan ylittäessä asetusarvon.</li> <li>Jos viive on yli 0, sähkövastukset pysyvät päällä menovesilämpötilan ylittäessä asetusarvon. Tasoita menoveden lämpötilaa sallimalla pieni ylitys.</li> <li>Viive perustuu asteminuutteihin. Viivettä sovelletaan, kun kompressori ja sähkövastus on käynnissä ja menoveden lämpötila ylittää asetusarvon. Viive nollaantuu, kun mitattu lämpötila alittaa asetusarvon.</li> <li>Viivelaskelma: menoveden lämpötila-asetus – menoveden lämpötila.</li> <li>Menoveden lämpötila-asetus: Käyttöveden asetusarvo + latauseroarvo</li> </ul> |

| Laiteasetukset → Huolto → Käyttövesi → Lisälämpö |                                                                                                    |  |
|--------------------------------------------------|----------------------------------------------------------------------------------------------------|--|
| Käyttötila<br>käyttövedelle                      | Jos jokin alla olevista asetuksista on valittuna, sähkövastus voi kytkeytyä päälle<br>kompressorin sammuessa toiminta-alueen rajoihin (tai legionellatoiminnon ollessa<br>käytössä). Asetus vaikuttaa vain käyttöveden lämmitykseen.                                                                                                    |  |
|                                                  | <ul> <li>Vain hätäkäyttö (oletusasetus)</li> <li>Sähkövastus kytkeytyy päälle seuraavissa tapauksissa:</li> <li>1. Käyttövesivaraajan lämpötila on alle +5 °C (jäätymissuoja).</li> <li>2. Hälytys estää kompressoria käynnistymästä (hätäkäyttö).</li> <li>Hätäkäytössä tilojen lämmitys on etusijalla suhteessa käyttöveden lämmitykseen.</li> <li>Käyttöveden korkein asetusarvo on matalampi kuin niiden käyttötilojen asetusarvot, joissa vastusta voidaan käyttää.</li> </ul>                                                                                                    |  |
|                                                  | <ul> <li>Kompressorin ohella (yhteiskäyttö)</li> <li>Valitse tämä vaihtoehto, jos lämpöpumpun syötön sulake on mitoitettu<br/>kompressorin ja sähkövastuksen yhteiskäytölle.</li> <li>Sähkövastus kytkeytyy päälle seuraavissa tapauksissa:</li> <li>1. Käyttövesivaraajan lämpötila on alle +5 °C (jäätymissuoja).</li> <li>2. Hälytys estää kompressoria käynnistymästä (hätäkäyttö).</li> <li>3. Käyttövesivaraajan lämpötilan tavoitearvoa ei saavuteta, ja kompressori<br/>sammuu toiminta-alueen rajoihin.</li> <li>4. Käyttövesivaraajan lämpötilan tavoitearvoa ei ole saavutetu, ja vastuksen<br/>käynnistysviive on kulunut.</li> <li>Kompressorin sammumisen ja vastuksen kytkemisen välissä on pieni viive.</li> </ul> |  |
|                                                  | <ul> <li>Kompressorin jälkeen</li> <li>Valitse tämä vaihtoehto, jos lämpöpumpun syötön sulakekoko ei riitä kompressorin ja sähkövastuksen yhteiskäytölle.</li> <li>Sähkövastus kytkeytyy päälle seuraavissa tapauksissa:</li> <li>1. Käyttövesivaraajan lämpötila on alle +5 °C (jäätymissuoja).</li> <li>2. Hälytys estää kompressoria käynnistymästä (hätäkäyttö).</li> <li>3. Käyttövesivaraajan lämpötilan tavoitearvoa ei saavuteta, ja kompressori sammuu toiminta-alueen rajoihin.</li> <li>Kompressorin sammumisen ja vastuksen kytkemisen välissä on pieni viive.</li> </ul>                                                                                                    |  |
|                                                  | <ul> <li>Vain jäätymissuoja</li> <li>Sähkövastus kytkeytyy päälle vain, jos käyttövesivaraajan lämpötila on alle +5 °C (jäätymissuoja). Sähkövastus kytkeytyy pois päältä käyttövesivaraajan lämpötilan ylittäessä +10 °C.</li> <li>Asetuksen ollessa käytössä sähkövastus kytkeytyy päälle kompressorin häiriötilanteessa vain, jos jäätymissuojan lämpötilaraja alittuu.</li> <li>Jäätymissuojauksessa tilojen lämmitys on etusijalla suhteessa käyttöveden lämmitykseen.</li> <li>Käyttöveden korkein asetusarvo on matalampi kuin niiden käyttötilojen asetusarvot, joissa vastusta voidaan käyttää.</li> </ul>                                                                                                    |  |
| Tehoportaiden<br>nimellisteho                    | Lauhdutinpiiriin asennetun läpivirtausvastuksen portaiden teho. Portaita voi<br>olla kolme. Arvoa käytetään sähköenergian arvioinnissa sekä lämpöpumpun<br>sähkövirtaa rajoittavissa toiminnoissa.                                                                                                    |  |

## 4.7 Pumppuasetukset

| Laiteasetukset $ ightarrow$ Huolto $ ightarrow$ Pumppu $ ightarrow$ Keruupumppu                                   |                                                                                         |
|----------------------------------------------------------------------------------------------------|-----------------------------------------------------------------------------------------|
| Yleensä keruupumppu kannattaa asettaa <b>vakionopeustilaan,</b> ja sen nopeusasetukseksi kannattaa asettaa 100 %. |                                                                                         |
| Ohjauksen alaraja                                                                                                 | <ul><li>Pienin keruupumpun nopeus.</li><li>Tyypillinen asetus: vähintään 50 %</li></ul> |
| Ohjauksen yläraja                                                                                                 | Suurin keruupumpun nopeus.<br>• Tyypillinen asetus: 100 %.                              |

| Laiteasetukset $ ightarrow$ Huolto $ ightarrow$ Pumppu $ ightarrow$ Keruupumppu |                                                                                                    |
|---------------------------------------------------------------------------------|----------------------------------------------------------------------------------------------------|
| Ohjaus                                                                          | Keruupumpun nopeusohjauksen käytössä oleva nopeus.                                                                                                    |
|                                                                                 | <b>Pysähdy</b><br>Keruupumppu on päällä vain, jos kompressori on päällä. Kompressorin käydessä<br>käyttötila määrittää pumpun ohjaustavan.                                                                              |
| Odotuotiloköveti                                                                | Aktiivinen                                                                                                    |
| Odotustilakayhti                                                                | <b>Tyhjäkäy</b><br>Keruupumppu pysyy päällä kompressorin pysähdyttyä, nopeutena on <b>Ohjauksen</b><br>alaraja.                                                                                                    |
|                                                                                 | Jos tarpeen                                                                                                    |
| Mittaus                                                                         | Mittausarvo, jota käytetään käyttötilan mukaisessa säädössä. Voi olla esimerkiksi<br>keruupiirin lämpötilaero tai keruupiiriin lähtevä (keruupiirin palaava) lämpötila.                                                 |
|                                                                                 | <b>Pumppu ei käytössä</b><br>Keruupumppu ei ole lämpöpumppuun kytkettynä.                                                                                                    |
| Tila                                                                            | <ul> <li>Lähtevä lämpötila</li> <li>Keruupumpun nopeutta säädetään pyrkien pitämään lämpöpumpulta keruupiiriin palaava lämpötila nopeussäädön asetusarvossa.</li> <li>Nopeussäädön tyypillinen asetus: –3 °C</li> </ul> |
|                                                                                 | <ul> <li>Lämpötilaero</li> <li>Keruupumpun nopeutta säädetään pyrkien pitämään keruupiirin meno- ja<br/>paluulämpötilan erotus nopeussäädön asetusarvossa.</li> <li>Nopeussäädön tyypillinen asetus: 2–4 °C</li> </ul>  |
|                                                                                 | Vakionopeus<br>Keruupumppu pyörii nopeussäädön asetuksen mukaisella vakionopeudella.                                                                                                    |
| Nopeussäädön<br>asetus                                                          | <ul> <li>Yhteinen nopeusasetus kaikille keruupumpun käyttötiloille. Nopeusasetuksen yksikkö ja lukuarvo riippuvat valitusta käyttötilasta.</li> <li>Arvo vaihtuu käyttötilaa vaihdettaessa.</li> </ul>                  |

|                                                                                                    | Laiteasetukset $ ightarrow$ Huolto $ ightarrow$ Pumppu $ ightarrow$ Lauhdutinpumppu                                                                                                    |
|----------------------------------------------------------------------------------------------------|----------------------------------------------------------------------------------------------------|
| Yleensä lauhdutinpumpun ohjaustapana kannattaa käyttää <b>Lämpötilaeroa</b> . Sopiva lämpötilaeron asetus on lämmitysjärjestelmästä riippuen 5–15 °C. Käyttöveden lämmityksessä käytössä on <b>Vakionopeus</b> ja säädön asetuksena 100%. |                                                                                                    |
| Ohjauksen alaraja                                                                                                    | Käytössä oleva ohjauksen alaraja.                                                                                                    |
| Ohjauksen yläraja                                                                                                    | Käytössä oleva ohjauksen yläraja.                                                                                                    |
| Ohjaus                                                                                                    | Lauhdutinpumpun nopeusohjauksen käytössä oleva nopeus.                                                                                                    |
| Odotustilakäynti                                                                                                    | <b>Pysähdy</b><br>Lauhdutinpumppu on päällä vain, jos kompressori tai sähkövastus on päällä.<br>Kompressorin tai sähkövastuksen ollessa päällä käytössä on käyttötilan mukainen<br>ohjaus.                   |
|                                                                                                    | <b>Tyhjäkäy</b><br>Lauhdutinpumppu pysyy päällä kompressorin pysähdyttyä, nopeutena on<br>nopeussäädön alaraja lämmitykselle.                                                                                |
| Mittaus                                                                                                    | Mittausarvo, jota käytetään käyttötilan mukaisessa säädössä. Voi olla esimerkiksi<br>keruupiirin lämpötilaero tai keruupiiriin lähtevä (keruupiirin palaava) lämpötila,<br>valitusta käyttötilasta riippuen. |
| Käyttötila<br>lämmitykselle                                                                                                    | <b>Pumppu ei käytössä</b><br>Pumppua ei käytetä lämmityksessä.                                                                                                    |
|                                                                                                    | Lähtevä lämpötila<br>Lauhdutinpumpun nopeutta säädetään pyrkien pitämään lämpöpumpulta lähtevä<br>lämpötila nopeussäädön asetuksessa.                                                                        |

|                                         | $\textbf{Laiteasetukset} \rightarrow \textbf{Huolto} \rightarrow \textbf{Pumppu} \rightarrow \textbf{Lauhdutinpumppu}$                                                                                                    |
|-----------------------------------------|----------------------------------------------------------------------------------------------------|
|                                         | <ul> <li>Lämpötilaero</li> <li>Lauhdutinpumpun nopeutta säädetään pyrkien pitämään lauhdutinpiirin meno ja<br/>paluulämpötilan erotus nopeussäädön asetuksessa.</li> <li>Nopeussäädön tyypillinen asetus: 515 °C</li> </ul>             |
|                                         | <ul> <li>Vakionopeus</li> <li>Lauhdutinpumppu pyörii nopeusasetuksen vakionopeudella.</li> <li>Säädä nopeusasetus niin, että nopeudella saavutetaan noin 5 °C:n<br/>lämpötilaero lämmityskauden alussa lämpöpumpun käydessä.</li> </ul> |
| Nopeussäädön<br>asetus<br>lämmitykselle | Yhteinen nopeusasetus kaikille lauhdutinpumpun käyttötiloille. Nopeusasetuksen yksikkö ja lukuarvo riippuvat valitusta käyttötilasta. Arvo vaihtuu käyttötilaa vaihdettaessa.                                                           |
| Ohjauksen alaraja<br>lämmitykselle      | <ul> <li>Pienin lauhdutinpumpun nopeus.</li> <li>Tyypillinen asetus: vähintään 30 %</li> </ul>                                                                                                    |
| Ohjauksen yläraja<br>lämmitykselle      | Suurin lauhdutinpumpun nopeus. Yleensä sopiva arvo on 100 %. Jos suuri virtausnopeus aiheuttaa putkistossa kohinaa, pienennä asetusta.                                                                                                  |

Lauhdutinpumpun asetukset ovat samat käyttöveden lämmityksessä, mutta niitä ei pidä muuttaa.

### 4.8 Yleiset asetukset

i

### 

Katso käyttöönottoasetukset lämpöpumpun Asennus- ja käyttöönotto-ohjeesta.

Piilota Käyttöönottovalikko on piilotettu käyttöönoton jälkeen. Näytä valikko uudelleen käyttöönottovalikko valitsemalla vaihtoehdoksi **Ei**.

#### $\textbf{Laiteasetukset} \rightarrow \textbf{Huolto} \rightarrow \textbf{Mittaukset}$

Mittauksista näet keskitetysti kaikki laitteen mittaukset, kytkentärajat ja tavoitearvot.

 $\text{Laiteasetukset} \rightarrow \text{Huolto} \rightarrow \text{Mittaukset} \rightarrow \text{Laitteiston tulot ja lähdöt}$ 

Laitteiston tuloista ja lähdöistä näet ohjaimen kaikkien fyysisten tulojen ja lähtöjen tiedot sellaisenaan, ilman muunnoksia. Lämpötilatulot näkyvät esimerkiksi vastusarvoina, eli niitä ei ole muunnettu vastusarvoa vastaavaksi lämpötilaksi.

- Voit muuttaa tulon tyypin tai tuloon kytkettävän lämpötila-anturin tyypin.
- Voit myös asettaa NTC-antureiden beeta-arvon (kertoimen). Kun kytket NTC-lämpötila-anturin, aseta myös anturin beeta-arvo.

| Laiteasetukset → Huolto → Käyttöprioriteetti  |                                                                                                    |
|-----------------------------------------------|----------------------------------------------------------------------------------------------------|
| Priorisointi                                  | Ensisijaisesti lämmitettävä lämmityskohde.<br>Yleensä asetuksena on <b>Käyttövesi.</b> Alla olevat tiedot pätevät, kun <b>Käyttövesi</b> on valittuna.                                                                                                    |
| Ensisijaisen<br>kohteen maks.<br>lämmitysaika | <ul> <li>Jos ensisijainen lämmityskohde on Käyttövesi, asetuksella annetaan pisin yhtenäinen käyttöveden lämmitysaika.</li> <li>Jos käyttöveden lämpötila ei saavuta asetusarvoa lämmitysajan puitteissa ja lämmityspiiri pyytää lämpöä, lämpöpumppu siirtyy lämmittämään huonetiloja. Tiloja lämmitetään vähintään (alla määritettävän) pienimmän tilojen lämmitysajan verran.</li> <li>Tyypillinen asetus: 20–120 minuuttia</li> </ul> |

| Laiteasetukset → Huolto → Käyttöprioriteetti    |                                                                                                    |
|-------------------------------------------------|----------------------------------------------------------------------------------------------------|
| Toissijaisten<br>kohteiden min.<br>lämmitysaika | Lyhyin tilojen lämmitysaika, jos käyttöveden maks. lämmitysaika on täyttynyt.<br>• Tyypillinen asetus: 15–60 minuuttia |

| Laiteasetukset → Huolto → Keruupiiri |                                                                                                    |
|--------------------------------------|----------------------------------------------------------------------------------------------------|
| Meno                                 | Keruuliuoksen lämpötila sen palatessa keruupiiriin.                                                                                                    |
| Jäätymissuojaraja                    | Pienin sallittu keruupiirin lämpötila (pienin <b>Meno</b> -arvo). Jos keruupiirin lämpötila<br>alittaa lämpötilan, kompressori kytkeytyy pois päätä. Jos sähkövastus on<br>käytettävissä, lämpö tuotetaan vastuksella. Kompressori otetaan jälleen käyttöön<br>keruulämpötilan noustessa. |

| Laiteasetukset → Huolto → Sähkö                  |                                                                                                    |
|--------------------------------------------------|----------------------------------------------------------------------------------------------------|
| Järjestelmän virta                               | <ul> <li>Arvio laitteen ottamasta sähkövirrasta.</li> <li>Arvoon lasketaan mukaan myös oheislaitteiden sähkönkulutuksen arvioita vastaava sähkövirta.</li> </ul>                                                                                                    |
| Järjestelmän<br>maksimivirta                     | <ul> <li>Automaatio arvioi laitteen ottaman sähkövirran sekä oheislaitteiden sähkövirran.</li> <li>Automaatio pyrkii pitämään laitteen ja oheislaitteiden ottaman kokonaissähkövirran asetettua rajaa pienempänä.</li> <li>Käytä arvona lämpöpumpun etusulakkeen kokoa, esimerkiksi 16 A tai 25 A.</li> </ul> |
| Oheislaitteiden<br>sähkönkulutusarvio<br>3-vaihe | Arvio laitteen ohjaukseen kytkettyjen muiden sähkölaitteiden, kuten ulkopuolisten varaajien sähkövastusten, sähkötehosta. Arvoa käytetään järjestelmän ottaman virran laskennassa.                                                                                                    |

| → Huonelämpötila → Lämmityspiiri 1                                                                                                    |                                                                                                    |  |
|----------------------------------------------------------------------------------------------------|----------------------------------------------------------------------------------------------------|--|
| Laiteasetukset $ ightarrow$ Huolto $ ightarrow$ Lisälaiteasetukset                                                                                                    |                                                                                                    |  |
| Lämmityspiireillä voi olla erilliset anturit tai niissä voi käyttää yhteistä mittausta. Käytä yhteistä mittausta<br>ottamalla sama anturitulo käyttöön kunkin lämmityspiirin asetuksista. |                                                                                                    |  |
| Tulovalinta                                                                                                    | Automaation ohjaimen tulo, johon lämpötilan mittaus on kytketty. Huonelämpötilan mittausta varten on asennettava lisäohjain (lisävaruste) ja käytettävä EXT-tuloja. |  |
| Lämpötilaoptimointi                                                                                                    | Katso kohta Lämmitys.                                                                                                    |  |
| Lämmityspiirien 2 ja 3 asetukset vastaavat lämmityspiirin 1 asetuksia.                                                                                                    |                                                                                                    |  |

| Laiteasetukset $ ightarrow$ Huolto $ ightarrow$ Manuaalinen ohjaus                               |                                                                                                    |  |
|--------------------------------------------------------------------------------------------------|----------------------------------------------------------------------------------------------------|--|
| Manuaalisella ohjauksella voi käyttää keruupumppua, lauhdutinpumppua ja venttiileitä käsiajolla. |                                                                                                    |  |
| Käsiajo                                                                                          | <b>Pois</b><br>Käsiajo on pois päältä.                                                                                                    |  |
|                                                                                                  | <b>Käytössä</b><br>Käsiajo on päällä.                                                                                                    |  |
| Lepojakson kesto                                                                                 | Jos kompressorilla tai muulla ohjattavalla laitteella on lepoaika, aseta lepoaika<br>tästä. Lepoaika estää liian tiheät käynnistykset, jotka voivat vaurioittaa laitetta tai<br>sen ohjausta (esimerkiksi kompressoria ja kompressorin pehmokäynnistintä). |  |
| Ohjaus                                                                                           | <ul> <li>Käsiajon ohjausarvo.</li> <li>Vaihtoventtiili: 0 % on asento B, 100 % on asento A</li> </ul>                                                                                                    |  |

| Laiteasetukset $ ightarrow$ Huolto $ ightarrow$ Vältettävät taajuudet |  |
|-----------------------------------------------------------------------|--|
|-----------------------------------------------------------------------|--|

Kompressori voidaan asettaa ohittamaan haitalliset taajuudet. Ohitettavia taajuusalueita kutsutaan **alueiksi**. Taajuudet **Ohjauksen alarajan** ja **Ohjauksen alarajan** välillä ohitetaan. Kompressorin pyörimisnopeuden maksimiraja on 7200 r/m (120 Hz). Kompressoriohjaus ilmaistaan prosentteina rajasta, ja sama pätee vältettäviin taajuuksiin.

- 1 % on 72 R/M (≈1,2 Hz)
- Tyypillinen ero ylärajan ja alarajan välillä: 2,4–12,0 % (2–10 Hz)

• Pienin sallittu väli kahden vältettävän taajuusalueen välillä: 19,2 % (15 Hz)

Väärillä asetuksilla kompressori voi käydä epätasaisesti, ja lämpötilavaihtelu voi olla suurta.

| ightarrow Alue 1, Alue 2, Alue 3               |                                                                                                    |  |
|------------------------------------------------|----------------------------------------------------------------------------------------------------|--|
| Vältettäviä taajuusalueita voi määrittää kolme |                                                                                                    |  |
| Ohjauksen alaraja                              | Vältettävän taajuusalueen lähtöpiste. <ul> <li>Näkyy, kun <b>Ohjauksen yläraja</b> on määritetty.</li> </ul> |  |
| Ohjauksen yläraja                              | <ul><li>Vältettävän taajuusalueen loppupiste.</li><li>Aseta <b>Ohjauksen yläraja</b> ensin.</li></ul>        |  |

| Laiteasetukset $ ightarrow$ Huolto $ ightarrow$ Huoltoasetusten palautus |  |
|--------------------------------------------------------------------------|--|
| Toiminto nollaa kaikki huoltovalikon asetukset tehdasasetuksiin.         |  |

## 5 Trendit

## 5.1 Trendinäkymän yleiskatsaus

**Trendinäkymässä** näkyvät laitteen toiminnan keskeiset arvot viimeisten 45 päivän ajalta. Käännä näyttö vaakatilaan painamalla koko näytön painiketta (pos. 2).

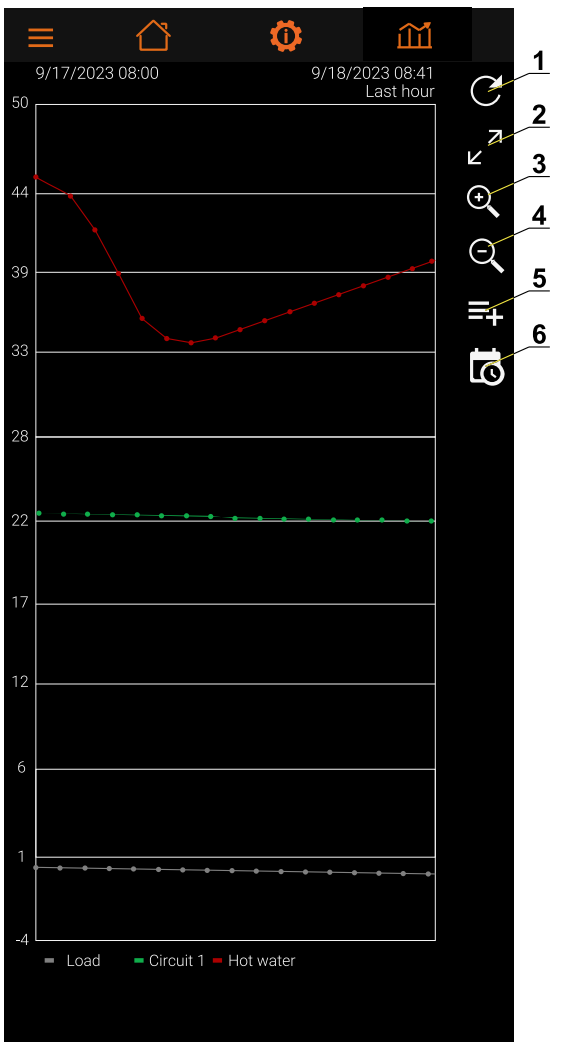

| Pos. | Kohde                           |
|------|---------------------------------|
| 1    | Päivitä näkymä                  |
| 2    | Koko näytön tila                |
| 3, 4 | Lähennä ja loitonna             |
| 5    | Näytettävien<br>arvojen valinta |
| 6    | Aikaväli                        |

## 6 Lämpöpumpun kytkeminen mobiililaitteeseen

### 6.1 EasyAce-sovellus

Lämpöpumpun automaatiota käytetään älypuhelimeen tai tablettiin ladattavalla EasyAce-sovelluksella. Sovellus on saatavana

- laitteisiin, joissa on Google Android -käyttöjärjestelmä
- iOS-laitteisiin
- Windows-pöytätietokoneisiin.

Lataa EasyAce-sovellus muiden sovellusten tapaan Google Play- tai Applen App Store -kaupasta.

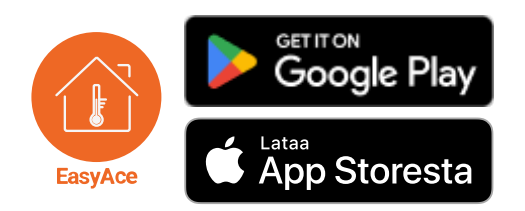

Laiteen mukana toimitettavaan tablettiin on valmiiksi muodostettu yhteys. Tabletti käyttää paikallisyhteyttä.

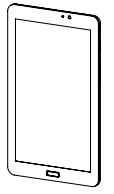

### Yhteystarra

Yhteystarrassa ovat sovelluksen käyttöönottoon tarvittavat tunnukset ja salasanat.

• Tunnus on lämpöpumpun etulevyssä.

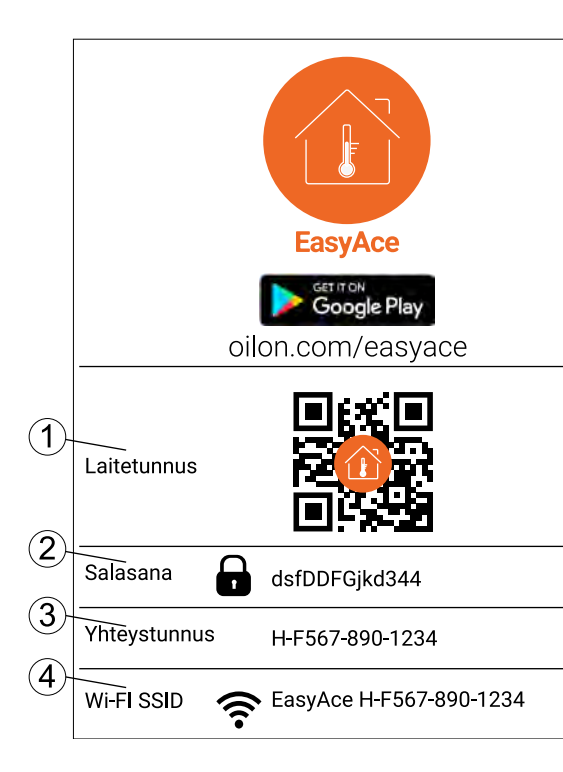

| Pos. | Osa                                                                                                    |
|------|----------------------------------------------------------------------------------------------------|
| 1    | Laitetunnus <ul> <li>Lämpöpumpun yksilöllinen<br/>tunniste</li> </ul>                                                                            |
| 2    | Salasana<br>• Lämpöpumpun ja sen oman<br>Wi-Fi-verkon salasana                                                                                   |
| 3    | <ul> <li>Yhteystunnus</li> <li>Yksilöllinen tunniste,<br/>jolla lämpöpumpun<br/>yhteys Oilonin EasyAce-<br/>tietokantaan muodostetaan</li> </ul> |
| 4    | Wi-Fi SSID<br>Lämpöpumpun oman Wi-Fi-<br>verkon nimi                                                                                             |

#### EasyAce Hub 6.2

Lämpöpumpussa on sisäänrakennettu yhteyslaite: EasyAce Hub. Yhteyslaitteella lämpöpumppu voidaan yhdistää mobiililaitteisiin ja internetiin.

EasyAce Hubilla on oma Wi-Fi-verkkonsa mobiililaitteiden paikalliskäyttöä ja langatonta internetyhteyttä varten.

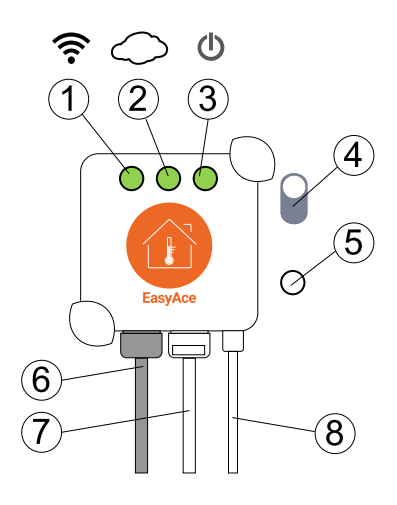

| Pos. | Osa                                                                                                    |
|------|----------------------------------------------------------------------------------------------------|
| 1    | Wi-Fi-merkkivalo*                                                                                                    |
| 2    | Internetyhteyden merkkivalo*                                                                                                    |
| 3    | Virran merkkivalo*                                                                                                    |
| 4    | Wi-Fi ON/OFF -kytkin                                                                                                    |
| 5    | Kuittauskytkin                                                                                                    |
| 6    | WAN-portti <ul> <li>Verkkokaapelilla <ul> <li>muodostetulle</li> <li>internetyhteydelle</li> <li>(tarvittaessa)</li> </ul> </li> </ul> |
| 7    | <ul> <li>LAN-portti</li> <li>Yhteys lämpöpumpun ohjaimeen, pidä kytkettynä</li> </ul>                                                  |
| 8    | Sähköliitäntä                                                                                                    |

\*Vihreä = aktiivinen

#### Lämpöpumpun kytkeminen mobiililaitteeseen 6.3

Lämpöpumppua voidaan käyttää älypuhelimilla ja muilla mobiililaitteilla joko paikallisesti tai internetin kautta. Käytettävissä olevat käyttötavat on esitetty alla.

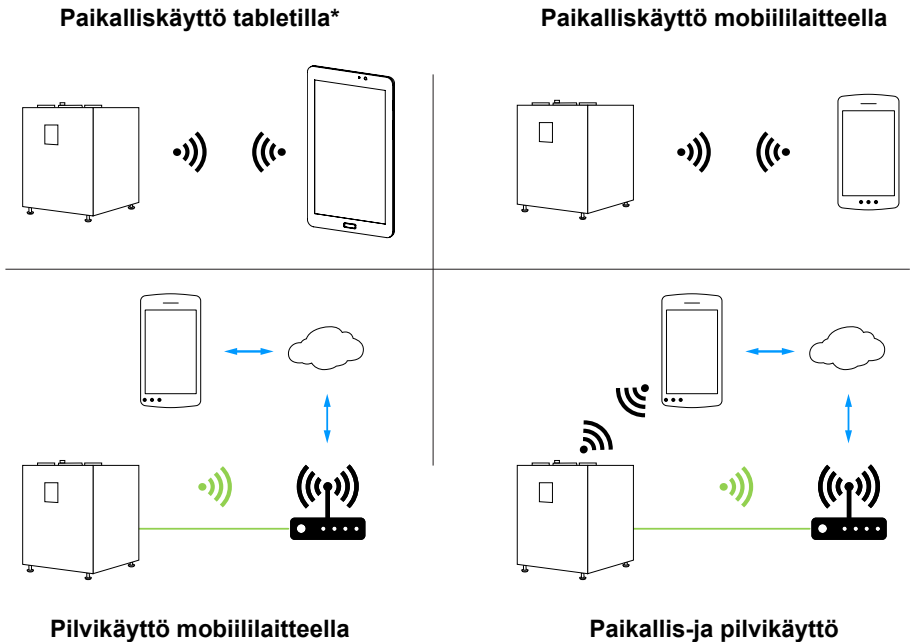

\*Toimitetaan laitteen mukana, määritetty tehtaalla

### 6.4 Paikallisyhteyden muodostaminen

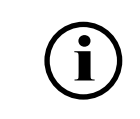

Laiteen mukana toimitettavaan tablettiin on muodostettu yhteys valmiiksi.

Paikallisyhteys tarkoittaa suoraa langatonta yhteyttä lämpöpumpun ja puhelimen välillä ilman internetiä. Internetyhteyttä ei käytetä.

Ota paikallisyhteys käyttöön seuraavasti:

- 1. Lataa EasyAce-sovellus.
- 2. Lataa lämpöpumpun tiedot EasyAce-sovellukseen.
- 3. Yhdistä mobiililaite lämpöpumpun Wi-Fi-verkkoon.
- 4. Viimeistele paikallisyhteyden muodostaminen EasyAce-sovelluksessa.

#### Lataa EasyAce-sovellus (1/4)

Lataa EasyAce-sovellus muiden sovellusten tapaan Google Play -kaupasta.

#### Lataa lämpöpumpun tiedot EasyAce-sovellukseen (2/4)

Varmista, että älypuhelimella tai mobiililaitteella on yhteys internetiin.

- 1. Avaa EasyAce-sovellus, ja anna lämpöpumpun **laitetunnus**. Kirjoita tunnus tai lue QR-koodi mobiililaitteen kameralla.
  - Tunnus on lämpöpumpun etulevyssä.
  - Skannaa QR-koodi napauttamalla QR-koodipainiketta (kuvassa keltaisella).

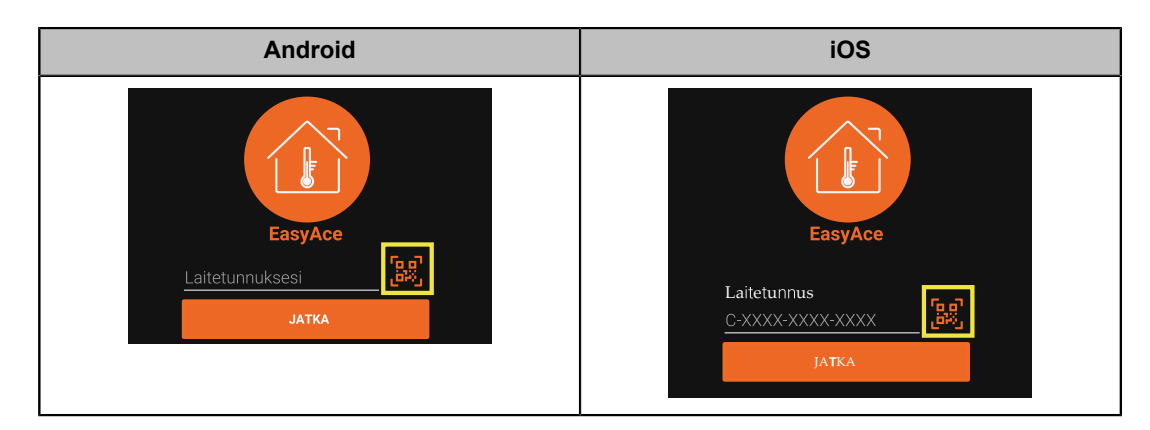

2. Lue ja hyväksy käyttöehdot.

Kun **laitetunnus** on syötetty, ohjelma lataa asetukset mobiililaitteeseen. Lataamisen jälkeen internetiä ei tarvita.

#### Yhdistä mobiililaite lämpöpumpun Wi-Fi-verkkoon – Android (3/4)

Ohjeet koskevat useimpia Android-laitteita. Yksityiskohdat riippuvat laitteesta.

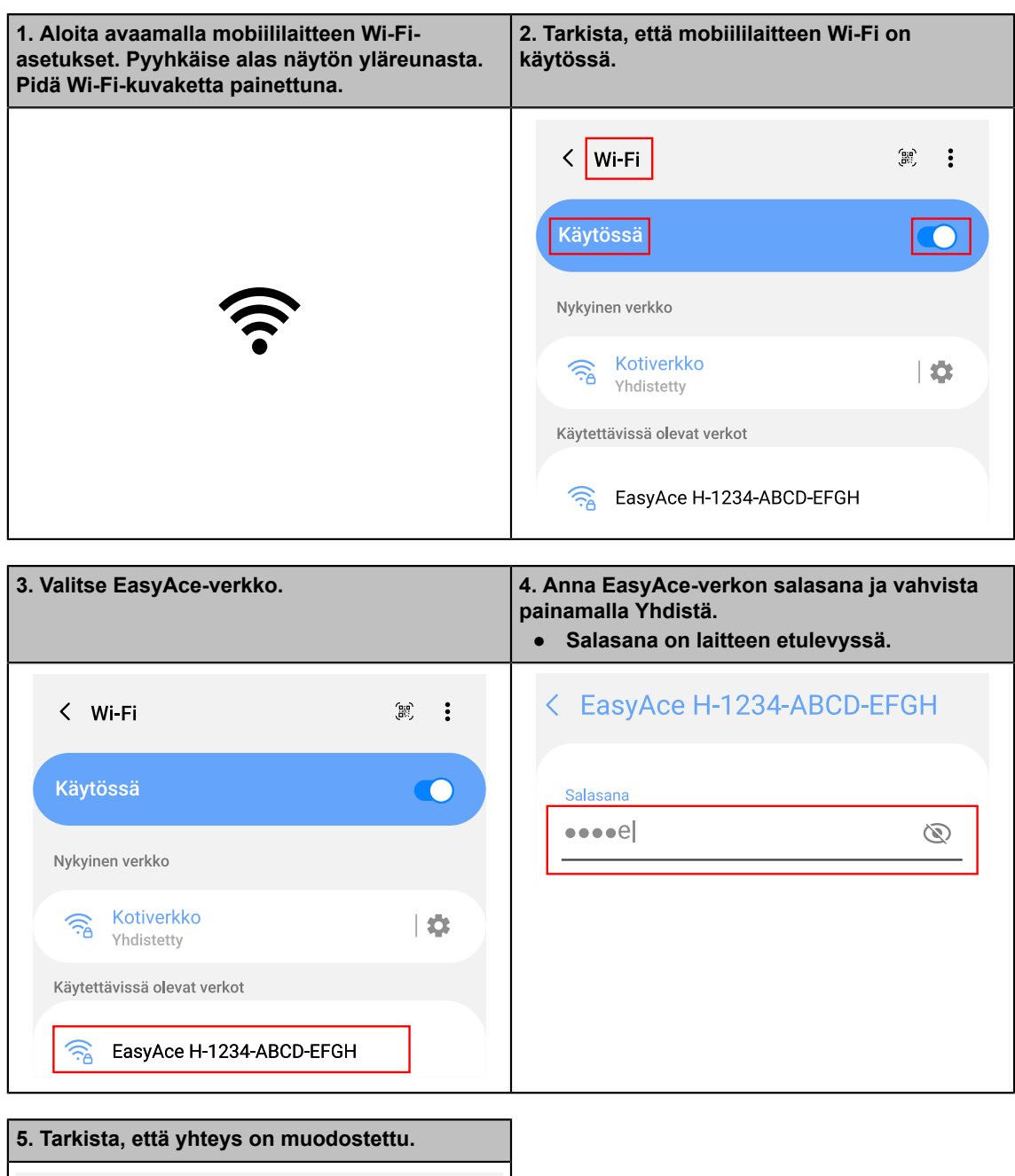

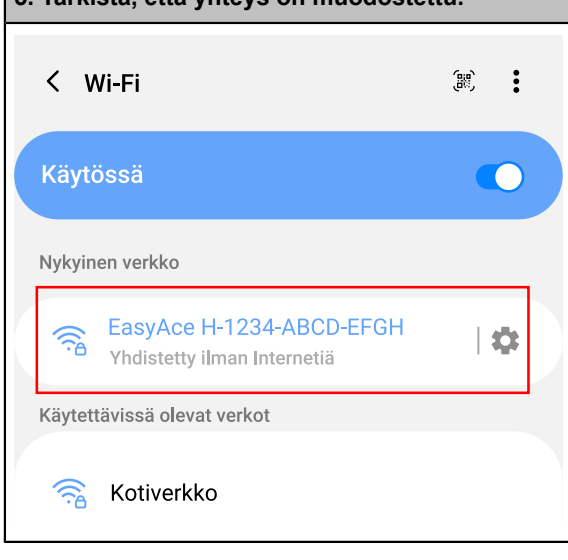

### Yhdistä mobiililaite lämpöpumpun Wi-Fi-verkkoon – iOS (3/4)

Ohjeet koskevat iOS-laitteita. Yksityiskohdat riippuvat laitteesta.

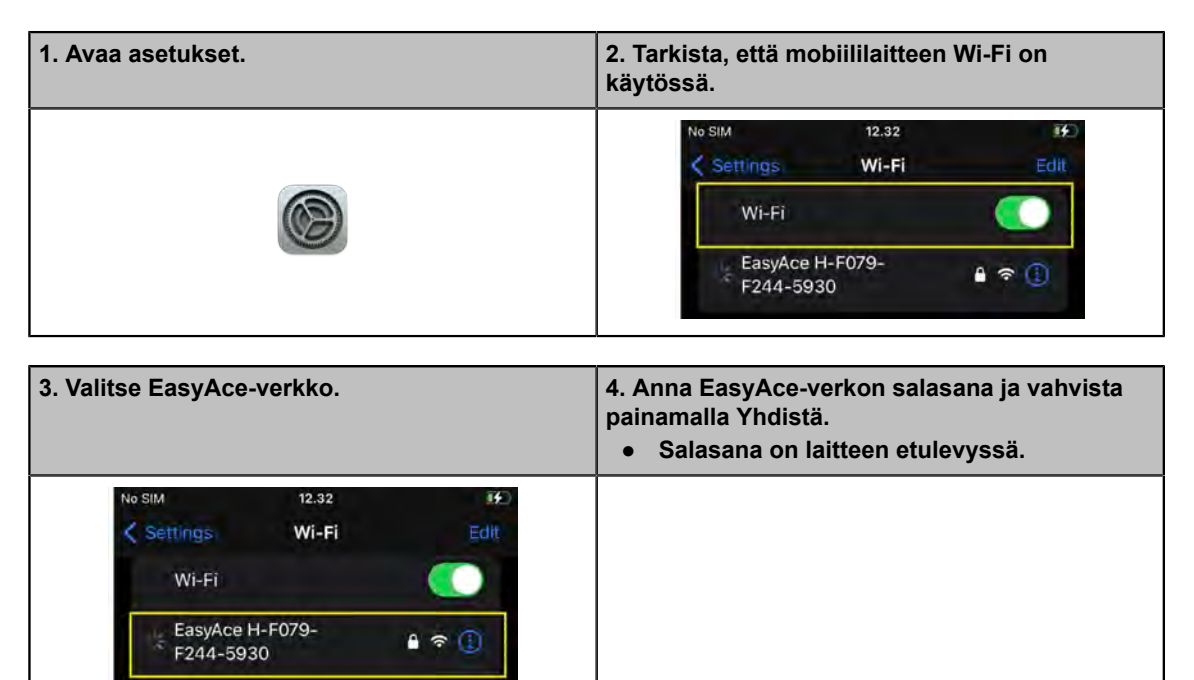

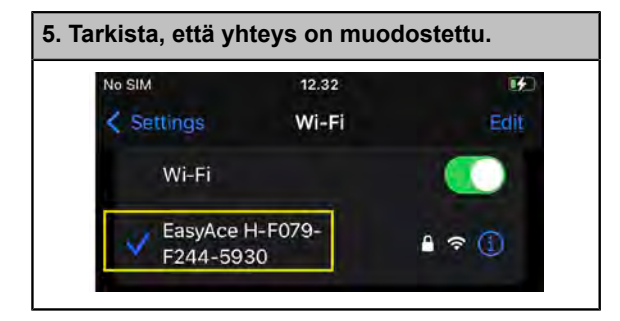

Viimeistele paikallisyhteyden muodostaminen EasyAce-sovelluksessa (4/4)

- 1. Käynnistä EasyAce-sovellus.
- 2. Valitse kytkentätavaksi Paikallinen.
  - iOS: anna salasana samassa näytössä. Salasana on laitteen etulevyssä.
  - Android: Jos aiot käyttää paikallis- ja pilviyhteyttä, valitse Paikallis- ja pilviyhteys.

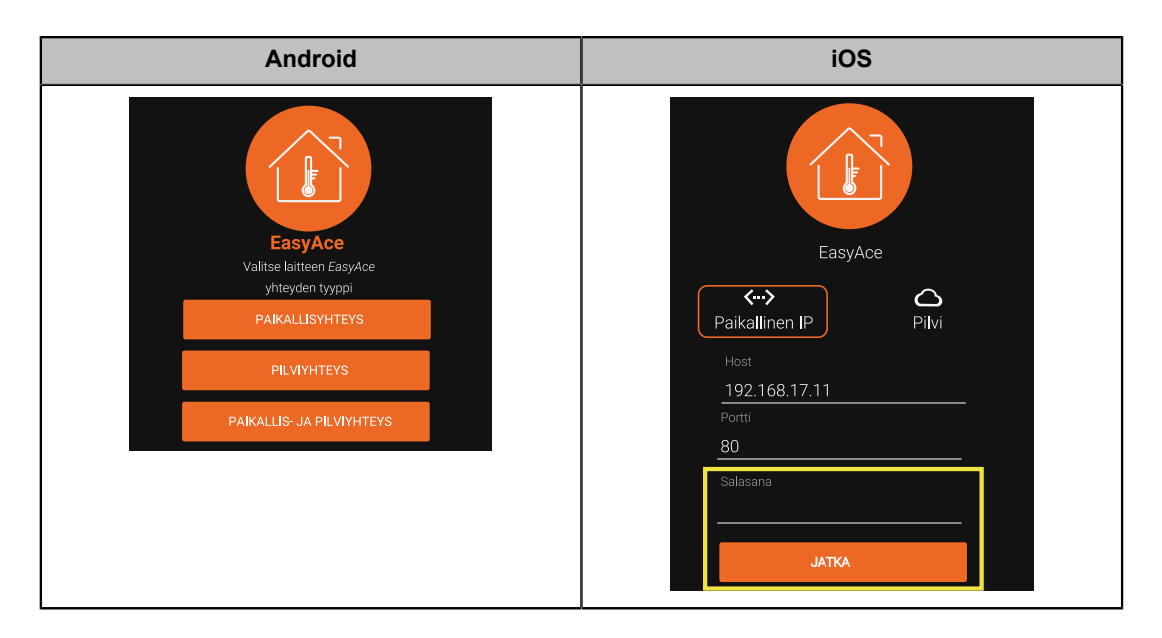

- 3. Android: Syötä salasana.
  - Salasana on laitteen etulevyssä.
- 4. Android: ohita seuraava näkymä, jos se avautuu.
  - Sovellus hakee kuvan tiedot automaattisesti.

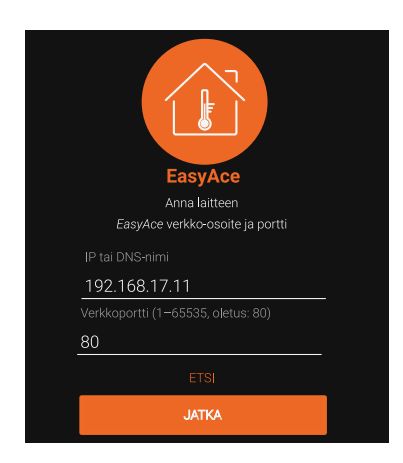

5. Anna lämpöpumpulle nimi.

Prosessin lopussa mobiililaitteella on yhteys lämpöpumpun Wi-Fi-verkkoon. Älypuhelin ei saa yhteyttä internetiin lämpöpumpun verkon kautta. Katso *Lämpöpumpun käyttö paikallisesti Paikallistilassa tai Paikallis- ja pilviyhteystilassa*.

#### Jos yhteyttä ei saa muodostettua

Tarkista, että mobiililaite on yhteydessä lämpöpumpun **Wi-Fi-verkkoon**, ei toiseen Wi-Fi-verkkoon.

• Verkon nimen muoto: EasyAce X-XXX-XXXX-XXXX

Jos lämpöpumppuun ei ole kytketty verkkokaapelia (internetiä), niin lämpöpumpun kautta ei pääse internetiin. Osa puhelimista ilmoittaa yhteyden puuttumisesta tai siirtyy automaattisesti käyttämään toista yhteyttä. **Säilytä Wi-Fi-yhteys.** Yksityiskohdat riippuvat laitteesta ja ohjelmaversiosta.

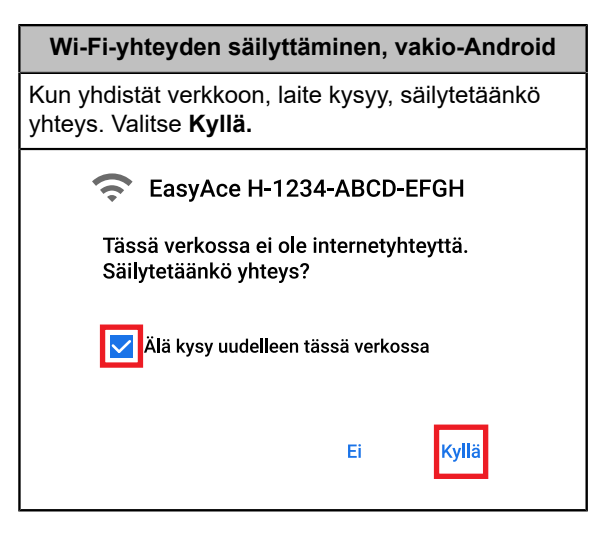

| Wi-Fi-yhteyden säilyttäminen, Samsung Android                                                                                                    |                                                                                                    |  |  |
|----------------------------------------------------------------------------------------------------|----------------------------------------------------------------------------------------------------|--|--|
| Kun yhdistät verkkoon, laite kysyy, säilytetäänkö yhteys. Valitse <b>Säilytä Wi-Fi-yhteys.</b>                                                                                               | Asetukset<br>Puhelin vaihtaa mobiilidataan autotomaattisesti.<br>Vaihda asetusta valikosta.<br>Asetukset > Yhteydet > Wi-Fi > Lisäasetukset<br>(kolme pistettä oikeassa yläkulmassa) > Intelligent<br>Wi-Fi<br>Poista asetus Siirry käyttämään mobiilidataa.<br>< Lisäasetukset<br>Intelligent Wi-Fi |  |  |
| Internet ei ehkä ole käytett.<br>Jos pysyt nyt yhteydessä tähän<br>Wi-Fi-verkkoon, puhelimesi pysyy myös<br>yhdistettynä aina, kun käytät tätä verkkoa<br>myöhemmin.<br>Säilytä Wi-Fi-yhteys |                                                                                                    |  |  |
| Katkaise yhteys                                                                                                    | Siirry käyttämään mobiilidataa<br>Käytä mobiilidataa, kun<br>Wi-Fi-verkon kautta muodostettu<br>Internet-yhteys on hidas tai<br>epävakaa.                                                                                                    |  |  |

### 6.5 Internetyhteyden muodostaminen pilvikäyttöä varten

**Pilviyhteydessä** lämpöpumppu ja mobiililaite ovat yhteydessä toisiinsa internetin välityksellä.

Ota pilviyhteys käyttöön seuraavasti:

- 1. Lataa EasyAce-sovellus mobiililaitteeseen.
- 2. Yhdistä lämpöpumppu internetiin.
  - Vaihtoehtoja on kaksi: kiinteä yhteys tai langaton yhteys.
  - Ohita tämä vaihe, jos lämpöpumppu on jo yhdistetty internetiin.
- 3. Määritä pilviyhteys EasyAce-sovelluksessa.

#### Lataa EasyAce-sovellus (1/3)

Lataa EasyAce-sovellus muiden sovellusten tapaan Google Play -kaupasta.

#### Yhdistä lämpöpumppu internetiin, vaihtoehto 1: kiinteä yhteys (2/3)

Ohita tämä vaihe, jos lämpöpumppu on jo yhdistetty internetiin.

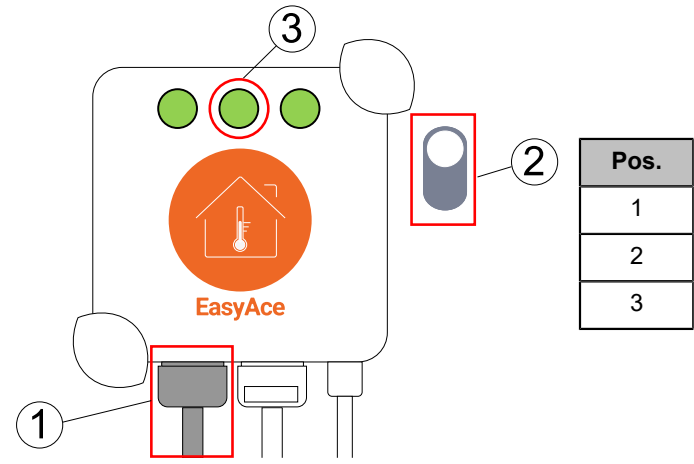

| Pos. | Osa                           |  |
|------|-------------------------------|--|
| 1    | Ethernet-kaapeli WAN-portissa |  |
| 2    | Wi-Fi ON/OFF -kytkin          |  |
| 3    | Internetyhteyden merkkivalo   |  |

Yhdistä Ethernet-verkkokaapeli EasyAce Hubin WAN-porttiin (pos. 1). Kytke kaapelin toinen pää reitittimeen tai esimerkiksi Ethernet-pistokkeeseen, josta on pääsy internetiin.

- Tarvittaessa poista EasyAce Hubin Wi-Fi käytöstä sivukytkimestä (pos. 2).
- Yhteys on valmis, kun internetyhteyden merkkivalo (pos. 3) palaa vihreänä.

### Yhdistä lämpöpumppu internetiin, vaihtoehto 2: Wi-Fi-yhteys (2/3)

Ohita tämä vaihe, jos lämpöpumppu on jo yhdistetty internetiin.

Käytä mobiililaitetta, joka on jo kytketty lämpöpumppuun.

• Tarvittaviin asetuksiin pääsee myös Asetusvalikosta, katso alla.

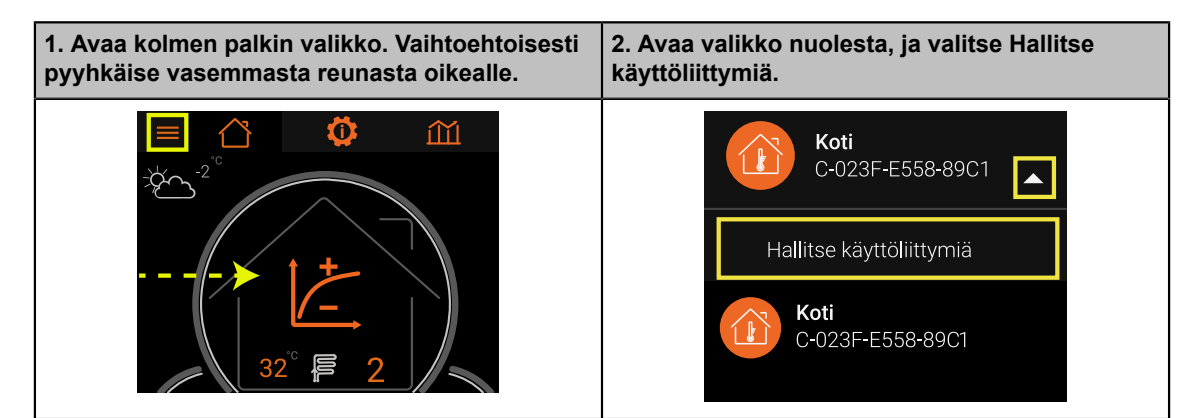

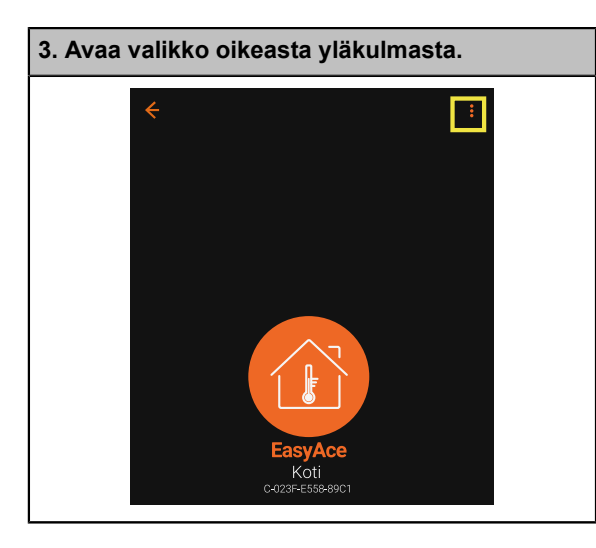

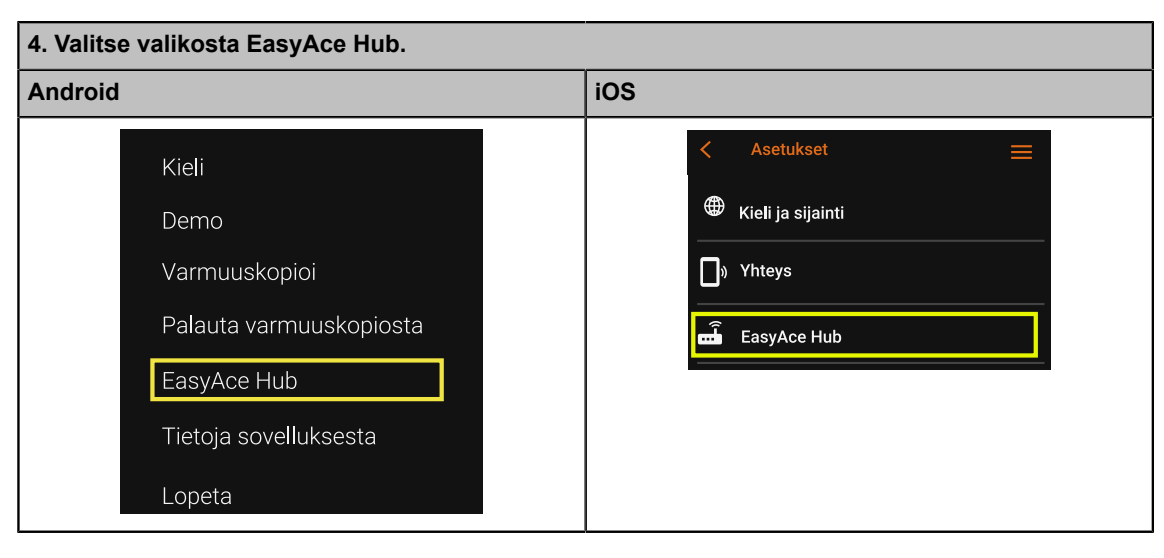

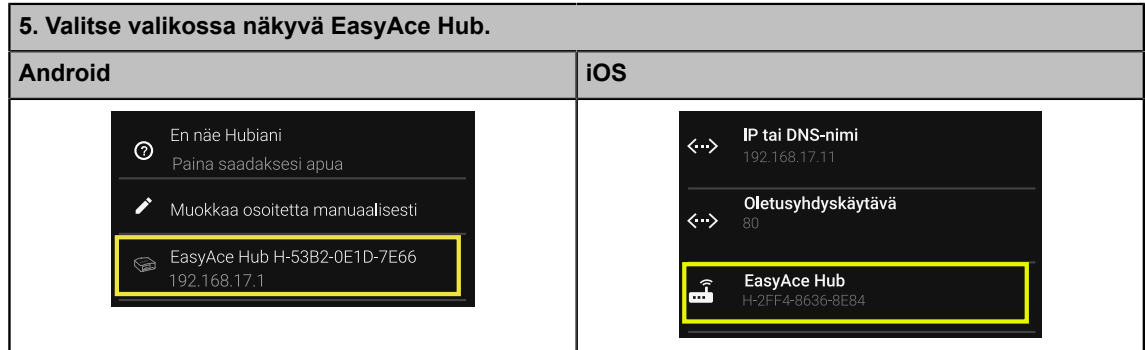

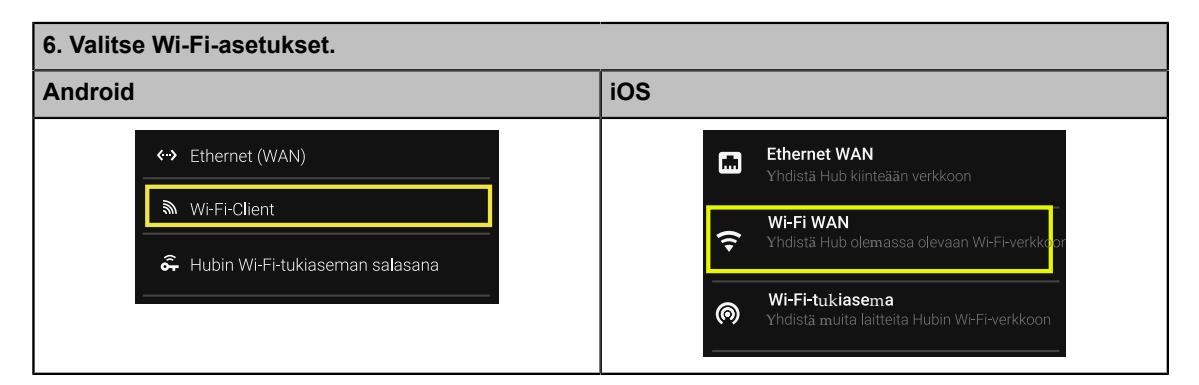

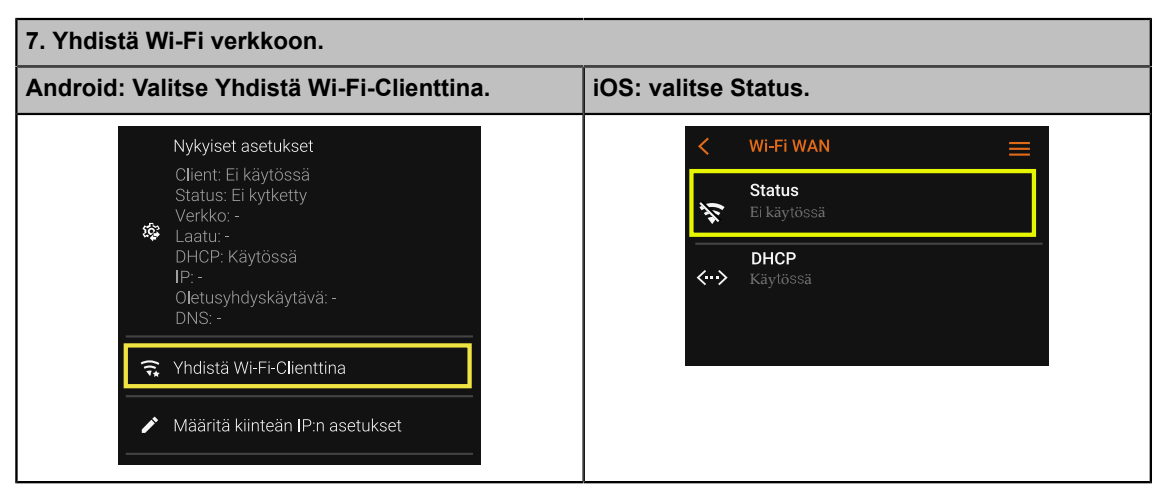

| 8. Valitse paikallisverkko, johon haluat liittyä.<br>Kuvassa verkko on "Kotiverkko". |                                                                                 |
|--------------------------------------------------------------------------------------|---------------------------------------------------------------------------------|
| Kotiverkko<br>Laatu: 77%<br>Kanava: 9<br>Suojaus: WPA2/PSK                           |                                                                                 |
| 9. Syötä verkon salasana, ja napauta OK.                                             | 10. Paina yläreunasta nuolta vasemmalle,<br>kunnes pääset takaisin päänäkymään. |
| Kotiverkko<br>Anna salasana<br>PERUUTA OK                                            | EasyAce                                                                         |

### Yhteyden muodostaminen Asetusvalikosta

- 1. Avaa valikko vasemmasta yläkulmasta tai pyyhkäisemällä vasemmasta reunasta oikealle.
- 2. Valitse valikosta Sovellusasetukset.
- 3. Napauta Yhteys.
- 4. Napauta **EasyAce**.
- 5. Napauta EasyAce Hub.
- 6. Napauta **Asetukset**.
- 7. Valitse EasyAce Hub.
- 8. Napauta Wi-Fi-Client.
- 9. Valitse Yhdistä Wi-Fi-Clienttina.
- 10. Valitse kiinteistön verkko, johon haluat liittyä.
- 11. Syötä verkon salasana, ja napauta **OK**.
- 12. Paina yläreunasta nuolta vasemmalle, kunnes pääset takaisin päänäkymään.

#### Määritä pilviyhteys EasyAce-sovelluksessa (3/3)

Käytä älypuhelinta tai muuta mobiililaitetta, jolla pilviyhteyttä on tarkoitus käyttää. Varmista, että laitteella on yhteys internetiin.

1. Avaa EasyAce-sovellus, ja syötä laitetunnus.

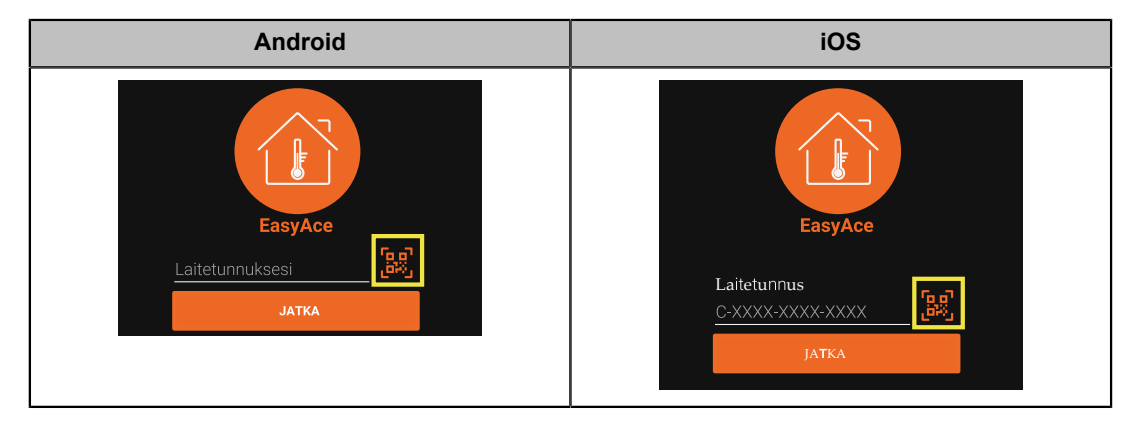

Jokaisella lämpöpumpulla on oma **laitetunnuksensa**. Kirjoita tunnus tai lue QRkoodi mobiililaitteen kameralla.

- Tunnus on lämpöpumpun etulevyssä.
- Skannaa QR-koodi napauttamalla QR-koodipainiketta (kuvassa punaisella).

- 2. Lue ja hyväksy käyttöehdot.
- 3. Valitse kytkentätavaksi Pilvi.
  - iOS: anna salasana samassa näytössä. Salasana on laitteen etulevyssä.
  - Lämpöpumpun mukana toimitettava tabletti käyttää paikallisyhteyttä. Jos aiot edelleen käyttää tablettia tai muuta mobiililaitetta paikallisesti, valitse **Paikallis**ja pilviyhteys.

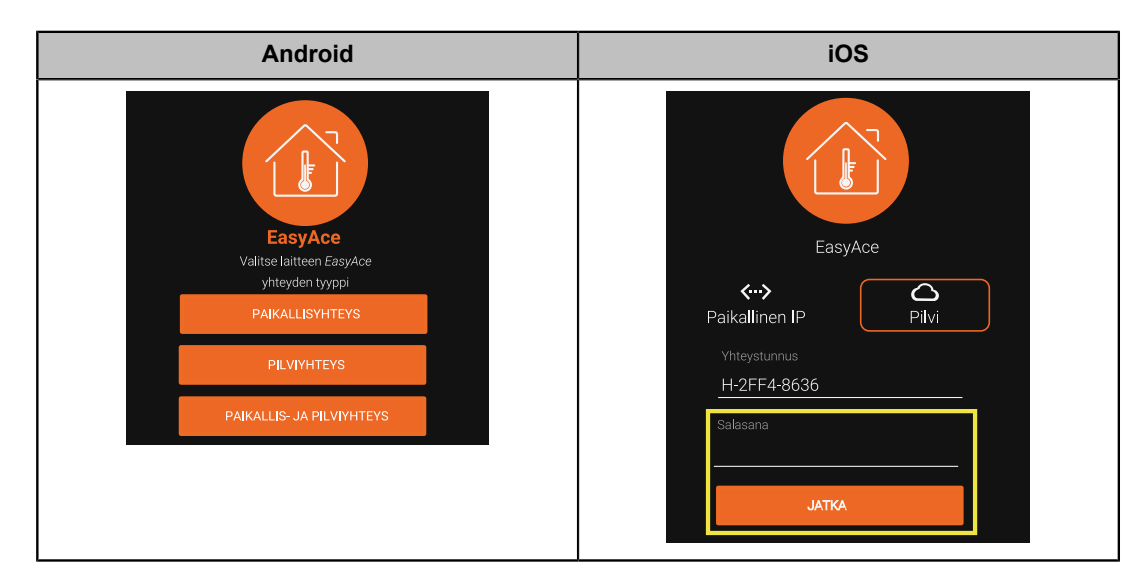

- 4. Android: Syötä salasana.
  - Salasana on laitteen etulevyssä.
- 5. Android: Ohita seuraava näkymä napauttamalla Jatka.

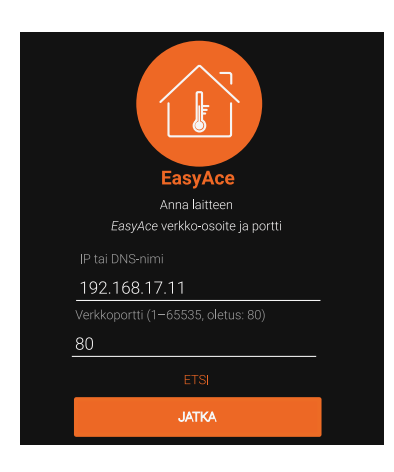

- Sovellus hakee kuvan tiedot automaattisesti.
- 6. Anna lämpöpumpulle nimi.

### 6.6 Paikallis- ja pilviyhteystila

Paikallis- ja pilviyhteydessä yhteyteen käytetään tilanteesta riippuen joko paikallista Wi-Fi-yhteyttä tai internetyhteyttä.

Ota paikallis- ja pilviyhteystila käyttöön seuraavasti:

### 1. Luo Paikallisyhteys.

- Toimi edellä kuvatun prosessin mukaan. Älä kuitenkaan valitse yhteystavaksi **Pilvi** vaan **Paikallis- & pilviyhteys**.
- 2. Yhdistä lämpöpumppu internetiin, katso Internetyhteyden muodostaminen pilvikäyttöä varten.

Kun asennus on valmis, mobiililaitteella on yhteys lämpöpumpun Wi-Fi-verkkoon. Jos lämpöpumppu käyttää langatonta internetyhteyttä, älypuhelin ei saa yhteyttä internetiin lämpöpumpun Wi-Fi-verkon kautta. Katso *Lämpöpumpun käyttö paikallisesti Paikallistilassa tai Paikallis- ja pilviyhteystilassa*.

### 6.7 Lämpöpumpun käyttö paikallisesti

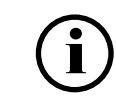

Ohjeet koskevat useimpia Android-laitteita. Yksityiskohdat riippuvat laitteesta.

Lämpöpumppua voi käyttää paikallisesti vain, jos mobiililaite (älypuhelin) on yhdistetty lämpöpumpun Wi-Fi-verkkoon. Lämpöpumppua voi käyttää paikallisesti joko Paikallistilassa tai Paikallis- ja pilvitilassa.

- Useimmissa tapauksissa lämpöpumpun Wi-Fi-verkosta ei pääse internetiin.
- Älypuhelimet suosivat Wi-Fi-verkkoja, joissa on internetyhteys. Kun lähdet hetkeksi ja palaat jonkin ajan kuluttua, älypuhelin vaihtaa yleensä toiseen Wi-Fi-verkkoon. Paikalliskäyttö estyy.

# Älypuhelimen ja lämpöpumpun Wi-Fi-verkon välillä olevan verkkoyhteyden tarkistaminen

| 1. Aloita avaamalla mobiililaitteen Wi-Fi-<br>asetukset. Pyyhkäise alas näytön yläreunasta.<br>Pidä Wi-Fi-kuvaketta painettuna. | <ul> <li>2. Tarkista, mikä Wi-Fi-verkko on käytössä.</li> <li>Kuvassa älypuhelin on liitetty<br/><i>"Kotiverkkoon".</i> Paikallisyhteys ei ole<br/>käytössä.</li> </ul> |           |  |
|----------------------------------------------------------------------------------------------------|----------------------------------------------------------------------------------------------------|-----------|--|
|                                                                                                    | < Wi-Fi                                                                                                    | (BR) 🚦    |  |
|                                                                                                    | Käytössä                                                                                                    |           |  |
|                                                                                                    | Nykyinen verkko                                                                                                    |           |  |
|                                                                                                    | Rotiverkko<br>Yhdistetty                                                                                                    | <b>\$</b> |  |
|                                                                                                    | Käytettävissä olevat verkot                                                                                                    |           |  |
|                                                                                                    | EasyAce H-1234-ABCD-EFGH                                                                                                    | 1         |  |

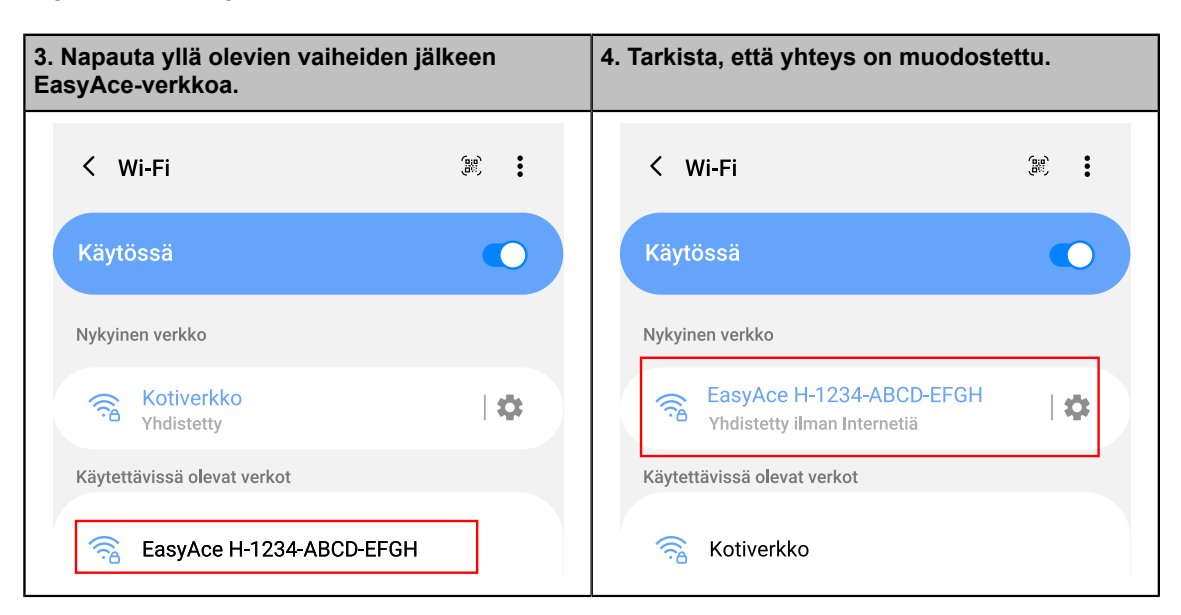

### Älypuhelimen yhdistäminen lämpöpumpun Wi-Fi-verkkoon

Lämpöpumppua voi nyt käyttää EasyAce-sovelluksella.

### Vaihtaminen takaisin toiseen Wi-Fi-verkkoon

| 1. Aloita avaamalla mobiililaitteen Wi-Fi-<br>asetukset. Pyyhkäise alas näytön yläreunasta.<br>Pidä Wi-Fi-kuvaketta painettuna. | 2. Napauta Wi-Fi-verkkoa, jota haluat käyttää.          |  |
|----------------------------------------------------------------------------------------------------|---------------------------------------------------------|--|
|                                                                                                    | K Wi-Fi 🕷 🗄                                             |  |
|                                                                                                    | Käytössä                                                |  |
|                                                                                                    | Nykyinen verkko                                         |  |
| •                                                                                                    | EasyAce H-1234-ABCD-EFGH     I I       Yhdistetty     I |  |
|                                                                                                    | Käytettävissä olevat verkot                             |  |
|                                                                                                    | 🥱 Kotiverkko                                            |  |

Paikallisyhteys on katkaistu. Yhteyden voi palauttaa milloin tahansa yllä olevan mukaisesti.

**Paikallis- ja pilvitilassa** lämpöpumppua voi edelleen käyttää EasyAce-sovelluksella internetin kautta.

## 6.8 Yhteystavan vaihtaminen

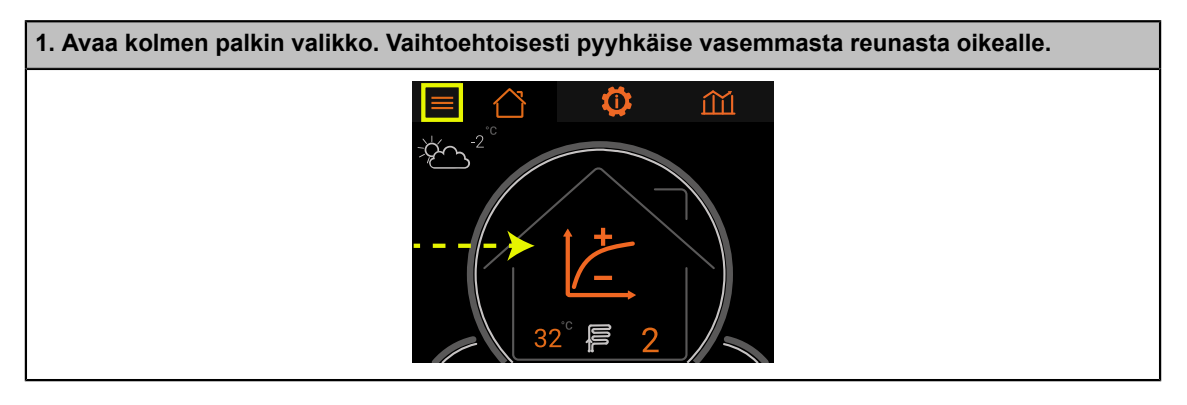

| 2. Valitse valikosta Sovellusasetukset.      |                                                                      |  |
|----------------------------------------------|----------------------------------------------------------------------|--|
| Android                                      | iOS                                                                  |  |
| Koti<br>C-023F-E558-89C1 -<br>LAITEASETUKSET | EasyAce<br>3.4.3<br>C-023F-E558-89C1 ▼                               |  |
| Sovellusasetukset                            | <ul> <li>LAITEASETUKSET</li> <li>Hallitse käyttöliittymiä</li> </ul> |  |
|                                              | Asetukset                                                            |  |

| 3. Napauta Yhteys. |                   |  |  |
|--------------------|-------------------|--|--|
| Android            | iOS               |  |  |
| ← Asetukset        | ≺ Asetukset 🗮     |  |  |
| Kieli ja sijainti  | Kieli ja sijainti |  |  |
| [-) Yhteys         | ]າງ Yhteys        |  |  |
|                    | EasyAce Hub       |  |  |

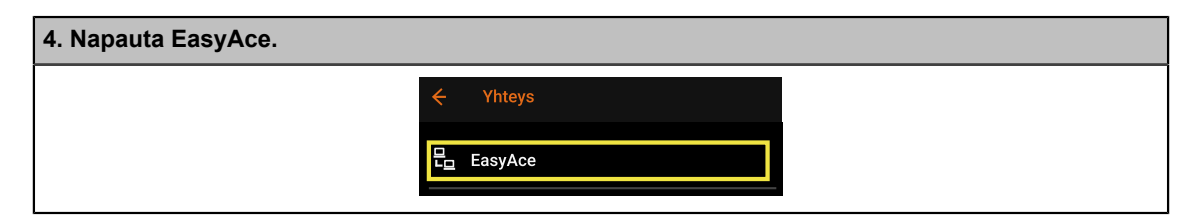

 5. Valitse Yhteys.
 6. Valitse Muuta.

 Image: Constraint of the system of the system o

| 7. Valitse yhteystapa, ja jatka asetusten määritykseen.                                                                                        |                                                                                                    |  |
|----------------------------------------------------------------------------------------------------|----------------------------------------------------------------------------------------------------|--|
| Android                                                                                                    | iOS                                                                                                |  |
| EasyAce         Valitse laitteen EasyAce         yhteyden tyyppi         PAIKALLISYHTEYS         PILVIYHTEYS         PAIKALLIS- JA PILVIYHTEYS | EasyAce<br>EasyAce<br>Paikallinen IP<br>Host<br>192.168.17.11<br>Portti<br>80<br>Salasana<br>JATKA |  |

## 6.9 Yhteyssalasanan vaihtaminen

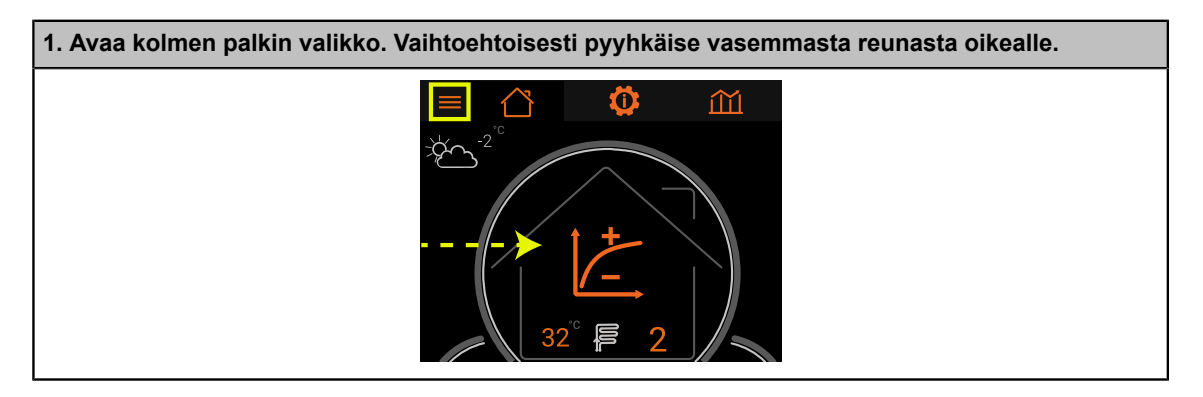

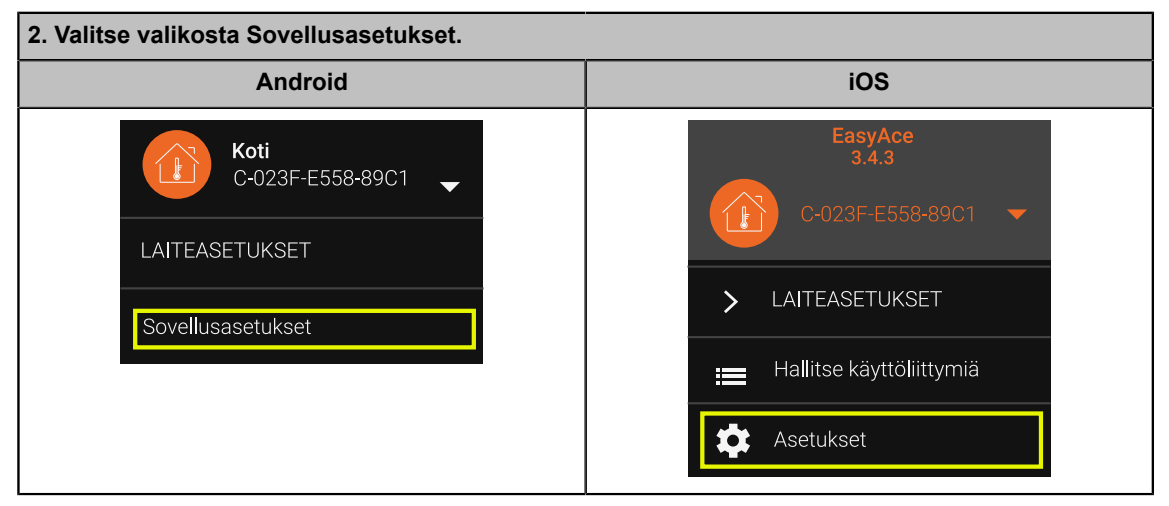

| 3. Napauta Yhteys. |                   |  |
|--------------------|-------------------|--|
| Android            | iOS               |  |
| ← Asetukset        | ≺ Asetukset 🗮     |  |
| Kieli ja sijainti  | Kieli ja sijainti |  |
| ি) Yhteys          | ) Yhteys          |  |
|                    | EasyAce Hub       |  |

| 4. Napauta EasyAce. |          |
|---------------------|----------|
|                     | ← Yhteys |
|                     | EasyAce  |
|                     |          |

| 5. Napauta Yhteyssalasana.    |                              |  |  |
|-------------------------------|------------------------------|--|--|
| Android                       | iOS                          |  |  |
| ← EasyAce :                   | < EasyAce                    |  |  |
| Yhteys<br>≂✓ Vain pilviyhteys | = Yhteys<br>⇒ Pilvi          |  |  |
| Yhteyssalasana<br>ॼOK         | Ohjaimen salasana<br>I Muuta |  |  |

| 6. Anna salasana ja napauta OK.    |                                                |                         |
|------------------------------------|------------------------------------------------|-------------------------|
| Jos salasanaa ei ole vielä vaihdet | ttu, nykyinen salasana on laitteen mukana toim | nitettu oletussalasana. |
|                                    | Nykyinen salasana                              |                         |
|                                    |                                                |                         |
|                                    | PERUUTA                                        |                         |

| 7. Anna uusi salasana ja napauta OK. | 8. Varmista, että antamasi salasana on oikein ja<br>että muistat salasanan.                                                                                                    |
|--------------------------------------|----------------------------------------------------------------------------------------------------|
| Anna uusi salasana                   | Napauta <b>OK</b> , kun olet varma, että<br>salasana on oikein ja muistat salasanan.<br>Kuvassa salasana on "Vaikeepaikee!".<br>Vaihda salasana<br>Haluatko varmasti vaihtaa salasanaksi<br>Vaikeepaikee!?<br>PERUUTA |

## 6.10 Uuden lämpöpumpun lisääminen

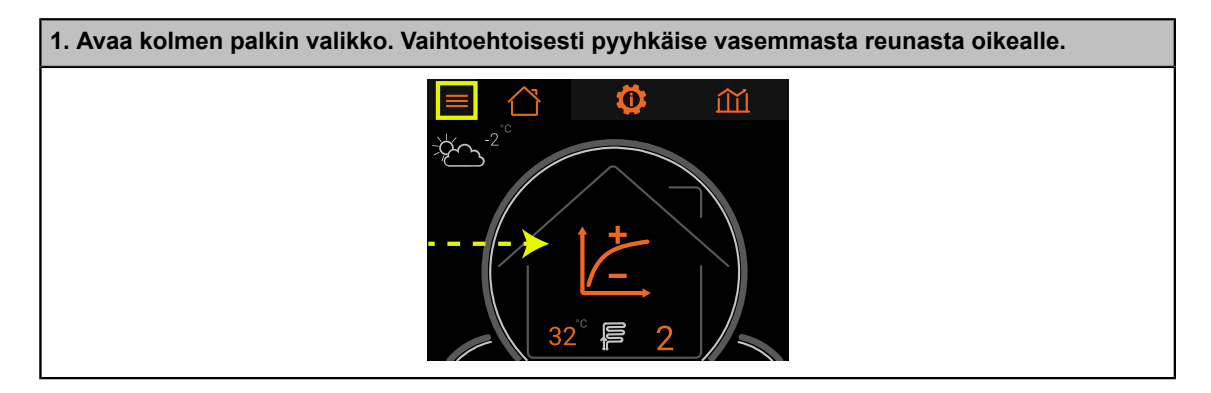

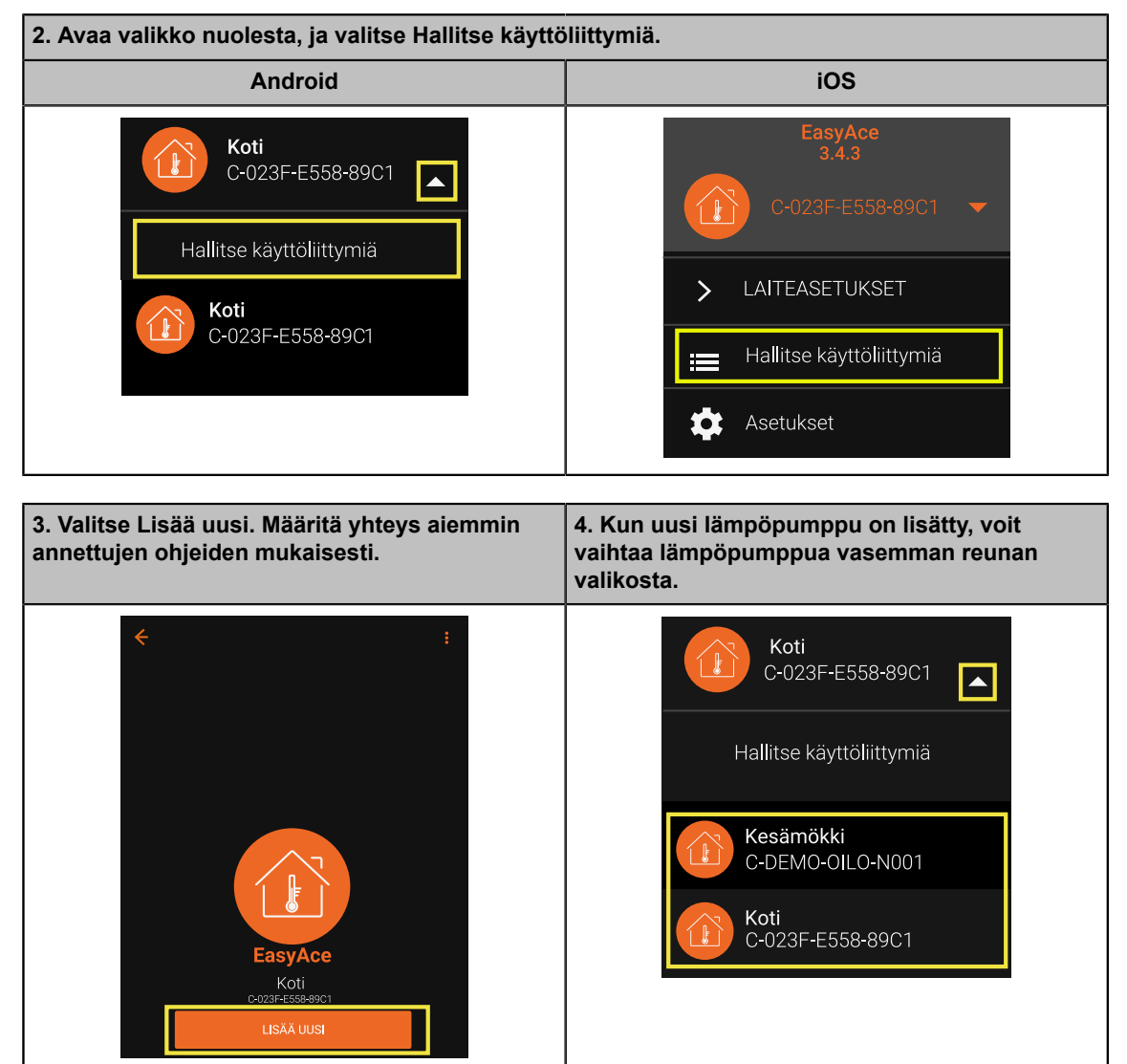

## 6.11 EasyAce Hubin WAN IP -osoitteen vaihtaminen

| iOS         |
|-------------|
| 12.32       |
| Wi-Fi Edit  |
| 079- 🔒 रू 🕕 |
|             |
|             |
|             |

Yhteyden muodostaminen hubin Wi-Fi-verkkoon

| Anna EasyAce-verkon salasana, ja vahvista painamalla Yhdistä.<br>• Salasana on laitteen etulevyssä sekä hubin takana olevassa tarrassa. |                 |              |  |
|----------------------------------------------------------------------------------------------------|-----------------|--------------|--|
|                                                                                                    | < EasyAce H-123 | 34-ABCD-EFGH |  |
|                                                                                                    | Salasana        |              |  |
|                                                                                                    | ••••e           | Ø            |  |

#### WAN IP -osoitteen vaihtaminen

í

Jos yhteys hubin Wi-Fi-verkkoon katkeaa, yhdistä mobiililaite uudelleen hubiin ja jatka asetusten muuttamista.

Käynnistä ensin EasyAce-sovellus.

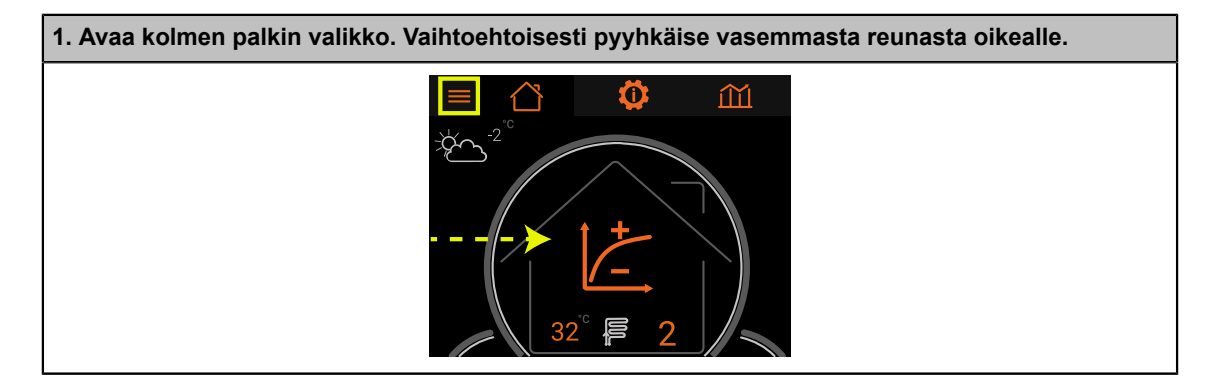

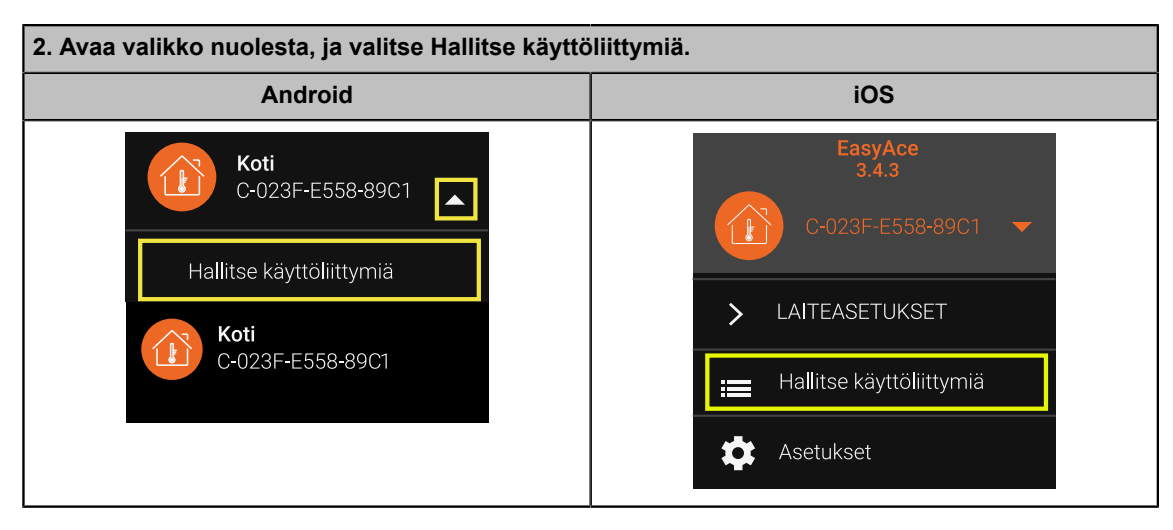

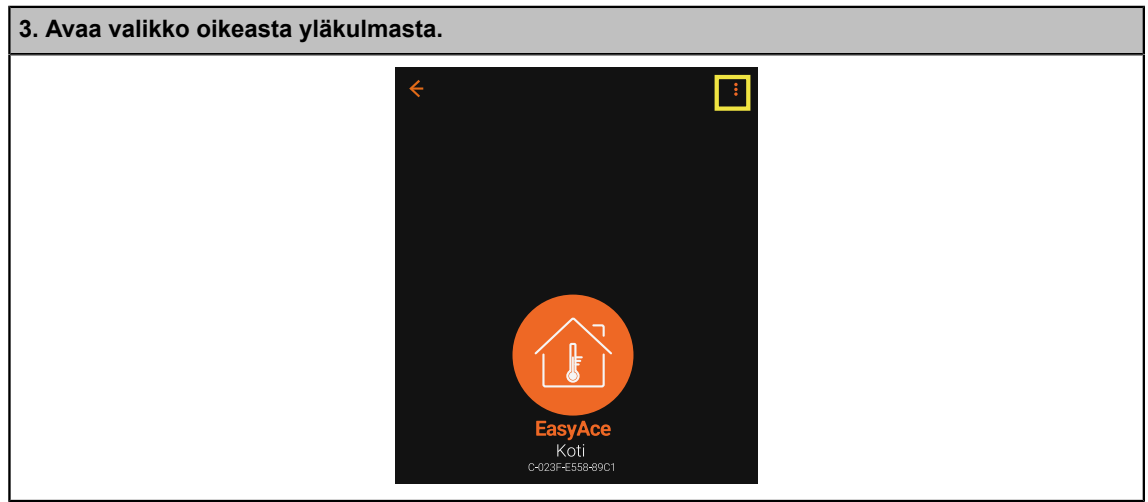

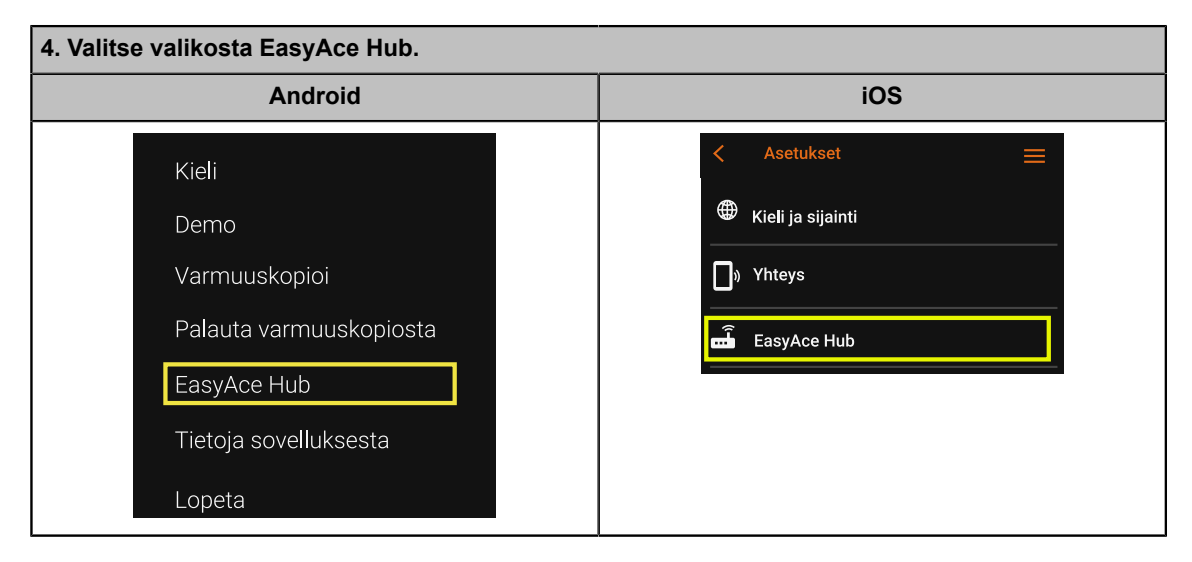

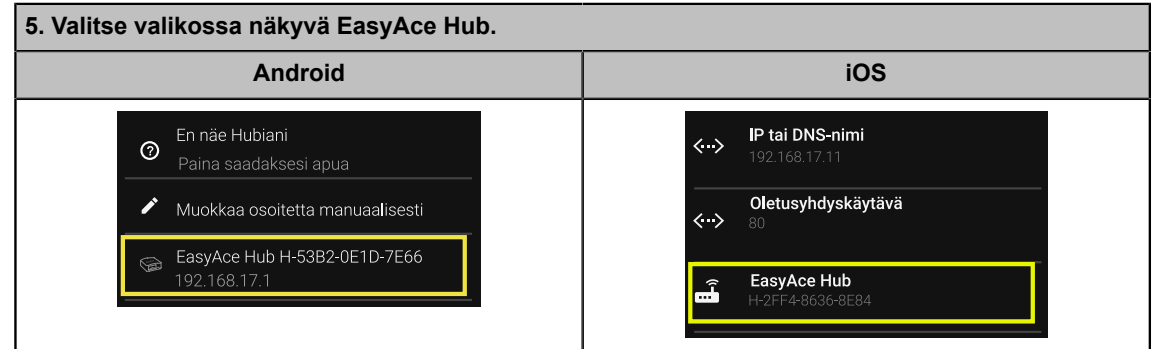

| 6. Valitse valikossa näkyvä EasyAce Hub.                                                                   |  |
|----------------------------------------------------------------------------------------------------|--|
| <ul> <li>En näe Hubiani</li> <li>Paina saadaksesi apua</li> <li>Muokkaa osoitetta manuaalisesti</li> </ul> |  |
| <b>EasyAce Hub H-53B2-0E1D-7E66</b><br>192.168.17.1                                                        |  |

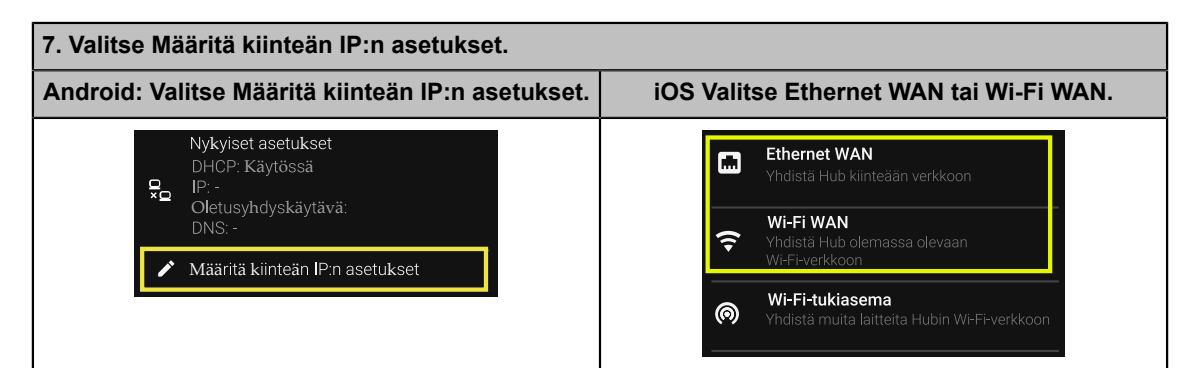

| 8. Aseta WAN IP -asetukset.                                                                                                    |                                                                                                    |  |
|----------------------------------------------------------------------------------------------------|----------------------------------------------------------------------------------------------------|--|
| Android<br>Vahvista napauttamalla OK.                                                                                                    | iOS                                                                                                    |  |
| Kiinteän IP:n asetukset<br>IP-osoite<br>Aliverkon peite<br>Oletusyhdyskäytävän IP-osoite<br>DNS (välimerkkieroteltu)<br>PERUUTA OK                                                     | P       Yhteys         Yhdistetty         ←→       DHCP         Ei käytössä         ←→       IP         10.20.30.112         ←→       Aliverkon peite         ←→       Oletusyhdyskäytävä         ー→       DNS         8.8.8       8.8.8 |  |
| Esimerkki WAN IP -asetuksista (Android)                                                                                                    | Esimerkki WAN IP -asetuksista (iOS).<br>Tarkista, että Staattinen IP -<br>asetus on oikealla (eli päällä).<br>Vahvista napauttamalla OK.                                                                                                 |  |
| Kiinteän IP:n asetukset<br>IP-osote<br>10.20.30.11<br>Aliverkon pete<br>255.255.255.0<br>Otetusykdyskäväivän IP-osote<br>10.20.30.1<br>DN3 (väimerkkierotetu)<br>8.8.8.8<br>PERUUTA OK | Hubin IP-asetukset<br>Staattinen IP<br>IP<br>10.20.30.11<br>Alverkon peite<br>255.255.255.0<br>Oletusyhdyskäytävän IP-osoite<br>10.20.30.1<br>DNS (välimerkkieroteltu)<br>8.8.8.8<br>PERUUTA                                             |  |

Jos muutos onnistui, näytöllä näkyy teksti Yhteyden vaihto onnistui.

## 7 Vianetsintä

### 7.1 Hälytykset ja hälytyshistoria

Ηυομαά

Jos laite jää häiriötilaan, hälytys ei poistu tai hälytys toistuu usein, ota yhteyttä huoltoliikkeeseen tai Oilonin asiakaspalveluun.

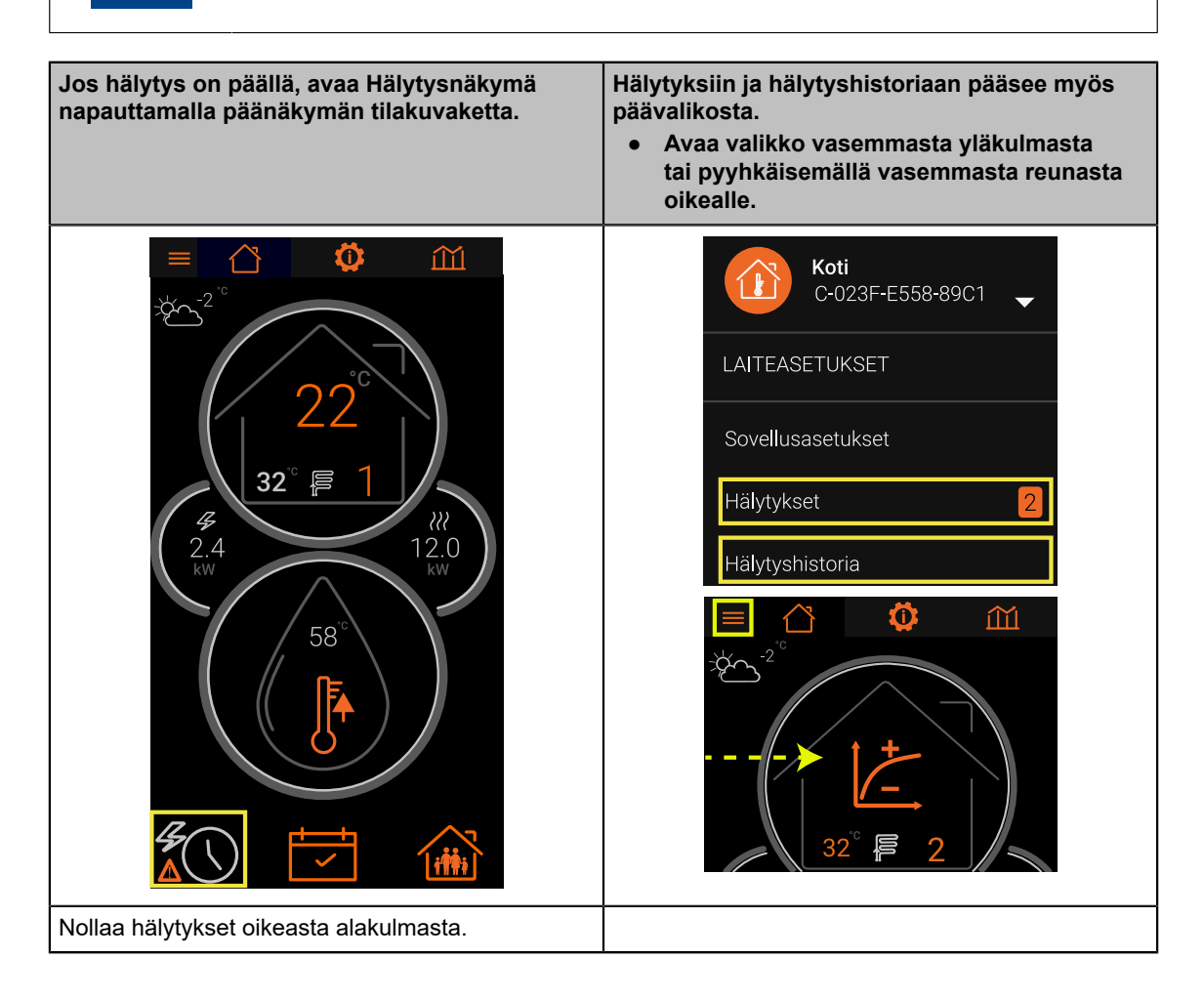

| Jos hälytys on päällä, avaa Hälytysnäkymä<br>napauttamalla päänäkymän tilakuvaketta.                                                                                                    | <ul> <li>Hälytyksiin ja hälytyshistoriaan pääsee myös<br/>päävalikosta.</li> <li>Avaa valikko vasemmasta yläkulmasta<br/>tai pyyhkäisemällä vasemmasta reunasta<br/>oikealle.</li> </ul> |
|----------------------------------------------------------------------------------------------------|----------------------------------------------------------------------------------------------------|
| <ul> <li>Hälytykset :</li> <li>Häiriö: Lämmityspiirin 2</li> <li>Iämpötila-anturi vikaantunut, Muu vika<br/>20. heinäkuuta 2020 12.48.23</li> <li>Häiriö: Huoneen 2 lämpötila-anturi<br/>vikaantunut, Muu vika<br/>20. heinäkuuta 2020 12.48.23</li> </ul> |                                                                                                    |

## 7.2 Hälytysluettelo

### Hälytystasot

| Taso     | Kuvake      | Toiminta                                                                                                    |
|----------|-------------|----------------------------------------------------------------------------------------------------|
| Varoitus | <i>[</i> ]] | Varoitus kuittautuu automaattisesti tai muuttuu hälytykseksi tietyissä olosuhteissa (kuten varoituksen toistuessa). |
| Hälytys  | ()          | Hälytys on kuitattava käsin.                                                                                        |
| Häiriö   | *           | Häiriö on anturihäiriö tai muu ongelma, jonka takia lämpöpumppu ei pysähdy<br>(yksinkertainen ilmoitus).            |

### Anturivirheet, varoitukset ja hälytykset

Useimmiten anturihälytys tarkoittaa viallista anturia, joka on vaihdettava. Vain hälytykset ja ilmoitukset, jotka vaikuttavat lämpöpumpun toimintaan, on lueteltu alla.

| Häiriö                                                       | Lämpöpumpun toiminta                                       |
|--------------------------------------------------------------|------------------------------------------------------------|
| Lämmityspiirin 1 (2, 3)<br>lämpötila-anturi vikaantunut      | Lämpöpumppu toimii ikään kuin lämmityspiiriä ei olisi.     |
| Käyttövesivaraajan lämpötila-<br>anturi A (B, C) vikaantunut | Lämpöpumppu toimii ikään kuin käyttövesivaraajaa ei olisi. |
| Ulkoisen lämmönlähteen<br>lämpötila-anturi vikaantunut       | Ulkoisen lämmönlähteen pumppu käy täydellä teholla.        |

| Varoitus tai hälytys                   | Lämpöpumpun toiminta                                                |
|----------------------------------------|---------------------------------------------------------------------|
| Kuumakaasulämpötila-anturi vikaantunut | Jos anturi on viallinen, varoitusta seuraa 'kriittinen anturivika'. |

| Varoitus tai hälytys                 | Lämpöpumpun toiminta                                 |
|--------------------------------------|------------------------------------------------------|
| Kriittinen anturivika                | Kompressori pysähtyy. Jos varoitus toistuu, se on on |
| Imukaasulämpötila-anturi vikaantunut | kuitattava käsin.                                    |

## Yleiset varoitukset ja hälytykset

| Varoitus tai hälytys                       | Mahdollinen syy                                                                                                    | Korjaustoimenpide                                                                                                    |
|--------------------------------------------|----------------------------------------------------------------------------------------------------|----------------------------------------------------------------------------------------------------|
| Invertteri<br>uudelleenkäynnistysvaihe     | Invertteri käynnistyy uudelleen.                                                                                                    | Toimenpiteitä ei vaadita.                                                                                                    |
| Lauhdutin kuuma                            | Lauhduttimen tulolämpötila on liian<br>korkea.                                                                                                    | Lisää virtausta.                                                                                                    |
| Lauhdutin kylmä                            | Lauhduttimen tulolämpötila on liian matala.                                                                                                    | Pienennä virtausta.                                                                                                    |
| Tulistus matala                            | Viallinen paisuntaventtiili tai kompressori<br>ei käynnisty.                                                                                                 |                                                                                                    |
| Kuumakaasu kuuma                           |                                                                                                    | Tarkista ja säädä tulo- ja                                                                                                    |
| Invertteri kuumakaasu kuuma                | Keruuliuoksen lämpötila höyrystimessä<br>liian matala.<br>Veden lämpötila lauhduttimessa liian<br>korkea.<br>Kylmäainevuoto. Viallinen<br>paisuntaventtiili. | <ul> <li>Höyrystin: keruuliuos<br/>sisään.</li> <li>Lauhdutin:<br/>lämmitysvesi ulos.</li> <li>Tarkista vuodot.</li> <li>Tarkista, onko<br/>paisuntaventtiili<br/>vaurioitunut.</li> </ul> |
| Kuumakaasu kylmä                           | Kompressori ei käy.                                                                                                    | Tarkista anturit.                                                                                                    |
| Invertteri kuumakaasu kylmä                | kylmäainetta.                                                                                                    | säätö.                                                                                                    |
| Kompressori yhteysvika                     | Rikkoutunut invertteri tai väyläkaapeleita                                                                                                    | Tarkista virtakytkennät.<br>Käynnistä invertteri ja<br>lämpöpumppu uudelleen.                                                                                                    |
| Invertteri yhteysvika                      | irti.<br>Rikkoutunut ohjausyksikkö tai johtimia<br>irti.                                                                                                    |                                                                                                    |
| Kompressori<br>käynnistinlaite vikaantunut | Invertteri-, pehmokäynnistin- tai<br>kontaktorivika.                                                                                                    |                                                                                                    |
| Kompressori ei käynnisty                   | Rikkoutunut invertteri tai kaapeleita irti.<br>Sulake lauennut tai kontaktori<br>rikkoutunut.                                                                |                                                                                                    |
| Invertteri ylivirta                        | Kompressori käyttöalueen ulkopuolella<br>tai rikkoutunut.<br>Virransyöttöongelma.                                                                            |                                                                                                    |
| Invertteri IGBT ylilämpö                   | Invertterivika                                                                                                    |                                                                                                    |
| Invertteri moottorin ohjaushäiriö          |                                                                                                    |                                                                                                    |
| Invertteri vaihevika                       |                                                                                                    |                                                                                                    |
| Invertteri tehomoduuli ylilämpö            |                                                                                                    |                                                                                                    |
| Invertteri tulojännite korkea              | Invertterin virransyöttöongelma.                                                                                                    |                                                                                                    |
| Invertteri tulojännite<br>epätasapainossa  |                                                                                                    |                                                                                                    |
| Invertteri tulojännite matala              |                                                                                                    |                                                                                                    |
| Invertteri DC jännite korkea               | Viallinen invertteri                                                                                                    | Vaibda                                                                                                    |
| Invertteri DC jännite matala               |                                                                                                    |                                                                                                    |

| Varoitus tai hälytys            | Mahdollinen syy                                                                                               | Korjaustoimenpide |
|---------------------------------|----------------------------------------------------------------------------------------------------|-------------------|
| Vaihevika                       | Virransyöttövika.<br>Kompressorin moottori kytketty väärin.                                                   |                   |
| Simulaatio aktivoitu ohjaimessa | Lämpöpumppua testataan<br>simulaatiotilassa.<br>• Kompressorin käyttö on estetty,<br>jotta laite ei rikkoudu. |                   |
| Käyttäjän oma hälytys           | Ulkoinen (käyttäjän määrittämä)<br>hälytysviesti on käynnissä.                                                |                   |

### Yleiset häiriöt

| Häiriö                                          | Mahdollinen syy                                                                                                    | Korjaustoimenpide                                                                                |
|-------------------------------------------------|----------------------------------------------------------------------------------------------------|--------------------------------------------------------------------------------------------------|
| Korkea lauhdutinpaine,<br>painekytkin           | Lauhduttimen lämpötila on liian korkea.                                                                                                    | Lisää virtausta                                                                                  |
| Invertteri korkeapainekytkin<br>aktiivinen      | lämpötila.                                                                                                    | Lisad virtausta.                                                                                 |
| Imupaine matala, painekytkin                    | Kylmäainevuoto, ei virtausta, tai veden                                                                                                    |                                                                                                  |
| Keruupiiri kylmä                                | lämpötila höyrystimessä liian matala.                                                                                                    |                                                                                                  |
| Jäätymisen esto on käynnissä                    | Lämmitysveden lämpötila on laskenut<br>alle 5 °C:n, jolloin sähkövastus on<br>kytketty päälle.                                                                                                    | Odota, kunnes lämpötila<br>nousee riittävästi.                                                   |
| Keruupiiri kuuma<br>Tulistuksen LTO piiri kuuma | Piirin paine on korkea.                                                                                                    |                                                                                                  |
| Lauhdutin virtaus puuttuu                       | Pumppu ei toimi.<br>Venttiili kiinni.                                                                                                    |                                                                                                  |
| Ulkoisen jäähdytysasetusarvon<br>signaalivirhe  | Ongelma anturissa tai johdotuksessa.<br>Ongelma ulkoisessa järjestelmässä,<br>josta asetusarvo tulee.                                                                                                    |                                                                                                  |
| Ulkoisen teho<br>ohjauksen signaalivirhe        | Ongelma johdotuksessa.                                                                                                    |                                                                                                  |
| Ulkoisen lämmitysasetusarvon<br>signaalivirhe   | josta viesti tulee.                                                                                                    |                                                                                                  |
| Käyttäjän oma mittaus                           | Anturivirhe: käyttäjän määrittämä anturi<br>on pettänyt.                                                                                                    |                                                                                                  |
| Keruupiirin virtaus puuttuu                     | Viallinen pumppu, venttiili tai<br>virtausmittari.                                                                                                    |                                                                                                  |
| Legionellanesto-<br>olosuhteita ei saavutettu   | Lämmintä vettä käytetään runsaasti, kun<br>estotoiminto on käynnissä.<br>Lisälämmittimen ongelma:<br>• Viallinen lämmitin.<br>• Lämmittimen sulaketta ei kytketty.<br>• Sähkövastus ei saa riittävästi virtaa. | Tarkista lisälämmittimen<br>• sulake<br>• sähkönsyöttö<br>• termostaatti<br>• ylikuumenemissuoja |
| Kaskadiohjauksen yhteysvirhe                    | Ongelma johdotuksessa.<br>Orjalämpöpumppu sammutettu tai se ei<br>saa virtaa.<br>Ongelma orjalämpöpumpun ohjaimessa.                                                                                           |                                                                                                  |
| Keruupiirin pumpun turvalaitevika               | Keruupumpun ylivirta.<br>Pumppuvika tai liian pieni vastus.                                                                                                    |                                                                                                  |

| Häiriö           | Mahdollinen syy                                       | Korjaustoimenpide                                                                                  |
|------------------|-------------------------------------------------------|----------------------------------------------------------------------------------------------------|
| Keruupiiri kylmä | Riittämätön virtaus.<br>Venttiili väärässä asennossa. | Odota, poistuuko<br>ongelma.<br>tarkista venttiilit.<br>Tarkista, onko<br>järjestelmässä tukoksia. |

## 7.3 Yhteysongelmien vianetsintä

### Vianetsinnän tarkistuslista

Ongelmatapauksessa tarkista seuraavat asiat:

- Virtakaapeli on kytkettynä, ja virtavalo palaa.
- Pilviyhteyden valo palaa.
  - Ainoastaan, jos käytössä on internetin välityksellä toimiva pilviyhteys.
- Wi-Fi-valo palaa.
- LAN-kaapeli on kytkettynä.
- WAN-kaapeli on kytkettynä.
  - Ainoastaan, jos internetyhteys on muodostettu verkkokaapelilla.

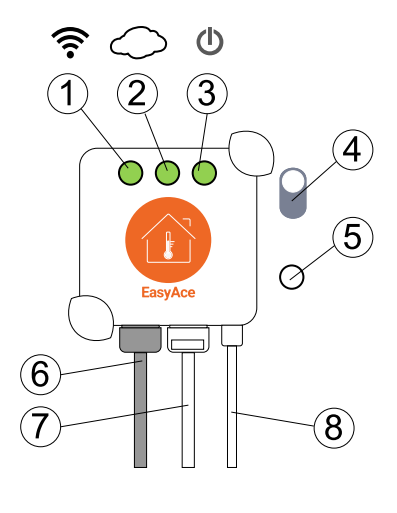

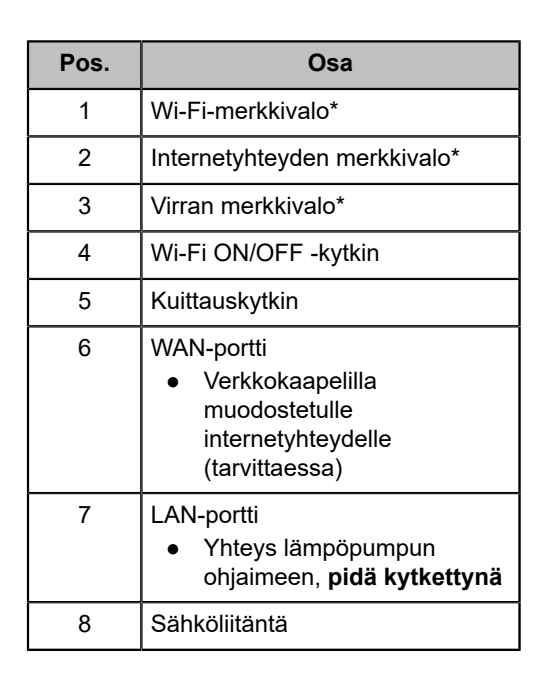

\*Vihreä = aktiivinen

### Yhteyslaitteen käynnistäminen uudelleen

Kokeile ensin katkaista virta yhteyslaitteesta noin minuutiksi:

- Katkaise koko lämpöpumpun virta pääkytkimestä tai
- Irrota yhteyslaitteen virtakaapeli.

Jos ongelma ei korjaannu, nollaa yhteyslaite.

## Yhteyslaitteen nollaus

Pidä nollauspainiketta (**Reset**) painettuna 3–4 sekuntia.

Nollauksen jälkeen yhteys pitää muodostaa uudestaan.

### Ongelmat ja ratkaisut

| Ongelma                                                                      | Ratkaisu                                                                                                    |
|------------------------------------------------------------------------------|----------------------------------------------------------------------------------------------------|
| Kodin Wi-Fi-verkko on vaihtunut tai verkkoon ei<br>enää saa yhteyttä.        | Nollaa yhteyslaite nollauspainikkeesta, ja muodosta<br>yhteys uudelleen alusta lähtien.                                                                                                    |
| Mobiililaite on siirtynyt toiseen Wi-Fi-verkkoon, ja<br>yhteys on katkennut. | Yhdistä uudelleen Wi-Fi-verkkoon. Muuta<br>mobiililaitteen asetuksia niin, että se ei siirry<br>verkosta toiseen, kun internet ei ole käytettävissä.<br>Katso ohjeet kappaleen <i>Paikallisyhteyden</i><br><i>muodostaminen</i> lopusta. |

Oilonin jälleenmyyjän yhteystiedot:

Asennuksen päivämäärä:

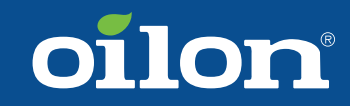

OILON GROUP P.O. Box 5 FI-15801 LAHTI FINLAND Tel: +358 3 85 761 Fax: +358 3 857 6239 Email: info@oilon.com www.oilon.com